# Manual

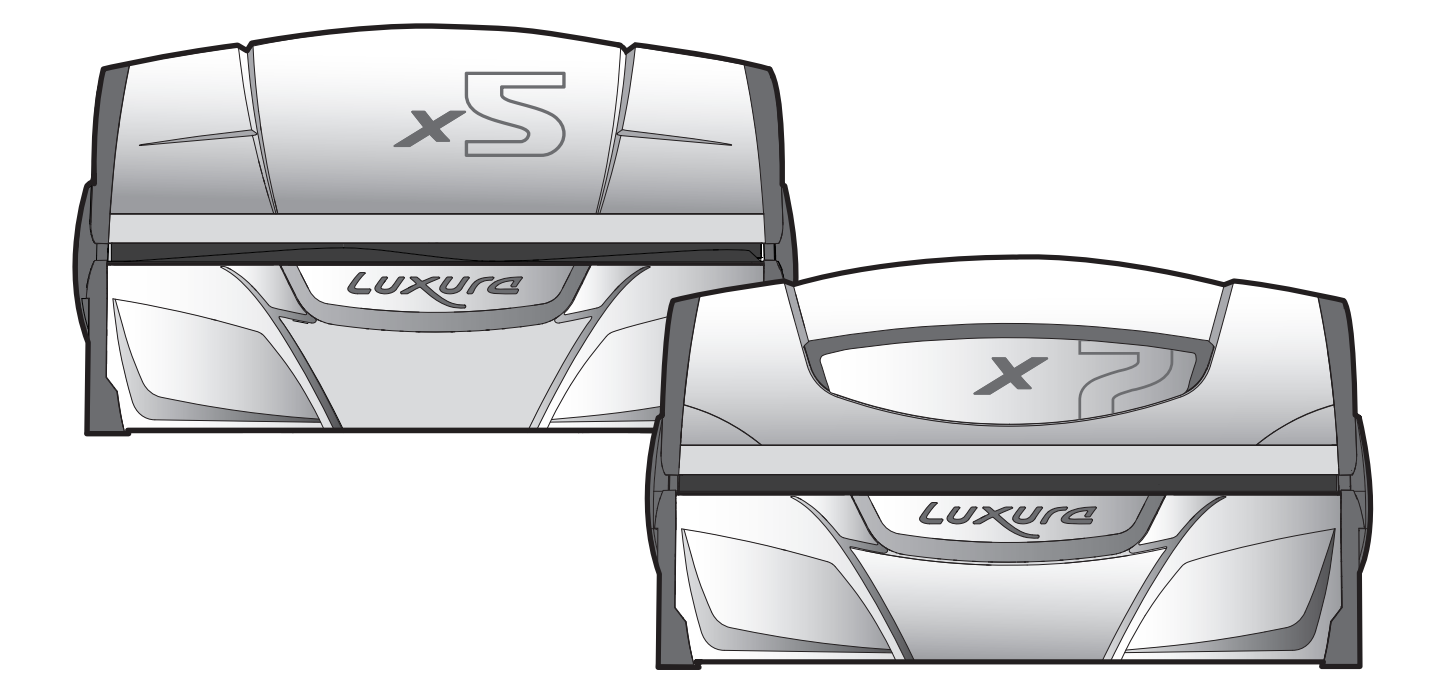

Per l'italiano, vedete www.hapro.com
 Českou verzi naleznete www.hapro.com
 Pol.
 Polska wersja dostępna na www.hapro.com
 Magyar nyelvű változat érhető el www.hapro.com
 For dansk version, www.hapro.com
 FIN
 Suomeksi käännettynä saatavilla www.hapro.com
 NOR
 For den norske versjonen, www.hapro.com
 SWE

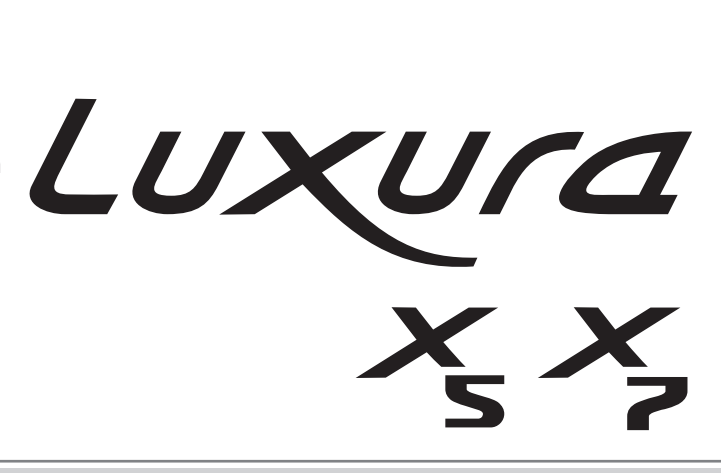

Owner's manual · Anleitung · Handleiding

Mode d'emploi · Mode de empleo · Ководство

## Headquarters

Hapro International P.O.Box 73 4420 AC Kapelle The Netherlands Tel.: +31(0)113-362362 Fax.: +31(0)113-362399

## **Office Germany**

Hapro Deutschland GmbH Südring 30 56412 Ruppach-Goldhausen Germany Tel: +49 (0)2602 – 9400-0 Fax: +49 (0)2602 – 940049

### Owner's manual ..... 4

This manual provides the required information on warnings, instructions and assembly. You should use this manual for more than just the necessary sunbed assembly and/or maintenance instructions; you need to familiarize yourself with all of the information provided. Persons who use the sunbeds need to be informed and supervised, and it is your duty to make sure they receive proper assistance. (*Translation of the original Dutch instructions*)

### Anleitung ...... 20

Dieses Handbuch stellt alle notwendigen Informationen - Warnungen, Anweisungen und Zusammenbauanleitung - bereit. Sie sollten dieses Handbuch nicht nur für die erforderlichen Anweisungen zum Zusammenbau der Sonnenbank und/oder für Wartungsanweisungen verwenden, sondern Sie sollten sich mit allen bereitgestellten Informationen vertraut machen. Personen, die eine Sonnenbank nutzen, müssen informiert und beaufsichtigt werden und es liegt in Ihrer Verantwortlichkeit, dass sie die notwendige Hilfe erhalten. (*Übersetzung der Niederländischen Original-Anleitung*)

### Handleiding...... 36

Deze handleiding geeft alleen de noodzakelijke informatie mbt waarschuwingen, instructie en opbouw. Gebruik deze handleiding niet alleen voor de noodzakelijke opbouw en/of onderhoud van de zonnebank, u dient zich op de hoogte te stellen van alle gegeven informatie. Personen die gebruik maken van de zonnebank dienen geïnformeerd en begeleid te worden. Het is uw verantwoordelijkheid ervoor te zorgen dat dit gebeurd. (*Originele handleiding*)

### Mode d'emploi..... 52

Vous trouverez dans ce manuel les informations nécessaires concernant les mises en garde, les instructions et le montage. Nous vous recommandons de ne pas utiliser ce manuel uniquement pour les instructions élémentaires de montage du banc solaire/ou pour les instructions d'entretien ; vous devez vous familiariser avec les informations fournies. Les utilisateurs de banc solaire doivent être informés et encadrés, et il est de votre devoir de vous assurer qu'ils reçoivent une assistance appropriée. (Traduit sur le manuel original néerlandais)

### Mode de empleo ..... 68

Este manual contiene la información necesaria sobre advertencias, instrucciones y montaje. Debe usar este manual para otras instrucciones, no solo para las instrucciones necesarias de montaje y mantenimiento de la cama solar; tendrá que familiarizarse con toda la información que contiene. Aquellas personas que usen camas solares deben conocer su funcionamiento y estar bajo supervisión. Es responsabilidad suya ofrecerles la ayuda necesaria. (*traducción de las instrucciones originales en neerlandés*)

### 

Настоящее руководство содержит необходимую информацию о предупреждениях, инструкциях по эксплуатации и сборке устройства. Следует использовать это руководство не просто как инструкцию по сборке и (или) техническому обслуживанию солярия; необходимо тщательно ознакомиться со всей приведенной информацией. Пользователи солярия должны быть проинформированы и находиться под присмотром, поэтому Ваша ответственность состоит в том, чтобы оказать им необходимое содействие. (Перевод оригинальных инструкций на нидерландском языке.) NLD

EN G

DEU

RUS

Congratulations on the purchase of your Hapro sunbed. Your new sunbed has been manufactured with the utmost care and attention and consists of high-quality parts. All Hapro sunbeds have been developed to give you the best possible tan, whilst complying with the strictest applicable European standards.

| Lamp information                                      |
|-------------------------------------------------------|
| Operation                                             |
| Symbols                                               |
| Warranty policy                                       |
| Declaration of Confirmity                             |
| Removing the acryl sheets 100                         |
| Removing the filter holders 101                       |
| Removing the face tanners                             |
| Empty conditioning container, Replace Qsens container |

# Contents

# Lamp information

The lamps listed below are those that are installed as standard equipment at the factory. These standard lamps have been selected for optimal tanning results and to match the UV classification of your tanning unit. We recommend that when you replace a lamp you only use lamps of the type currently installed in your tanning unit and which are listed in the table below and on the identification plate. If you choose to install a different type of lamp, you must only use lamps that are marked with an equivalent code which indicates that the UV component falls within the equivalence range listed on the identification plate.

| Note: The equivalent | code is only applicable to I | low-pressure fluorescent lamps. |
|----------------------|------------------------------|---------------------------------|
|----------------------|------------------------------|---------------------------------|

| Lamps                                 | Art nr | equivalent code           | UV type (EU countries) | UV type (non-EU countries) |
|---------------------------------------|--------|---------------------------|------------------------|----------------------------|
| maxlight 25W CE III                   | 23023  | 30-O-(2-3)/(42,5-57,5)    | 3                      | 3                          |
| maxlight 100W-R CE III                | 12797  | 100-R-(17-22)/(2,1-2,9)   | 3                      | 3                          |
| maxlight 100W-R CE 0,3                | 16997  | 100-R-(20-27)/(2,3-3,1)   | 2                      | 3                          |
| maxlight 100W-R High Intensive        | 12801  | 100-R-(38-50)/(5,1-6,9)   | may not be used        | 5                          |
| maxlight XL 120 W-R CE III            | 12810  | 120-R-(27-36)/(2,8-3,8)   | 3                      | 3                          |
| maxlight XL 120 W-R High Intensive    | 15898  | 120-R-(68-90)/(7,9-10,7)  | may not be used        | 5                          |
| maxlight 160W-R CE III                | 12814  | 160-R-(21-28)/(2,2-3)     | 3                      | 3                          |
| maxlight 160W-R CE 0,3                | 17001  | 160-R-(20-27)/(1,5-2,1)   | 2                      | 3                          |
| maxlight 160W-R High Intensive        | 15899  | 160-R-(77-102)/(6,9-9,3)  | may not be used        | 5                          |
| maxlight XL 180W-R CE III             | 12818  | 180-R-(21-28)/(2-2,6)     | 3                      | 3                          |
| maxlight XL 180W-R CE 0,3             | 17002  | 180-R-(24-32)/(1,7-2,3)   | 2                      | 3                          |
| maxlight XL 180W-R High Intensive     | 12821  | 180-R-(86-114)/(6,7-9,1)  | may not be used        | 5                          |
| maxlight HP 400W D                    | 12526  | not applicable            | not applicable         | not applicable             |
| Lamps (IP-control)                    | Art    | nr equivalent code        | UV type (EU countries) | UV type (non-EU countries) |
| maxlight 80-180W-R IPcontrol CE/N III | 1944   | 6 180-R-(37-49)/(3,4-4,6) | not applicable         | not applicable             |

| Power facial tanner | Glass filter | UV type (EU countries) | UV type (non-EU countries) |
|---------------------|--------------|------------------------|----------------------------|
| 300W                | HPS          | 2                      | 2                          |
| 400W                | HPS          | may not be used        | 2                          |
| 300W                | SPS          | 3                      | 2                          |
| 400W                | SPS          | 2                      | 2                          |
| 300W                | BPS          | 3                      | 3                          |
| 400W                | BPS          | 3                      | 3                          |

not applicable

Note: The total erythema is limited to 0.3 W/m<sup>2</sup> for all UV types within the EU.

maxlight XL 80-180W-R IPcontrol CE/N III 19447

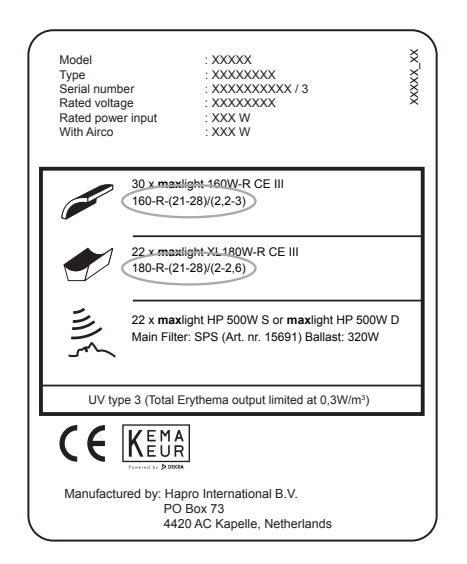

### Example:

On the example identification plate shown below the equivalent codes for the installed canopy and bench lamps are circled.

not applicable

The equivalent code for the canopy is 160-R-(21-28)/(2.2-3)

160 = the wattage of the lamp

R = the reflector type

180-R-(38-50)/(3-4)

(21-28) = the equivalence range for the total effective erythema

(2.2-3) = the equivalence range for the NMSC ratio

If you intend to install a new lamp, the wattage and reflector type must always match the equivalent code on the identification plate. The effective erythema and NMSC ratio must also match the specified range.

You may only use a lamp other than the recommended type if all of these criteria are met. You must also be aware that:

- a. The tanning unit is likely to be less effective in terms of tanning performance.
- b. The circuit protection for your tanning unit must be adapted because the electrical current consumption will have changed.
- c. The UV classification no longer matches the original classification shown on the identification plate.
- d. We will not necessarily honour warranty claims arising from the use of lamps other than those we recommend, because the technical operation of your tanning unit might be affected.

# Operation

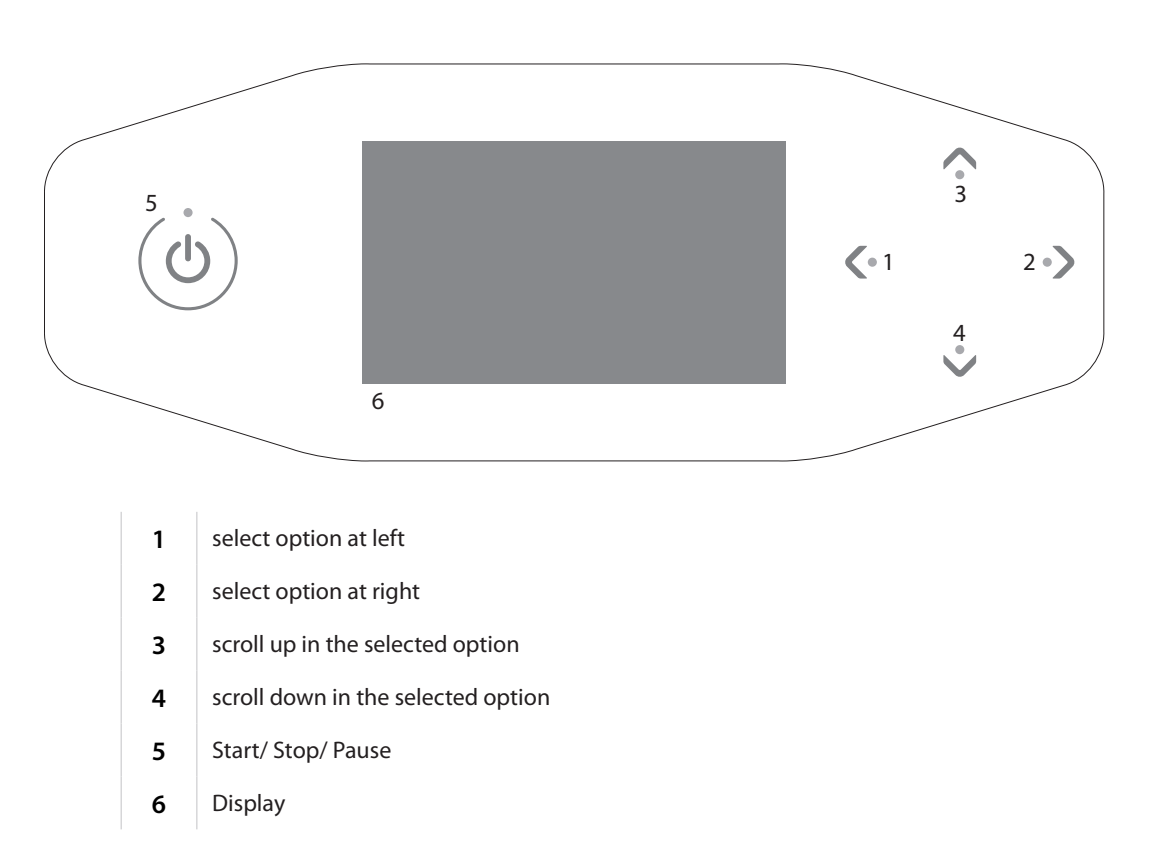

### Coin-operated mode without remote start

The machine will be started automatically if there is no 'remote start' present on the external timer or coin unit. The 'remote start' can be configured by your dealer.

### Coin-operated mode with remote start

Press () 1x to start the machine.

### Stand-alone mode

Press 🕛 1x.

The maximum tanning time (start time) is shown on the display. The tanning time can be changed with the  $\bigwedge$  and  $\checkmark$  buttons.

Press 0 1x to confirm the set time. The machine is switched on and the tanning time begins.

After setting the tanning time, hold  $\bigcirc$  for 3 seconds to return to the standby screen. If no button is pressed for 1 minute, the machine will return to the standby screen automatically.

# 15:00

Set time

### Pause mode

Press (1) 1x during tanning to put the machine in pause mode. The lamps are switched off. The body cooling remains on (maximum 4 minutes). Xsens (optional) and Qsens (optional) are paused.

### **Coin-operated mode**

The remaining tanning time continues to be shown at the top of the display and 'Press to restart' appears at the bottom.

Press U 1x during pause mode to restart the sunbed.

### Stand-alone mode

The remaining tanning time continues to be shown at the top of the display and 'Press to restart' and 'Hold button 3 seconds to end the session' appear alternatingly at the bottom. Press 1x during pause mode to restart the sunbed or hold for 3 seconds to switch off the sunbed. This ends the tanning session, and the required 3 minute cool down period begins.

### Note:

The tanning time counter keeps running during 'pause mode'. If the sunbed is restarted within 4 minutes after () is pressed, the facial tanners (SLi only) do not go on. The facial tanners restart automatically after the required 4 minute cool down period.

If the  $\bigcirc$  button is pressed, the air conditioning (optional) will continue running for 5 minutes before it switches off. After these 5 minutes, the air conditioning also has a required 3 minute cool down period.

# 08:19

### Pause

Press () to continue

# **Control functions**

The **(**and **)** buttons can be used to select the desired control function. Only the installed options will be shown on the display.

### **Body cooling**

The  $\bigwedge$  button can be used to increase the cooling on the body. The  $\bigvee$  button can be used to decrease the cooling on the body.

The body cooling can be set to 8 levels.

The body cooling cannot be switched off.

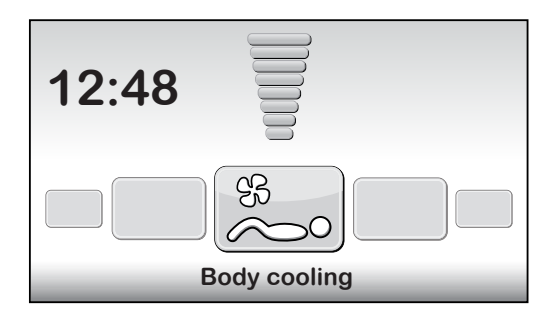

### Face cooling

The  $\bigwedge$  button can be used to increase the cooling on the face. The  $\bigvee$  button can be used to decrease the cooling on the face.

The face cooling can be set to 8 levels.

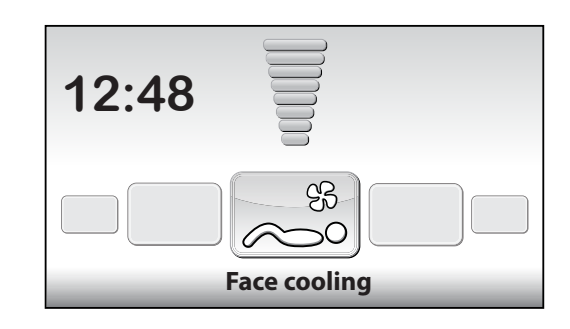

### Facial tanner (SLi only)

The  $\checkmark$  button can be used to set the facial tanner(s) to the minimum intensity.

The  $\bigwedge$  button can be used to set the facial tanner(s) to the maximum intensity.

The value appears at the top of the display and the text 'Facial tanner' appears at the bottom. Hold the V button for 3 seconds to switch off the facial tanner.

Once the facial tanner is switched off, it must first cool down for 3 minutes before it can be restarted.

The remaining cool down time is shown on the right side of the display.

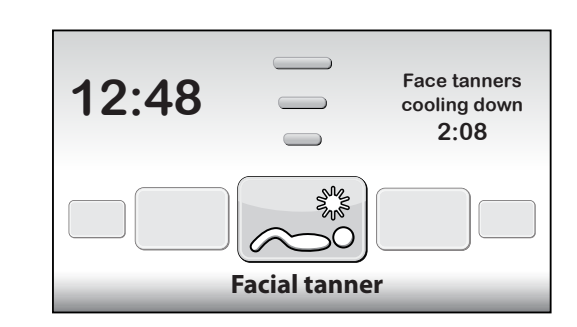

### Facial tanner (SPr only)

The button can be used to set the facial tanner(s) to the minimum intensity. The button can be used to set the facial tanner(s) to the maximum intensity. The value appears at the top of the display and the text 'Facial tanner' appears at the bottom. To switch off the facial tanner, press v until 'Off' appears on the screen.

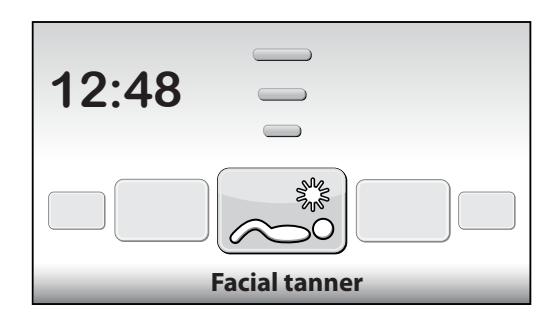

### Air conditioning (optional)

The button is used to switch on the air conditioning. On/Off appears at the top of the display and the text 'Air conditioning' appears at the bottom.

This switches on during each tanning session by default.

Hold the  $\checkmark$  button for 3 seconds to switch off the air conditioning.

Once the air conditioning is switched off, it must first cool down for 3 minutes before it can be restarted.

The remaining cool down time is shown on the right side of the display.

If the text 'Air conditioning service' appears on the right side of the display, the air conditioning will not function. For information about what to do when this fault message appears, see the 'Messages' chapter in this manual.

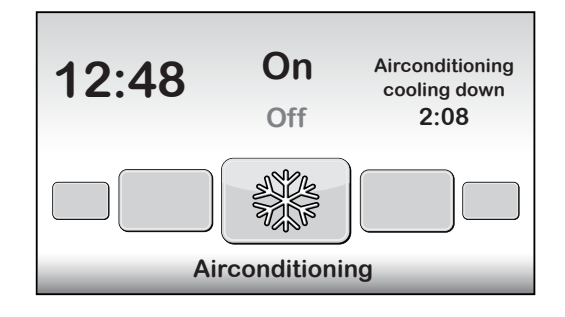

### **Qsens** (optional)

The ^ button is used to switch on the Qsens (water mist is sprayed at 2 minute intervals during tanning).

The V button is used to switch off the Qsens.

On/Off appears at the top of the display and the text 'Qsens' appears at the bottom.

This switches on during each tanning session by default.

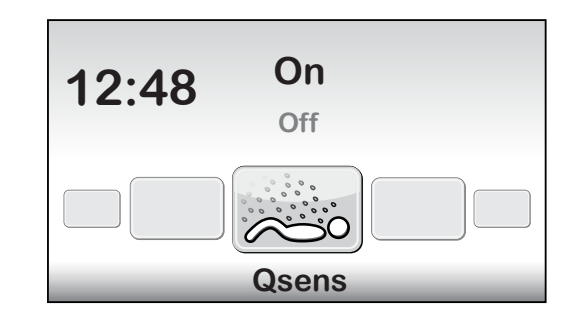

### **Xsens (optional)**

### Xsens I

The 🔨 button is used to switch on the Xsens.

The V button is used to switch off the Xsens.

The value appears at the top of the display and the text'Xsens' appears at the bottom. Xsens III

When multiple Xsens scents are available, the scent is shown on the right side of the display.

The 
button can be used to select the next scent.

The V button can be used to select the previous scent.

To switch off the Xsens, press V until 'Off' appears on the screen.

This switches on during each tanning session by default.

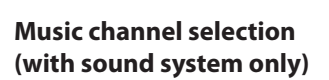

The desired music channel can be selected with the  $\bigwedge$  and  $\checkmark$  buttons. Only available music channels are shown.

If all the music channels are connected, a choice can be made from the following channels: 'My MP3' and studio channel 1 through 6

If a SoundAround system is connected, the software will detect it automatically. The associated buttons will be activated.

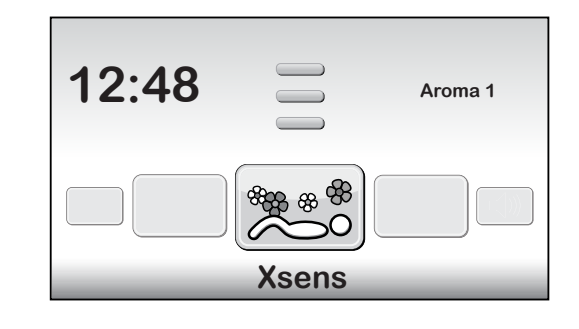

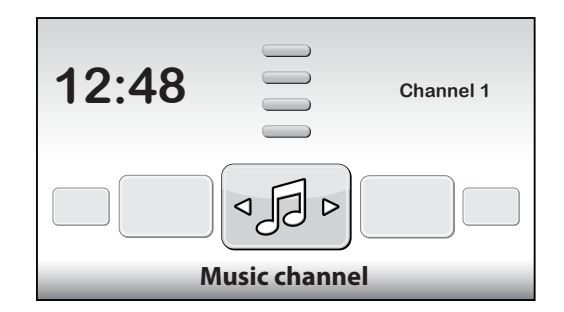

### Switch song (with sound system only)

If 'Channel 1' or 'Channel 2' is selected, the 'switch song' function will be activated. The  $\checkmark$  button can be used to select the next song. The  $\checkmark$  button can be used to select the previous song.

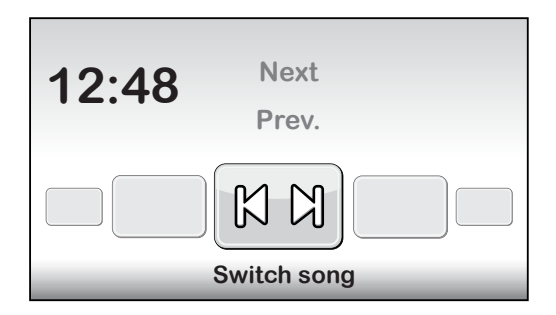

### Music volume (with sound system only)

The button can be used to increase the volume of the speakers. The button can be used to decrease the volume of the speakers. The text 'Volume' appears at the bottom of the display. The volume can be set to 8 levels. When the tanning session starts this is set to '4' by default.

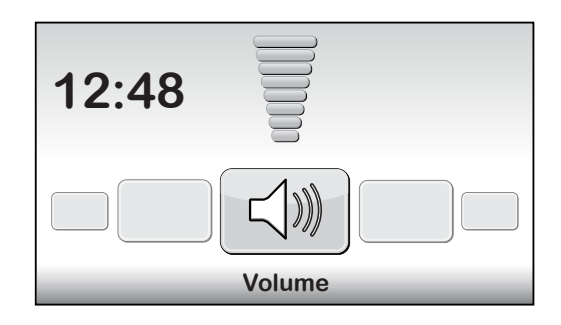

# Messages

### Malfunction

When a malfunction occurs, the buttons  $\bigwedge$ ,  $\bigvee$ ,  $\bigvee$  and O flash when the machine is in standby. The machine also produces 3 rapid beeps once every minute. Press all four of the buttons at the same time to see which fault or faults have occurred. If a critical fault occurs, the malfunction screen appears automatically. The text 'Malfunction'

appears at the top of the screen, and the fault code and an explanation appear at the bottom. Use the 
and 
buttons to view the various fault messages. For faults E18, E19, E20 and E21 you can exit the malfunction screen with the 
or 
button.

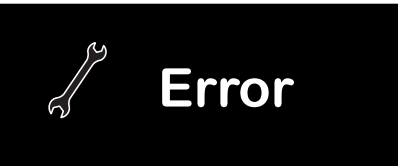

E3 = Communication fault between the I/O controller and switch board.

### Critical errors:

- E1 = Internal timer has a defect
- E2 = Fan in bottom tray has a defect
- E3 = Communication error between relay and switch part
- E6 = Unknown phase
- E7 = Relay failure
- E9 = Maximum temperature bench
- E10 = Maximum temperature canopy
- E11 = Communication error with fan board

### Note:

When one of the above-mentioned critical faults appears on the display, you should no longer use the sunbed and the plug should be removed from the mains outlet. Contact your dealer.

If one of the other faults occurs, the machine will still function, but not all the functions will be fully available. During fault E18 and E19 the machine cooling will run at maximum throughout the entire session. To correct this, contact your dealer.

### E20: Air conditioning reservoir full

Check whether the reservoir for the air conditioning is full. If the reservoir is full, you should empty the reservoir (see section 'Emptying air conditioning reservoir' in this manual). The fault message disappears after several seconds. If the fault message does not disappear, contact your dealer.

### E21: Cleaning the air conditioning

The air conditioning must be thoroughly cleaned every 6 months. If the air conditioning has not been cleaned within the past 6 months, fault message 'E21: Clean the air conditioning' will appear. You must thoroughly clean the air conditioning. After it has been cleaned, you must reset the 'Airco service date'. For more information, consult the 'Cleaning' section in this manual.

### Note:

When one of the above-mentioned fault messages appears on the display, you should no longer use the sunbed and the plug should be removed from the mains outlet. Contact your dealer.

Errors:

- E18 = Communicatiestoring temperatuursensor bank
- E19 = Communication error with temperature sensor canopy
- E20 = Airconditioning reservoir full
- E21 = Clean airconditioning

# Reading the hour counters and software versions

### Status menu

Hold the V, C and buttons for 5 seconds. You now see the 'Quick status menu'. The hour counters and software versions can be viewed here.

Resetting the hour counters

Navigate to '2. Lamp hours' or '3. Facial tanner hours' and press >. Enter the PIN code and press >. The hour counters are reset.

|     | Unit status            |            |   |
|-----|------------------------|------------|---|
| ۸   | 1. Unit hours          | 2461       |   |
| 4   | < 2. Lamp hours        | 237        | > |
|     | 3. Facial tanner hours | 237        |   |
|     | 4. Airco service date  | 01-01-2012 |   |
|     | Display software       | 5.4        |   |
| r - | Display pictures       | 2.3        |   |
|     | Switch board           | 2.3        |   |
|     | I/O Controller         | 1.0        |   |
|     | Sens controller        | 1.0        |   |
| v   | Ventilation board      | 3.0        |   |

# Maintenance

### Cleaning

The sunbed is equipped with a touch panel control. To prevent accidental operation of the machine during cleaning, you can temporarily switch off the control. It is also recommended that you temporarily switch off the control before you open the acrylic screen canopy.

Hold  $\land$  and  $\checkmark$  for 5 seconds.

The display shows the remaining time + 'Cleaning'. During this period the display cannot be operated.

The time you have to clean the machine can be changed. The standard cleaning time is 1 minute.

### Cleaning the air conditioning (option)

Clean the air conditioning as explained in the instructions that accompanied your air conditioning unit.

You must reset the service date after cleaning.

To reset the service date while a fault message is displayed, press to enter the 'Quick status menu'. From the standby screen, hold the , and buttons for 5 seconds to enter the 'Quick status menu'.

Navigate to 'Airco service date' and press . Enter the PIN code and press . The airco service date is increased by 6 months.

### Replacing the Qsens (option) liquid jug

Never refill your Qsens liquid jug with regular tap water or any other liquid. Replace with an original Hapro Qsens liquid jug. Remember to order the Qsens liquid jugs in time. Before Qsens can be used for the first time or after replacement of the liquid jug, the system must be bled of air.

Hold the  $\land$ ,  $\checkmark$  and > buttons for 10 seconds. Enter the PIN code; it is set to 0000 by default. Press O to confirm. You are now in the parameter menu.

Navigate to '09 - Qsens' and press . Navigate to '03 - Qsens initialization' and press . Press to start the initialization. Wait until the Qsens nozzles produce a fine mist of water. Press to stop the initialization. Press to stop the initialization.

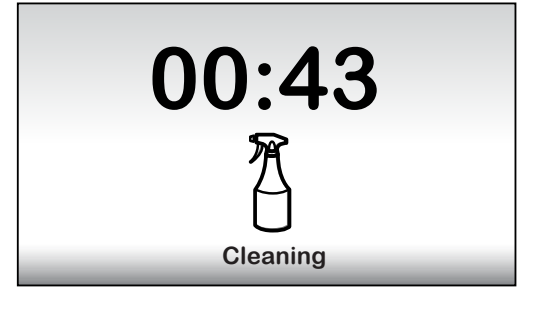

|    | Unit status                             |            |   |
|----|-----------------------------------------|------------|---|
| ^  | 1. Unit hours                           | 2461       |   |
|    | 2. Lamp nours<br>3. Facial tanner hours | 237        |   |
|    | < 4. Airco service date                 | 01-01-2012 | > |
|    | Display software                        | 5.4        |   |
| Ē. | Display pictures                        | 2.3        |   |
|    | Switch board                            | 2.3        |   |
|    | I/O Controller                          | 1.0        |   |
|    | Sens controller                         | 1.0        |   |
| v  | Ventilation board                       | 3.0        |   |

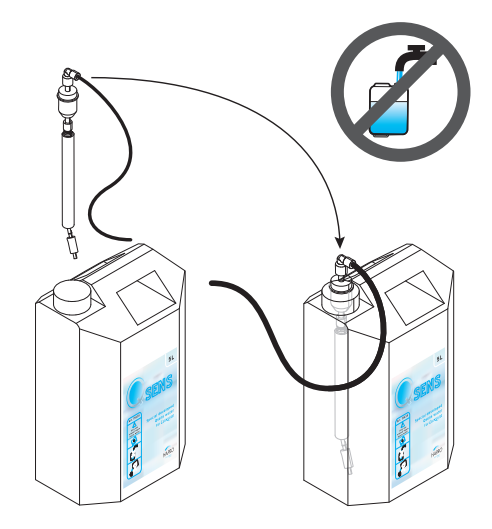

### **Replacing the Xsens (option) cans**

If you purchased an Xsens I set, you can replace an empty can with a full one.

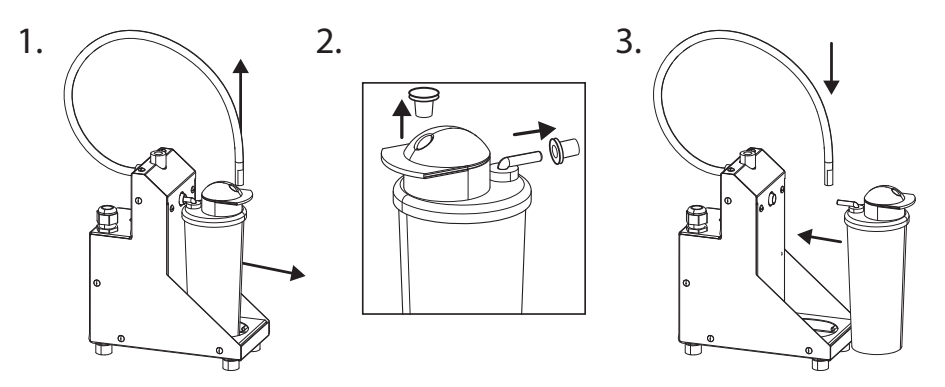

If you purchased an Xsens III set, you can replace an empty can with a full one (A). There must always be 3 cans connected.

If you wish to install fewer than 3 cans (**B**), you must disconnect the supply hose to the can and install the optional plug (**P**). Always place full cans as far as possible to the left (position 1). In the parameter menu, set the number of full cans that are present by selecting '06 - Xsens' )'02 - Number of Xsens cans'.

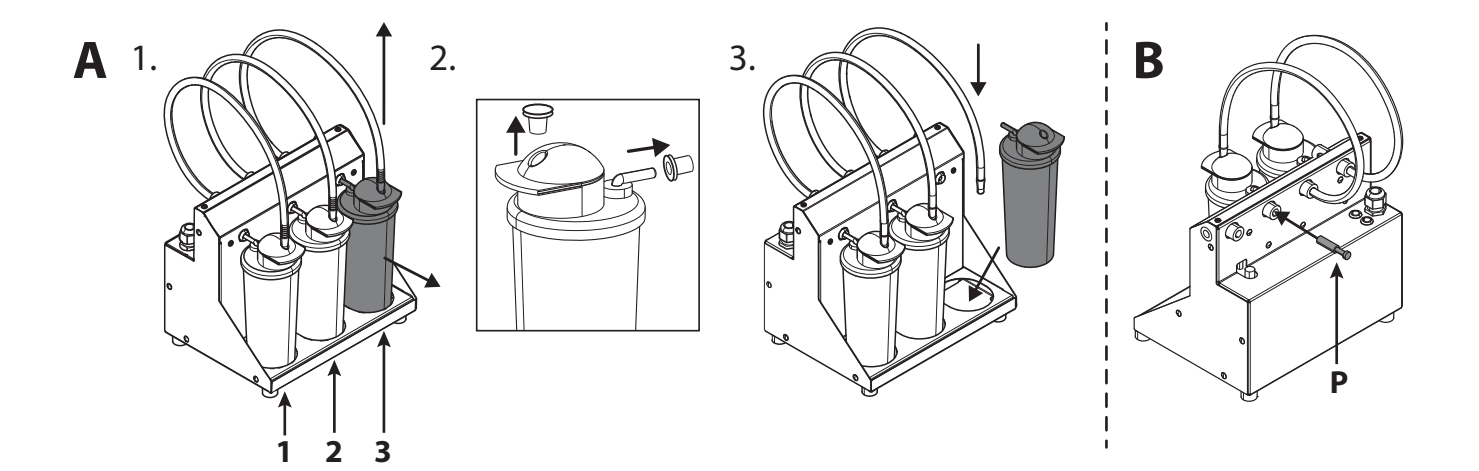

### **Changing SoundAround (option) memory cards**

You can replace your SmartVoice card with a different SmartVoice card. You can place your own music on the Studio 1 and Studio 2 cards. Only use the supplied memory cards.

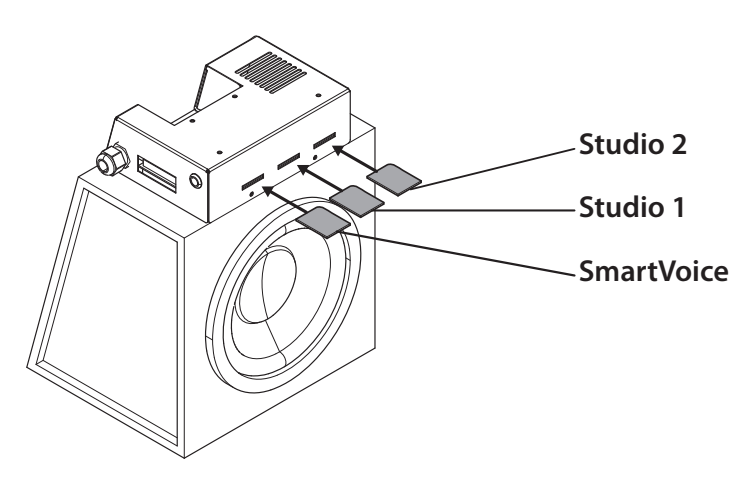

# **Sunbed settings**

### Parameter menu

Hold the  $\land$ ,  $\checkmark$  and > buttons for 10 seconds. Enter the PIN code; it is set to 0000 by default. Press  $\bigcirc$  to confirm.

### Parameters

The sunbed can be set to your preferences by changing the parameters shown here. The parameters that are not shown in the table may only be changed by your dealer.

Use the A and buttons to navigate to the desired submenu and use to select it. Use the A and buttons to navigate to the desired parameter and use to select it. Use the A and buttons to change the value.

If you want to save the new value, press >; the text 'OK' is selected and the text 'Press ^ to confirm' appears at the bottom of the display. Press A to confirm. The value is saved and you now return to the submenu.

If you do not want to save the new value, press 🕻; the new value is not saved and you now return to the submenu. Press 🤇 to return to the main menu.

Press 🕐 to exit the parameter menu. If no button is pressed for 1 minute, you automatically return to the stand-by screen.

| 1. Unit                  |                                                             |                         |
|--------------------------|-------------------------------------------------------------|-------------------------|
| 1. Start time (minutes)  | 0 = Coin unit / >0 = Stand-alone                            | Default = 0 (Coin unit) |
| 6. Time light on         | Time at which the decorative lighting is switched on        | Default = 07:00         |
| 7. Time light off        | Time at which the decorative lighting is switched off       | Default = 23:00         |
| 8. Unit time             | Current machine time                                        | Default = 00:00         |
| 9. Unit date             | Current machine date                                        | Default = 01-01-2012    |
| 12. Parameter code       | Unique code for entering the parameter menu                 | Default = 0000          |
| 13. Clean time (minutes) | The length of time the display is switched off for cleaning | Default = 01:00         |
| 4. Body fan              |                                                             |                         |
| 1. Body fan at start     | Speed of the body fan at the beginning of the session       | Default = 1             |
| 5. Head fan              |                                                             |                         |
| 1. Head fan at start     | Speed of the head fan at the beginning of the session       | Default = 1             |
| 6. Xsens                 |                                                             |                         |
| 2. Number of Xsens cans  | Number of installed Xsens cans                              | Default = 1             |
| 3. Xsens at start        | Xsens scent at the beginning of the session $(0 = off)$     | Default = 0             |
| 4. Xsens at standby      | Xsens scent during the stand-by period $(0 = off)$          | Default = 0             |
| 7. Audio                 |                                                             |                         |
| 16. Stand-by volume      | Music volume during the stand-by period $(0 = off)$         | Default = 0             |
| 17. Stand-by channel     | Music channel during the stand-by period                    | Default = 1             |
| 18. Start volume         | Music volume at the beginning of the session $(0 = off)$    | Default = 4             |
| 19. Start channel        | Music channel at the beginning of the session               | Default = 2             |
| 7. Airco                 |                                                             |                         |
| 1. Airco at start        | State of the airco at the beginning of the session          | Default = On            |
| 8. Qsens                 |                                                             |                         |
| 1. Qsens at start        | State of the Qsens at the beginning of the session          | Default = On            |
| 3. Qsens initialization  | Bleeding of the Qsens system                                | Default = Off           |

### Note:

We recommend that you immediately change the code to a personal parameter code. Save this code carefully.

| 10. Deco light         |                                                     |               |
|------------------------|-----------------------------------------------------|---------------|
| 1. Effect              | Colour programme                                    | Default = 1   |
|                        | 0 = single color (see color sub: 4. color number)   |               |
|                        | 1 = all colors                                      |               |
|                        | 2 = base colors quickly                             |               |
|                        | 3 = base colors slowly                              |               |
|                        | 4 = shades of white                                 |               |
|                        | 5 = soft colors                                     |               |
|                        | 6 = shades of white (base white)                    |               |
|                        | 7 = shades of red, orange and yellow                |               |
|                        | 8 = shades of purple and pink                       |               |
|                        | 9 = shades of red                                   |               |
|                        | 10 = shades of orange                               |               |
|                        | 11 = shades of yellow                               |               |
|                        | 12 = shades of green                                |               |
|                        | 13 = shades of blue                                 |               |
|                        | 14 = shades of purple                               |               |
|                        | 15 = shades of pink                                 |               |
| 2. Effect speed        | Speed at which the colour programme cycles (1-20)   | Default = 10  |
| 3. Deco light at start | Decorative lighting at the beginning of the session | Default = Off |
| 4. Colour number       | Colour                                              | Default = 27  |

# **Symbols**

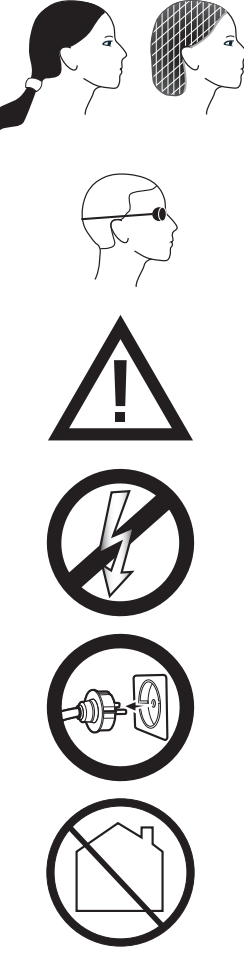

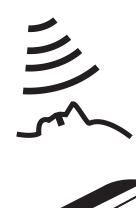

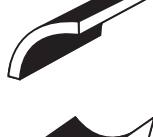

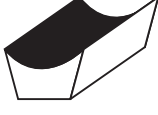

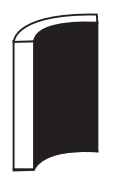

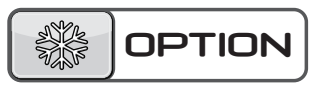

Warning symbol: People with long hair should wear a hairnet!

Warning symbol: Wear the protective goggles provided

Warning symbol: Attention please!

Warning symbol: Sunbed should be disconnected from power source

Warning symbol: Remove plug from socket

Warning symbol: Not for household use

Symbol: Facial tanner

Symbol: Sunbed canopy

Symbol: Sunbed bed

Symbol: Vertical sunbed

*Symbol:* **Only applicable if this option is ordered** 

# Warranty

Our tanning units are manufactured with the greatest attention and are of excellent quality.

Every Luxura is manufactured to meet the international IEC/EN standards and carries the Kema seal of approval. We provide a manufacturer's warranty of 1 year.

Your new sunbed has a manufacturer's guarantee of 1 year, which commences on the date of installation. Within the warranty period all faults that are the result of material or manufacturing errors will be repaired at no cost. Please contact your dealer for any warranty enquiries.

In order to make a claim under the terms of this

guarantee, you must be able to produce the original invoice or receipt bearing the date of purchase. The type and serial number of the appliance should also be indicated.

The warranty is subordinate to the national regulations on product warranties.

# Not covered under this warranty

Units which have the type, serial number and/or other identification labels removed, damaged or altered.

Lamps, starters and acrylic sheets.

Damage due to purchaser abuse, neglect, transport, improper use or improper maintenance.

Damage due to use of accessories not originally supplied by Hapro or inferior accessories.

Damage due to installation, repair or assembly not done by Hapro authorised personnel.

Damage due to fire, lightning, earthquakes or other natural disasters.

# Declaration of Confirmity

### Manufacturer

Hapro International b.v. Fleerbosseweg 33 4420 AC Kapelle, The Netherlands www.hapro.com

### **Product identification**

Product: Tanning equipment

Model: Luxura X7

Type:

38 SLi, 38 SLi Intensive, 38 SLi High Intensive, 38 SLi IP Control, 40 SPr, 40 SPr Intensive, 40 SPr High Intensive,

42 SLi, 42 SLi Intensive, 42 SLi High Intensive, 42 SLi IP Control

This document is valid for all above mentioned types produced as from 01/02/2007.

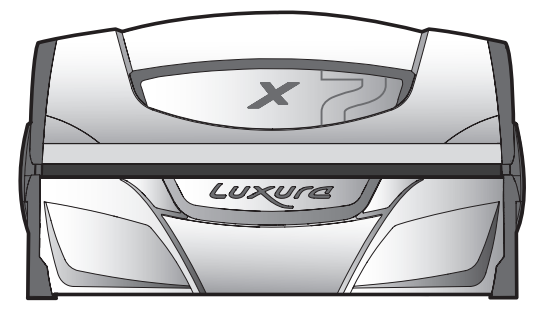

### **Means of conformity**

The products are in conformity with Directive 2004/108/EC of the European Community and the Low-Voltage Directive 2006/95/EC of the European Community.

### **Testing, Electro-Magnetic Compatibility**

| Carried out by:      | Hapro Laboratory                                      |
|----------------------|-------------------------------------------------------|
|                      | Fleerbosseweg 33                                      |
|                      | 4420 AC Kapelle, The Netherlands                      |
| Standards used:      | EN 61000-6-3:2007; EN 55022:2006; EN 55014-1:2006;    |
|                      | EN 61000-6-1:2007; EN 61000-4-2:1995+A1:1998,A2:2001; |
|                      | EN 61000-4-3:2006; EN 61000-4-4:2004;                 |
|                      | EN 61000-4-5:2006; EN 61000-4-6:1996+A1:2001;         |
| EMC Certificate no.: | 2112431.0551-QUA/EMC                                  |
|                      |                                                       |

### **Testing, Low-Voltage Directive**

| Carried out by: | Hapro Laboratory                                   |
|-----------------|----------------------------------------------------|
|                 | Fleerbosseweg 33                                   |
|                 | 4420 AC Kapelle, The Netherlands                   |
| Standards used: | EN 60335-1:2002+A11:2004+A1:2004+A12:2006+C1:2006+ |
|                 | A1:2004/C11:2007+A13:2008;                         |
| WENT.           | EN 60335-2-27:2010                                 |
| CE KEUR         | EN 62233:2008+C1:2008                              |
|                 |                                                    |
| Representative  |                                                    |

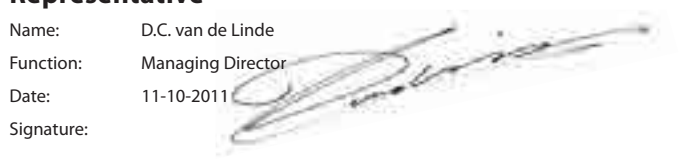

ENG

15314\_10.1

HAPRO

# Declaration of Confirmitv

HAPRO

### Manufacturer

Hapro International b.v. Fleerbosseweg 33 4420 AC Kapelle, The Netherlands www.hapro.com

### **Product identification**

Product: Tanning equipment

Model: Type:

Luxura X7 38 SLi, 38 SLi Intensive, 38 SLi High Intensive, 38 SLi IP Control,

40 SPr, 40 SPr Intensive, 40 SPr High Intensive,

42 SLi, 42 SLi Intensive, 42 SLi High Intensive, 42 SLi IP Control

This document is valid for all above mentioned types produced as from 01/02/2007.

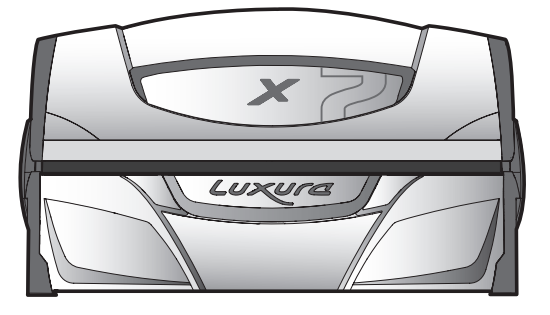

### **Means of conformity**

The products are in conformity with Directive 2004/108/EC of the European Community and the Low-Voltage Directive 2006/95/EC of the European Community.

### **Testing, Electro-Magnetic Compatibility**

| Carried out by:      | Hapro Laboratory                                      |
|----------------------|-------------------------------------------------------|
|                      | Fleerbosseweg 33                                      |
|                      | 4420 AC Kapelle, The Netherlands                      |
| Standards used:      | EN 61000-6-3:2007; EN 55022:2006; EN 55014-1:2006;    |
|                      | EN 61000-6-1:2007; EN 61000-4-2:1995+A1:1998,A2:2001; |
|                      | EN 61000-4-3:2006; EN 61000-4-4:2004;                 |
|                      | EN 61000-4-5:2006; EN 61000-4-6:1996+A1:2001;         |
| EMC Certificate no.: | 2112431.0551-QUA/EMC                                  |
|                      |                                                       |

### **Testing, Low-Voltage Directive**

| Carried out by: | Hapro Laboratory                                   |
|-----------------|----------------------------------------------------|
|                 | Fleerbosseweg 33                                   |
|                 | 4420 AC Kapelle, The Netherlands                   |
| Standards used: | EN 60335-1:2002+A11:2004+A1:2004+A12:2006+C1:2006+ |
|                 | A1:2004/C11:2007+A13:2008;                         |
| WENT.           | EN 60335-2-27:2010                                 |
| CE KEUR         | EN 62233:2008+C1:2008                              |
| Representative  |                                                    |

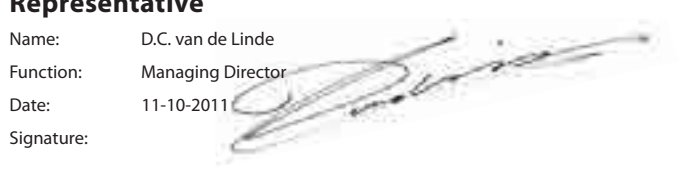

15314\_10.1

Herzlichen Glückwunsch zum Kauf Ihrer Hapro-Sonnenbank. Ihre neue Sonnenbank wurde mit der größtmöglichen Sorgfalt hergestellt und besteht aus qualitativ hochwertigen Einzelteilen. Alle Hapro-Sonnenbanken sind so entwickelt und abgestimmt, dass die bestmögliche Bräunung Ihres Teints gewährleistet wird. Dies alles erfolgt nach den strengsten geltenden, anzuwendenden europäischen Normen.

| Information zu den Röhren 21                  |
|-----------------------------------------------|
| Bedienungsanleitung 22                        |
| Symbol                                        |
| Garantiebestimmungen 33                       |
| Konformitätserklärung 34                      |
| Demontage der Acrylplatten 100                |
| Herausnehmen der Filterhalter 101             |
| Herausnehmen der Gesichtsbräuner 102          |
| Leeren Behälter Airco, Ändern Qsens Container |

# Inhalt

# Informationen zu den Röhren

Die unten aufgeführten, sind die ab Fabrik installierten Standardröhren. Diese Röhren sorgen für ein optimales Bräunungsergebnis und entsprechen der UV-Klasse Ihres Bräunungsgerätes. Wir empfehlen bei Röhrenwechsel nur den jeweils installierten Röhrentyp zu verwenden. Diesen Röhrentyp können Sie in unten stehender Tabelle, sowie auf dem Typenschild Ihres Gerätes finden. Sollten Sie einen anderen Röhrentyp installieren wollen, achten Sie darauf, dass dieser mit einer Gleichwertigkeitsnummer markiert ist, welche besagt, dass die Röhre innerhalb des Bereiches fällt der auf dem Typenschild angegeben ist.

| Lampen                         | Art nr | Gleichwertigkeitsnummer | UV-Typ (EU Länder)          |
|--------------------------------|--------|-------------------------|-----------------------------|
| maxlight 25W CE III            | 23023  | 30-O-(2-3)/(42,5-57,5)  | 3                           |
| maxlight 100W-R CE III         | 12797  | 100-R-(17-22)/(2,1-2,9) | 3                           |
| maxlight 100W-R CE 0,3         | 16997  | 100-R-(20-27)/(2,3-3,1) | 2                           |
| maxlight 100W-R High Intensive | 12801  | 100-R-(38-50)/(5,1-6,9) | Darf nicht verwendet werden |

120-R-(27-36)/(2,8-3,8)

120-R-(68-90)/(7,9-10,7)

Achtung: die Gleichwertigkeitsnummer ist nur für Niederdruck Lampen gültig.

12810

15898

maxlight XL 120 W-R CE III

maxlight XL 120 W-R High Intensive

| Lamman (ID control)               | ۸+    |     | Claichurgetigkaiten unen |     |                          |                  |
|-----------------------------------|-------|-----|--------------------------|-----|--------------------------|------------------|
|                                   | °     |     |                          |     |                          |                  |
| maxlight HP 400W D                | 12526 | Nic | cht zutreffend           | Nic | ht zutreffend            | Nicht zutreffend |
| maxlight XL 180W-R High Intensive | 12821 | 18  | 0-R-(86-114)/(6,7-9,1)   | Dar | f nicht verwendet werden | 5                |
| maxlight XL 180W-R CE 0,3         | 17002 | 18  | 0-R-(24-32)/(1,7-2,3)    | 2   |                          | 3                |
| maxlight XL 180W-R CE III         | 12818 | 18  | 0-R-(21-28)/(2-2,6)      | 3   |                          | 3                |
| maxlight 160W-R High Intensive    | 15899 | 16  | 0-R-(77-102)/(6,9-9,3)   | Dar | f nicht verwendet werden | 5                |
| maxlight 160W-R CE 0,3            | 17001 | 16  | 0-R-(20-27)/(1,5-2,1)    | 2   |                          | 3                |
| maxlight 160W-R CE III            | 12814 | 16  | 0-R-(21-28)/(2,2-3)      | 3   |                          | 3                |

3

Darf nicht verwendet werden

| Lampen (IP-control)                      | Art nr | Gleichwertigkeitsnummer | UV-Typ (EU Länder) | UV-Typ (nicht EU Länder) |
|------------------------------------------|--------|-------------------------|--------------------|--------------------------|
| maxlight 80-180W-R IPcontrol CE/N III    | 19446  | 180-R-(37-49)/(3,4-4,6) | Nicht zutreffend   | Nicht zutreffend         |
| maxlight XL 80-180W-R IPcontrol CE/N III | 19447  | 180-R-(38-50)/(3-4)     | Nicht zutreffend   | Nicht zutreffend         |

| Power Gesichtsbräuner | Glas Filter | UV-Typ (EU Länder)          | UV-Typ (nicht EU Länder) |
|-----------------------|-------------|-----------------------------|--------------------------|
| 300W                  | HPS         | 2                           | 2                        |
| 400W                  | HPS         | Darf nicht verwendet werden | 2                        |
| 300W                  | SPS         | 3                           | 2                        |
| 400W                  | SPS         | 2                           | 2                        |
| 300W                  | BPS         | 3                           | 3                        |
| 400W                  | BPS         | 3                           | 3                        |

Achtung: Das gesamt Erythem ist für alle UV-Typen innerhalb der EU auf 0.3 W/m<sup>2</sup> limitiert.

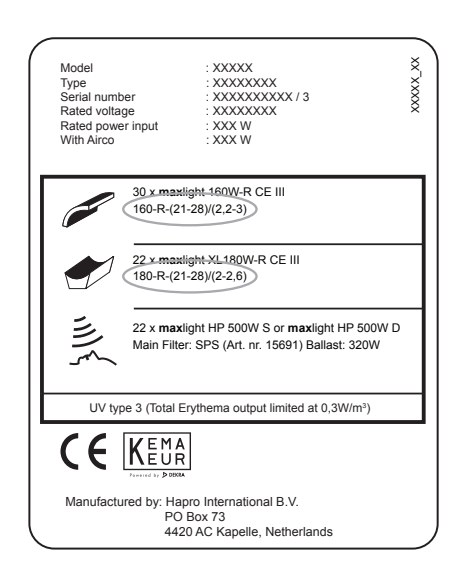

### **Beispiel:**

Auf dem unten stehenden Beispiel Typenschild sind die Gleichwertigkeitsnummern für Himmel und Bank markiert.

- Die Gleichwertigkeitsnummer für den Himmel ist 160-R-(21-28)/(2.2-3)
- 160 = Leistung der Röhre in Watt
- R =Reflektortyp
- Gleichwertigkeitsbereich für das gesamt effektive Erythem (21-28) =
- Gleichwertigkeitsbereich für das NMSC Verhältnis (2.2-3) =

Bei Röhrenwechsel muss die Leistung und der Reflektortyp immer mit der Gleichwertigkeitsnummer oder dem Typenschild übereinstimmen. Das effektive Erythem und NMSC Verhältnis muss ebenso in denselben Bereich fallen.

Sie sollten, abgesehen von den empfohlenen, nur Röhren verwenden die alle diese Kriterien erfüllen. Außerdem müssen Sie darauf achten, dass

- a. Die Bräunungsleistung Ihres Gerätes wahrscheinlich geringer ist.
- b. Die Schutzschaltungen Ihres Gerätes angepasst werden müssen, da sich der Stromverbrauch geändert haben wird.
- Die UV-Klasse nicht mehr mit dem Typenschild übereinstimmt. с.
- d. Wir, wenn andere als die von uns empfohlenen Röhren verwendet werden, ewährleistungsansprüche nicht automatisch anerkennen, da es den technische Betrieb Ihres Gerätes möglicherweise beeinflusst hat.

UV-Typ (nicht EU Länder)

3

5

# Bedienung

### Allgemein:

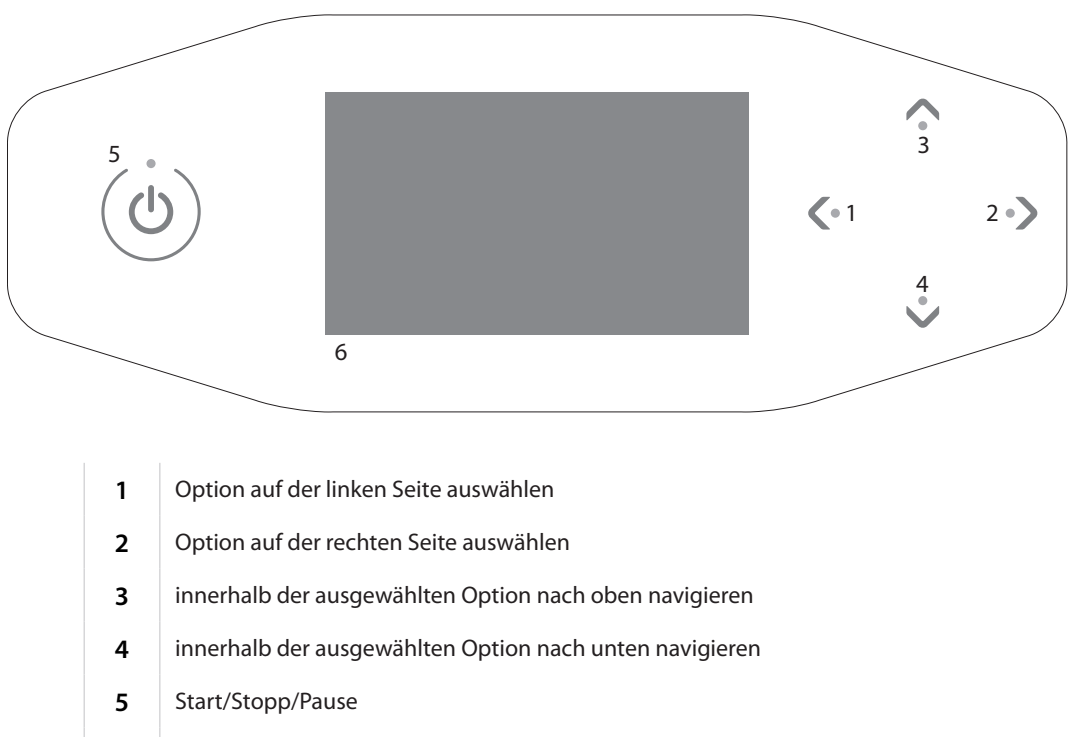

6 Display

# Bedienfunktionen

### Münzeinwurf-Betriebsmodus ohne Fernstart

Das Gerät wird automatisch gestartet, wenn auf dem externen Timer oder am Münzeinwurf kein "Fernstart" angezeigt wird. Der "Fernstart" kann von Ihrem Händler konfiguriert werden.

Münzeinwurf-Betriebsmodus mit Fernstart

Drücken Sie 1x 🕛, um das Gerät zu starten.

### Einzelbetriebsmodus

Drücken Sie 1x ().

Die maximale Bräunungszeit (Startzeit) wird auf dem Display angezeigt. Die Bräunungszeit lässt sich mit den Tasten V und A ändern.

Drücken Sie 1x (), um die geänderte Zeit zu bestätigten. Das Gerät wird eingeschaltet, und die Bräunungszeit beginnt.

Nach dem Einstellen der Bräunungszeit halten Sie 🔱 3 Sekunden lang gedrückt, um zur Standby-Anzeige zurückzukehren. Wenn länger als 1 Minute keine Taste gedrückt wird, kehrt das Gerät automatisch zur Standby-Anzeige zurück.

15:00

### Stellen Sie die Zeit

### Pausenmodus

Drücken Sie während der Bräunung  $1 \times \bigcirc$ , um das Gerät in den Pausenmodus zu versetzen. Die Lampen werden daraufhin ausgeschaltet. Die Körperkühlung läuft weiter (maximal 4 Minuten). Xsens (optional) und Qsens (optional) werden ebenfalls in den Pausenmodus versetzt.

### Münzeinwurf-Betriebsmodus

Im oberen Bereich des Displays wird weiterhin die verbleibende Bräunungszeit angezeigt, und im unteren Bereich des Displays erscheint der Hinweis "Für Neustart () drücken". Drücken Sie im Pausenmodus 1x (), um die Sonnenbank wieder einzuschalten und die Bräunung fortzusetzen.

### Einzelbetriebsmodus

Im oberen Bereich des Displays wird weiterhin die verbleibende Bräunungszeit angezeigt, und im unteren Bereich des Displays erscheinen abwechselnd die Hinweise "Für Neustart " und " Zum Beenden der Sitzung diese Taste 3 Sekunden lang drücken". Drücken Sie im Pausenmodus 1x (), um die Sonnenbank neu zu starten, oder halten Sie () 3 Sekunden lang gedrückt, um die Sonnenbank auszuschalten. Dadurch wird die Bräunungssitzung beendet, und die erforderliche dreiminütige Abkühlzeit beginnt.

### Hinweis:

Der Bräunungszeitzähler läuft auch im "Pausenmodus" weiter. Wenn die Sonnenbank innerhalb von 4 Minuten nach dem Drücken von 🕐 neu gestartet wird, werden die Gesichtsbräuner (nur beim Modell SLi) nicht eingeschaltet. Die Gesichtsbräuner werden nach dem Ende ihrer erforderlichen vierminütigen Abkühlzeit automatisch neu gestartet.

Wenn die Taste 🕐 gedrückt wird, läuft die Klimaanlage (optional) 5 Minuten weiter, bevor sie sich ausschaltet. Nach diesen 5 Minuten durchläuft die Klimaanlage außerdem ihre erforderliche dreiminütige Abkühlzeit.

# 08:19

### Pause

Drücken Sie 🕛, um fortzufahren

Mit den Tasten 🔇 und 🔪 lässt sich die gewünschte Bedienfunktion auswählen. Auf dem Display werden nur die installierten Optionen angezeigt.

### Körperkühlung

Mit der Taste 🔨 lässt sich die Intensität der Körperkühlung erhöhen. Mit der Taste 💙 lässt sich die Intensität der Körperkühlung verringern.

Die Körperkühlung lässt sich in 8 Stufen einstellen.

Die Körperkühlung lässt sich nicht abschalten.

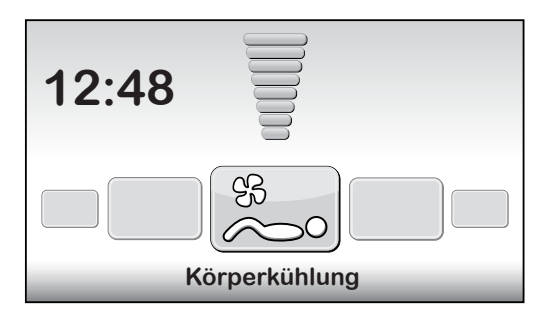

### Gesichtskühlung

Mit der Taste 🔨 lässt sich die Intensität der Gesichtskühlung erhöhen. Mit der Taste 💙 lässt sich die Intensität der Gesichtskühlung verringern.

Die Gesichtskühlung lässt sich in 8 Stufen einstellen.

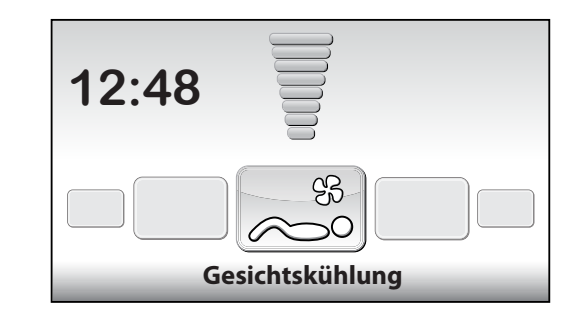

### Gesichtsbräuner (nur beim Modell SLi)

Mit der Taste Vlässt/lassen sich der/die Gesichtsbräuner auf seine/ihre minimale Intensität einstellen.

Mit der Taste 
Isst/lassen sich der/die Gesichtsbräuner auf seine/ihre maximale Intensität einstellen.

Im oberen Bereich des Displays wird der Wert angezeigt, und im unteren Bereich des Displays erscheint der Text "Gesichtsbräuner".

Halten Sie die Taste V 3 Sekunden lang gedrückt, um den/die Gesichtsbräuner auszuschalten.

Nach dem Abschalten des Gesichtsbräuners muss dieser erst 3 Minuten lang abkühlen, bevor er sich neu starten lässt.

Die verbleibende Abkühlzeit wird im rechten Bereich des Displays angezeigt.

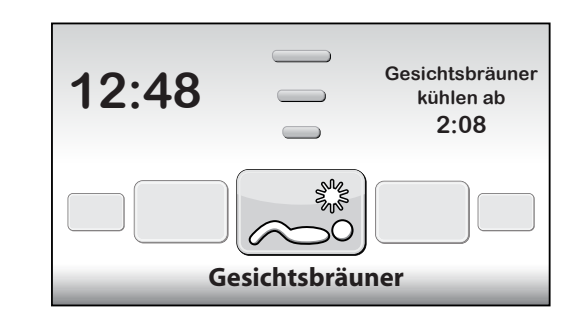

### Gesichtsbräuner (nur beim Modell SPr)

Mit der Taste Vlässt/lassen sich der/die Gesichtsbräuner auf seine/ihre minimale Intensität einstellen.

Mit der Taste 
 lässt/lassen sich der/die Gesichtsbräuner auf seine/ihre maximale Intensität einstellen.

Im oberen Bereich des Displays wird der Wert angezeigt, und im unteren Bereich des Displays erscheint der Text "Gesichtsbräuner".

Um den/die Gesichtsbräuner auszuschalten, drücken Sie so lange auf  $\checkmark$ , bis "Aus" auf dem Display angezeigt wird.

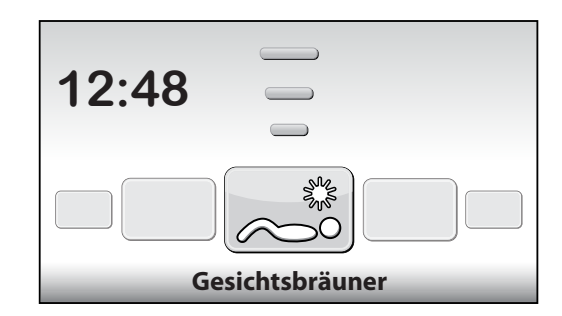

### Klimaanlage (optional)

Mit der Taste ∧ lässt sich die Klimaanlage einschalten.

Im oberen Bereich des Displays wird "Ein/Aus" angezeigt, und im unteren Bereich des Displays erscheint der Text "Klimaanlage".

Die Klimaanlage ist so voreingestellt, dass sie sich in jeder Bräunungssitzung automatisch einschaltet. Halten Sie die Taste V 3 Sekunden lang gedrückt, um die Klimaanlage auszuschalten.

Nach dem Abschalten der Klimaanlage muss diese erst 3 Minuten lang abkühlen, bevor sie sich neu starten lässt.

Die verbleibende Abkühlzeit wird im rechten Bereich des Displays angezeigt.

Wenn im rechten Bereich des Displays der Text "Klimaanlage Wartung" erscheint, wird die Klimaanlage nicht eingeschaltet. Wie Sie vorgehen müssen, wenn diese Fehlermeldung erscheint, erfahren Sie in diesem Handbuch im Kapitel "Meldungen".

### **Qsens (optional)**

Mit der Taste 
 Iässt sich das Qsens-System (das während der Bräunung alle 2 Minuten einen feinen Wassersprühnebel ausstößt) einschalten.

Mit der Taste Vlässt sich das Qsens-System ausschalten.

Im oberen Bereich des Displays wird "Ein/Aus" angezeigt, und im unteren Bereich des Displays erscheint der Text "Qsens".

Das Qsens-System ist so voreingestellt, dass es sich in jeder Bräunungssitzung automatisch einschaltet.

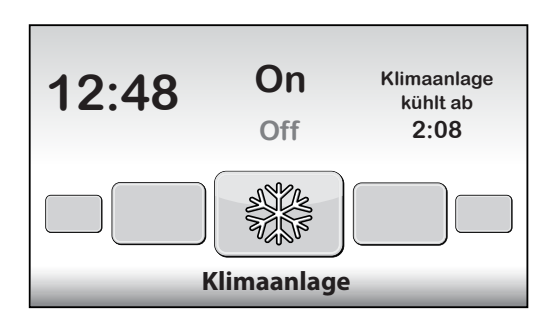

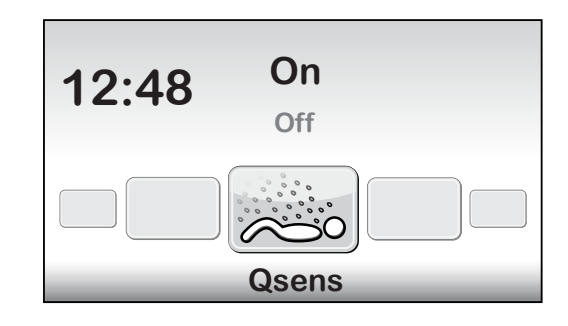

### **Xsens (optional)**

### Xsens I

Mit der Taste ∧ lässt sich das Xsens-System einschalten.

Mit der Taste V lässt sich das Xsens-System ausschalten.

Im oberen Bereich des Displays wird der Wert angezeigt, und im unteren Bereich des Displays erscheint der Text "Xsens".

Xsens III

Wenn mehrere Xsens-Düfte verfügbar sind, wird der jeweils ausgewählte Duft im rechten Bereich des Displays angezeigt.

Mit der Taste 🧥 lässt sich der nächste Duft auswählen.

Mit der Taste V lässt sich der vorherige Duft auswählen.

Um das Xsens-System auszuschalten, drücken Sie so lange auf V, bis "Aus" auf dem Display angezeigt wird.

Das Xsens-System ist so voreingestellt, dass es sich in jeder Bräunungssitzung automatisch einschaltet.

### Musikkanal auswählen (nur bei Modellen mit Soundsystem)

Der gewünschte Musikkanal lässt sich mit den Tasten 🔨 und 💙 auswählen. Es werden nur die verfügbaren Musikkanäle angezeigt.

Wenn alle Musikkanäle verfügbar sind, lässt sich jeweils einer der folgenden Kanäle auswählen:

"Mein MP3" und Studiokanal 1 bis 6

Wenn ein SoundAround-System angeschlossen ist, wird dieses automatisch von der Software erkannt. Alle zugehörigen Tasten werden daraufhin aktiviert.

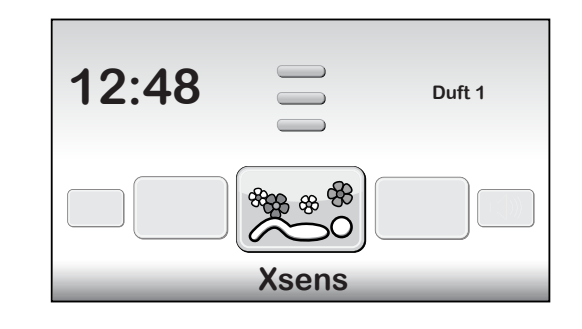

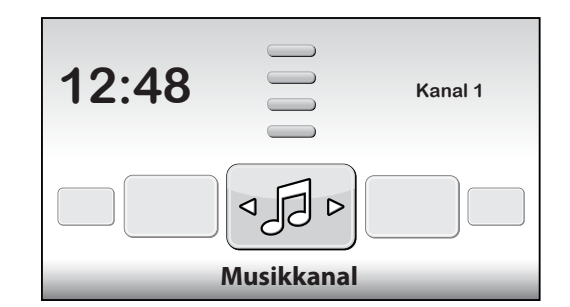

### Zum nächsten oder vorherigen Titel springen (nur bei Modellen mit Soundsystem)

Wenn "Kanal 1" oder "Kanal 2" ausgewählt ist, wird die "Titelsprung"-Funktion aktiviert. Mit der Taste 
gelangen Sie zum nächsten Titel. Mit der Taste 
gelangen Sie zum vorherigen Titel.

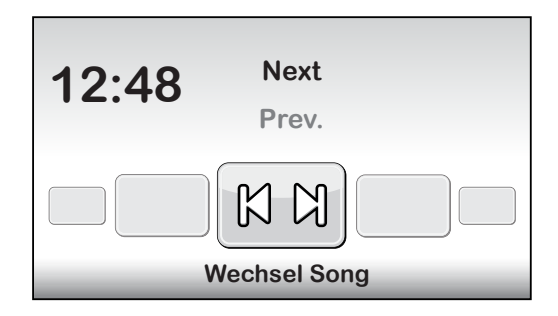

### Musik-Lautstärke anpassen (nur bei Modellen mit Soundsystem)

Mit der Taste Nit der Taste Iässt sich die Lautsprecher-Lautstärke erhöhen. Mit der Taste Iässt sich die Lautsprecher-Lautstärke verringern. Der Text "Lautstärke" erscheint im unteren Bereich des Displays. Die Lautstärke lässt sich in 8 Stufen einstellen. Zu Beginn der Bräunungssitzung wird die Lautstärke automatisch auf "4" eingestellt.

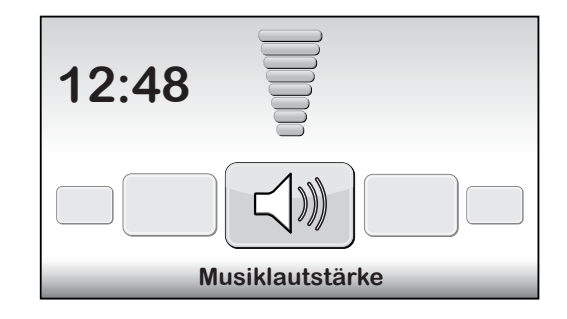

# Meldungen

### Störungen/Fehlfunktionen

Bei einer schwerwiegenden Störung und/oder Fehlfunktion erfolgt die betreffende Anzeige automatisch. Im oberen Bereich des Displays wird "Fehlfunktion" angezeigt, und im unteren Bereich des Displays erscheint der betreffende Fehlercode zusammen mit einer Erläuterung. Mit den Tasten 
und 
lassen sich die einzelnen Fehlermeldungen anzeigen. Bei den Fehlern mit den Codes E18, E19, E20 und E21 lässt sich die jeweilige Anzeige durch Drücken der Taste 
oder U beenden.

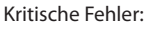

- E1 = Interner Timer ist defekt
- E2 = Ventilator im Unterteil ist defekt
- E3 = Kommunikationsfehler zwischen Bedien- und Schaltteil
- E6 = Unbekannte Phase
- E7 = Relais ist defekt
- E9 = Maximale Temperatur Liegefläche
- E10 = Maximale Temperatur Himmel
- E11 = Kommunikationsstörung Ventilatorsteuerung

### **Hinweis:**

Wenn eine oder mehrere der vorgenannten schwerwiegenden Störungen und/oder Fehlfunktionen auf dem Display angezeigt wird bzw. werden, dürfen Sie die betreffende Sonnenbank nicht mehr benutzen und müssen deren Netzstecker aus der Steckdose ziehen. Wenden Sie sich an Ihren Händler.

Wenn eine oder mehrere der anderen Störungen oder Fehlfunktionen auftritt bzw. auftreten, können Sie die betreffende Sonnenbank mit eingeschränktem Funktionsumfang weiternutzen. Wenn eine Fehlfunktion mit den Codes E18 und E19 auftritt, läuft das Kühlsystem des Geräts während der gesamten Bräunungssitzung mit maximaler Leistung. Um diese Fehlfunktion zu beheben, wenden Sie sich bitte an Ihren Händler.

### E20: Klimaanlage Auffangbehälter voll

Überprüfen Sie, ob der Auffangbehälter der Klimaanlage voll ist. Wenn der Auffangbehälter voll ist, müssen Sie ihn ausleeren. Nach dem Ausleeren des Auffangbehälters dauert es in der Regel noch einige Sekunden, bis diese Fehlermeldung nicht mehr angezeigt wird. Falls diese Fehlermeldung weiterhin angezeigt wird, wenden Sie sich an Ihren Händler.

### E21: Klimaanlage reinigen

Die Klimaanlage muss alle 6 Monate gründlich gereinigt werden. Falls die Klimaanlage in den letzten 6 Monaten nicht gereinigt wurde, erscheint die Fehlermeldung "E21: Klimaanlage reinigen". In diesem Fall müssen Sie die Klimaanlage gründlich reinigen. Nach der Reinigung müssen Sie das "Wartungsdatum der Klimaanlage" zurücksetzen. Weitere Informationen hierzu finden Sie in diesem Handbuch im Kapitel "Reinigung".

Fehler: E18 =

r: Kommunikationsstörung Temperatursensor Liegefläche

Fehler

E3 = Kommunikationsfehler zwischen

Bedien- und Schaltteil

E19 = Kommunikationsstörung Temperatursensor Himmel

E20 = Klimaanlage Behälter gefüllt

E21 = Klimaanlage Reinigung

**Hinweis:** 

Wenn eine oder mehrere der vorgenannten Fehlermeldungen auf dem Display angezeigt wird bzw. werden, dürfen Sie die betreffende Sonnenbank nicht mehr benutzen und müssen deren Netzstecker aus der Steckdose ziehen.Wenden Sie sich an Ihren Händler.

27

# Stundenzähler und Software-Versionen anzeigen

### Statusmenü

Halten Sie die Tasten V, K und S Sekunden lang gedrückt. Dadurch gelangen Sie ins "Schnellstatusmenü". Hier werden Ihnen die Stundenzähler und Software-Versionen angezeigt.

### Stundenzähler zurücksetzen

Navigieren Sie zu '2. Lamp hours' oder '3. Facial tanner hours', und drücken Sie **>**. Geben Sie den PIN-Code ein, und drücken Sie **()**. Dadurch werden die Stundenzähler zurückgesetzt.

# Wartung

### Reinigung

Die Sonnenbank ist mit einem Touchpanel zur Steuerung ihrer Funktionen ausgestattet. Dieses Touchpanel lässt sich vorübergehend abschalten, um ein unbeabsichtigtes Bedienen der Gerätefunktionen während der Reinigung zu vermeiden. Wir empfehlen Ihnen außerdem, das Touchpanel ebenfalls vorübergehend abzuschalten, bevor Sie den Display-Schutzdeckel aus Acrylglas öffnen.

Halten Sie die Tasten 🔨 und 🎔 5 Sekunden lang gedrückt.

Auf dem Display wird die verbleibende Zeit + "Reinigung" angezeigt. Während dieser Zeitspanne ist das Display abgeschaltet und lässt sich nicht bedienen. Die erforderliche Reinigungszeit für das Gerät lässt sich ändern. Die Standardreinigungszeit beträgt 1 Minute.

### Klimaanlage (Option) reinigen

Reinigen Sie die Klimaanlage gemäß der entsprechenden Anleitung, die Sie zusammen mit der Klimaanlage erhalten haben.

Nach der Reinigung müssen Sie das Wartungsdatum der Klimaanlage zurücksetzen.

Um das Wartungsdatum zurückzusetzen, während eine Fehlermeldung angezeigt wird, drücken Sie O, um das "Schnellstatusmenü" aufzurufen. Halten Sie in der Standby-Anzeige die Tasten O, 🔨 und 🔊 5 Sekunden lang gedrückt, um das "Schnellstatusmenü" zu öffnen.

Navigieren Sie zu 'Airco service date', und drücken Sie **>**. Geben Sie den PIN-Code ein, und drücken Sie **()**. Dadurch rückt das Wartungsdatum der Klimaanlage um 6 Monate weiter.

### Kartuschen mit Qsens-Flüssigkeit (Option) auswechseln

Befüllen Sie die Kartuschen für die Qsens-Flüssigkeit niemals mit Leitungswasser oder anderen Flüssigkeiten. Ersetzen Sie leere Kartuschen nur durch die dafür zugelassenen Kartuschen mit originaler Hapro Qsens-Flüssigkeit. Bestellen Sie stets rechtzeitig im Voraus eine ausreichende Menge an neuen Kartuschen mit Qsens-Flüssigkeit. Bevor Sie Qsens erstmals oder nach dem Austausch der Kartusche mit der Qsens-Flüssigkeit nutzen können, müssen Sie das System entlüften.

Halten Sie die Tasten  $\land$ ,  $\checkmark$  und > 10 Sekunden lang gedrückt. Geben Sie den PIN-Code ein; dieser ist auf die Zahlenfolge 0000 voreingestellt. Drücken Sie zum Bestätigen  $\bigcirc$ . Dadurch gelangen Sie ins Parametermenü.

Navigieren Sie zu '09 - Qsens', und drücken Sie **>**. Navigieren Sie zu '03 - Qsens initialization', und drücken Sie **>**. Drücken Sie **>**, um die Initialisierung zu starten. Warten Sie, bis die Qsens-Düsen einen feinen Wassersprühnebel ausstoßen. Drücken Sie **>**, um die Initialisierung zu beenden. Drücken Sie **>**, um das Parametermenü zu schließen. Ihr Qsens-System ist jetzt einsatzbereit.

| Unit status            |            |   |
|------------------------|------------|---|
| 1. Unit hours          | 2461       |   |
| < 2. Lamp hours        | 237        | > |
| 3. Facial tanner hours | 237        |   |
| 4. Airco service date  | 01-01-2012 |   |
| Display software       | 5.4        |   |
| Display pictures       | 2.3        |   |
| Switch board           | 2.3        |   |
| I/O Controller         | 1.0        |   |
| Sens controller        | 1.0        |   |
| Ventilation board      | 3.0        |   |
|                        |            |   |

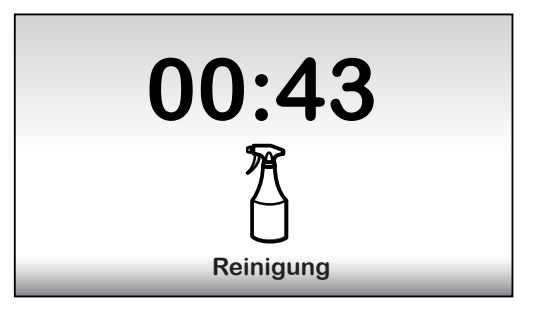

|        | Unit status                    |            |   |
|--------|--------------------------------|------------|---|
| ∧<br>⊥ | 1. Unit hours<br>2. Lamp hours | 2461       |   |
|        | 3. Facial tanner hours         | 237        |   |
|        | < 4. Airco service date        | 01-01-2012 | > |
|        | Display software               | 5.4        |   |
| r -    | Display pictures               | 2.3        |   |
|        | Switch board                   | 2.3        |   |
|        | I/O Controller                 | 1.0        |   |
|        | Sens controller                | 1.0        |   |
| v      | Ventilation board              | 3.0        |   |

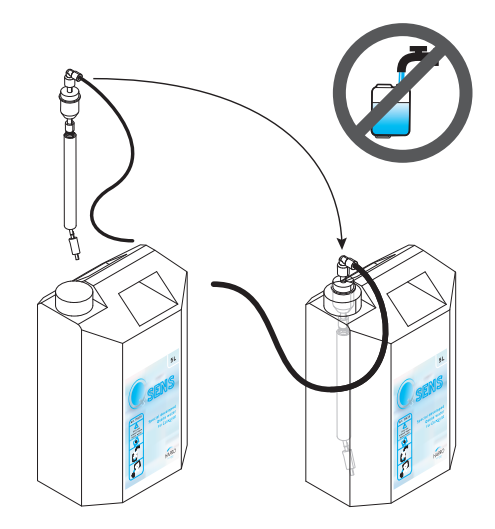

### Xsens-Behälter (Option) auswechseln

Wenn Sie ein Xsens I-Set gekauft haben, können Sie einen leeren Behälter durch einen vollen Behälter ersetzen.

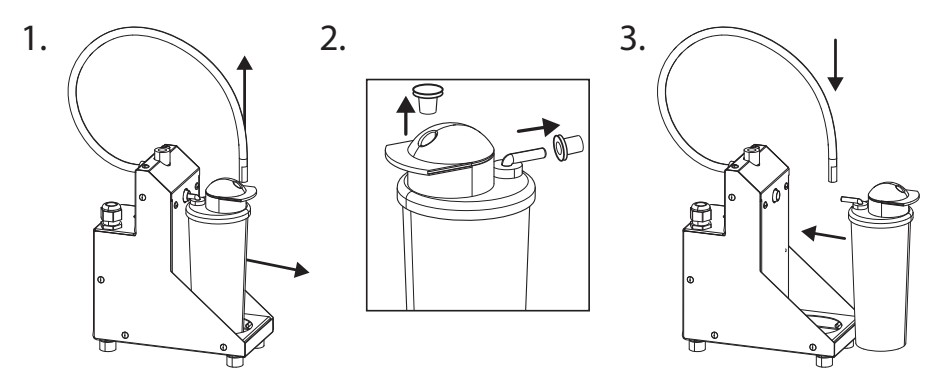

Wenn Sie ein Xsens III-Set gekauft haben, können Sie einen leeren Behälter durch einen vollen Behälter (A) ersetzen. Es müssen stets 3 Behälter angeschlossen sein.

Wenn Sie weniger als 3 Behälter (**B**) anschließen möchten, müssen Sie den Zufuhrschlauch für den/die betreffenden Behälter, den/die Sie nicht mehr nutzen möchten, abnehmen und mit dem optionalen Stopfen (**P**) verschließen. Bringen Sie volle Behälter stets so weit wie möglich links an (Position 1). Geben Sie im Parametermenü die Anzahl der vorhandenen vollen Behälter ein, indem Sie '06 - Xsens' ) '02 - Number of Xsens cans' auswählen.

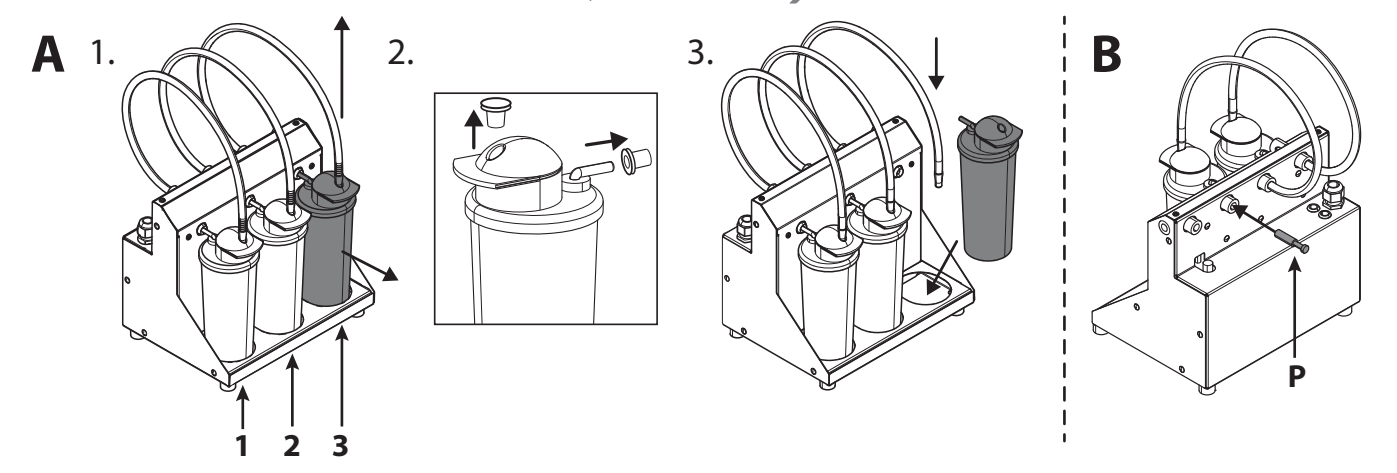

### Speicherkarten für das SoundAround-System (Option) austauschen

Sie können Ihre aktuelle SmartVoice-Karte jederzeit durch eine andere SmartVoice-Karte ersetzen. Auf den Studio 1- und Studio 2-Karten können Sie Ihre eigene Musik speichern. Verwenden Sie ausschließlich die mitgelieferten Speicherkarten.

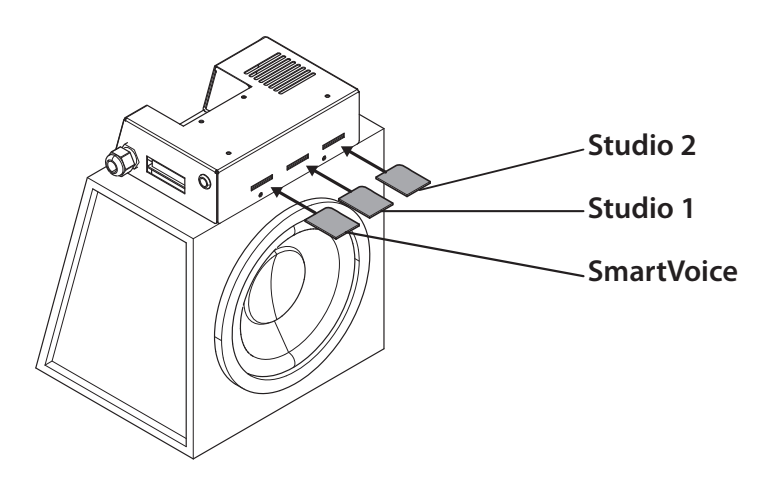

# Sonnenbank-Einstellungen

### Parametermenü

Halten Sie die Tasten 
, 
, 
und 
10 Sekunden lang gedrückt. Geben Sie den PIN-Code ein; dieser ist auf die Zahlenfolge 0000 voreingestellt. Drücken Sie zum Bestätigen 🕛.

### Parameter

Die Einstellungen der Sonnenbank lassen sich durch eine Veränderung der in dieser Tabelle enthaltenen Parameter an Ihre Vorlieben anpassen. Alle Parameter, die nicht in dieser Tabelle aufgeführt sind, lassen sich nur von Ihrem Händler ändern.

Verwenden Sie die Tasten 🔨 und 💙, um zum gewünschten Untermenü zu navigieren, und verwenden Sie 🔪, um es auszuwählen. Verwenden Sie die Tasten ∧ und 🗸, um zum gewünschten Parameter zu navigieren, und verwenden Sie >, um ihn auszuwählen. Verwenden Sie die Tasten 🔨 und 🗸, um den Einstellungswert zu ändern.

Wenn Sie den neuen Wert speichern möchten, drücken Sie 🕃 der Text 'OK' wird ausgewählt, und der Text 'Press ^ to confirm' erscheint im unteren Bereich des Displays. Drücken Sie zum Bestätigen 🔨 Der Wert wird gespeichert, und Sie kehren ins Untermenü zurück.

Wenn Sie den neuen Wert nicht speichern möchten, drücken Sie 🄇; Der Wert wird nicht gespeichert, und Sie kehren ins Untermenü zurück. Drücken Sie 🔇, um zurück ins Hauptmenü zu gelangen.

Drücken Sie 🕛, um das Parametermenü zu schließen. Wenn 1 Minute lang keine Taste gedrückt wird, gelangen Sie automatisch zur Standby-Anzeige zurück.

| 1. Unit                                                                                  |                                                                                   |                                  |
|------------------------------------------------------------------------------------------|-----------------------------------------------------------------------------------|----------------------------------|
| 1. Start time (Minuten)                                                                  | 0 = Münzeinwurf/>0 = Einzelbetrieb                                                | Voreinstellung = 0 (Münzeinwurf) |
| 6. Time light on                                                                         | Uhrzeit, zu der die dekorative Beleuchtung eingeschaltet wird                     | Voreinstellung = 07:00           |
| 7. Time light off                                                                        | Uhrzeit, zu der die dekorative Beleuchtung ausgeschaltet wird                     | Voreinstellung = 23:00           |
| 8. Unit time                                                                             | Aktuelle Gerätezeit                                                               | Voreinstellung = 00:00           |
| 9. Unit date                                                                             | Aktuelles Gerätedatum                                                             | Voreinstellung = 01-01-2012      |
| 12. Parameter code                                                                       | Einzigartiger Code zum Aufrufen des Parametermenüs                                | Voreinstellung = 0000            |
| 13. Clean time (Minuten)                                                                 | Zeitspanne, während der das Display zur Reinigung vorübergehend abgeschaltet wird | Voreinstellung = 01:00           |
| 4. Body fan                                                                              |                                                                                   |                                  |
| 1. Body fan at start                                                                     | Intensität des Körperlüfters zu Beginn der Bräunungssitzung                       | Voreinstellung = 1               |
| 5. Head fan                                                                              |                                                                                   |                                  |
| 1. Head fan at start                                                                     | Intensität des Kopflüfters zu Beginn der Bräunungssitzung                         | Voreinstellung = 1               |
| 6. Xsens                                                                                 |                                                                                   |                                  |
| 2. Number of Xsens cans                                                                  | Anzahl der installierten Xsens-Behälter                                           | Voreinstellung = 1               |
| 3. Xsens at start                                                                        | Xsens-Duft zu Beginn der Bräunungssitzung versprühen (0 = Aus)                    | Voreinstellung = 0               |
| 4. Xsens at standby Xsens-Duft im Stand-by-Modus versprühen (0 = Aus) Voreinstellung = 0 |                                                                                   | Voreinstellung = 0               |
| 7. Audio                                                                                 |                                                                                   |                                  |
| 16. Stand-by volume                                                                      | Musik-Lautstärke im Standby-Modus (0 = Aus)                                       | Voreinstellung = 0               |
| 17. Stand-by channel                                                                     | Musikkanal im Standby-Modus                                                       | Voreinstellung = 1               |
| 18. Start volume                                                                         | Musik-Lautstärke zu Beginn der Bräunungssitzung (0 = Aus)                         | Voreinstellung = 4               |
| 19. Start channel                                                                        | Musikkanal zu Beginn der Bräunungssitzung                                         | Voreinstellung = 2               |
| 7. Airco                                                                                 |                                                                                   |                                  |
| 1. Airco at start                                                                        | Status der Klimaanlage zu Beginn der Bräunungssitzung                             | Voreinstellung = On              |
| 8. Qsens                                                                                 |                                                                                   |                                  |
| 1. Qsens at start                                                                        | Status des Qsens-Systems zu Beginn der Bräunungssitzung                           | Voreinstellung = On              |
| 3. Qsens initialization                                                                  | Entlüftung des Qsens-Systems                                                      | Voreinstellung = Off             |

**Hinweis:** Wir empfehlen Ihnen, den voreingestellten Parametercode sofort in einen persönlichen Parametercode zu ändern. Bewahren Sie diesen Code sorgfältig auf, oder merken Sie ihn sich gut.

| 10. Deco light         | 10. Deco light                                                                  |                      |  |  |  |
|------------------------|---------------------------------------------------------------------------------|----------------------|--|--|--|
| 1. Effect              | Farbprogramm                                                                    | Voreinstellung = 1   |  |  |  |
|                        | 0 = Eine einzelne Farbe (siehe Untermenü Farbe 4; Farbcode)                     |                      |  |  |  |
|                        | 1 = Alle Farben                                                                 |                      |  |  |  |
|                        | 2 = Grundfarben schnell                                                         |                      |  |  |  |
|                        | 3 = Grundfarben langsam                                                         |                      |  |  |  |
|                        | 4 = Weiß                                                                        |                      |  |  |  |
|                        | 5 = Sanften Farben                                                              |                      |  |  |  |
|                        | 6 = Weiß durch Weißtöne                                                         |                      |  |  |  |
|                        | 7 = Rot, Orange-und Rottönen                                                    |                      |  |  |  |
|                        | 8 = Lila und rosa Töne                                                          |                      |  |  |  |
|                        | 9 = Rottöne                                                                     |                      |  |  |  |
|                        | 10 = Orangetöne                                                                 |                      |  |  |  |
|                        | 11 = Gelbtöne                                                                   |                      |  |  |  |
|                        | 12 = Grüntöne                                                                   |                      |  |  |  |
|                        | 13 = Bluetöne                                                                   |                      |  |  |  |
|                        | 14 = Purpletöne                                                                 |                      |  |  |  |
|                        | 15 = Pinktöne                                                                   |                      |  |  |  |
| 2. Effect speed        | Geschwindigkeit, mit der das Farbprogramm zur nächsten Farbo<br>wechselt (1-20) | Voreinstellung = 10  |  |  |  |
| 3. Deco light at start | Dekorative Beleuchtung zu Beginn der Bräunungssitzung                           | Voreinstellung = Off |  |  |  |
| 4. Colour number       | Farbe (0 = Aus)                                                                 | Voreinstellung = 27  |  |  |  |

# Symbol

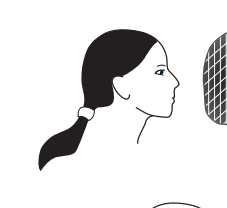

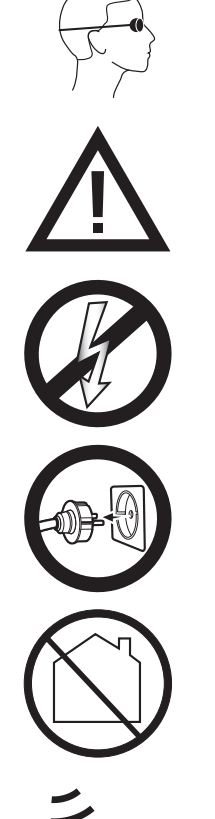

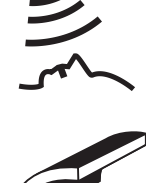

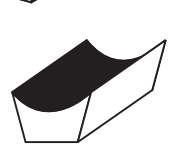

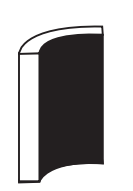

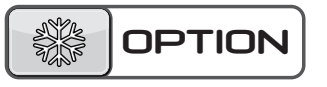

Warnsymbol:

Bei Langhaarfrisuren ist ein Haargummi oder ein Haarnetz zu verwenden!

Warnsymbol: Tragen Sie beim Bräunen immer die mitgelieferte Schutzbrille

Warnsymbol: Bitte beachten!

Warnsymbol: Sonnenbank sollte vom Netz getrennt werden

Warnsymbol: Ziehen Sie den Stecker aus der Steckdose

Warnsymbol: Nicht für den Hausgebrauch geeignet

Symbol: Gesichtsbräuner

Symbol: Sonnenbankhimmel

Symbol: Sonnenbankliegefläche

Symbol: Vertikale Sonnenbankfläche

Symbol: Gilt nur bei Bestellung dieser Option

# Garantie

Unsere Bräunungsgeräte werden mit größter Sorgfalt hergestellt und sind von hervorragender Qualität. Alle Luxura-Geräte entsprechen den internationalen "IEC/EN-Normen" und tragen das Kema-Prüfungsabzeichen. Wir gewähren eine Herstellergarantie von 1 Jahr.

Auf Ihre neue Sonnenbank haben Sie eine Herstellergarantie von einem Jahr, welche am Tag

des Einbaus beginnt. Innerhalb der Garantiezeit werden alle Störungen infolge von Material- und/ oder Herstellungsfehlern repariert. Für Garantieangelegenheiten können Sie sich an Ihren Händler wenden.

Um die Garantie in Anspruch nehmen zu können, nehmen Sie bitte, mit der ursprünglichen Rechnung, Kontakt mit Ihrem Lumina-Händler auf. Bei Geräten, bei denen die Rechnung verändert oder unlesbar gemacht wurde, verfällt die Garantie.

Die Garantiebestimmungen unterliegen den nationalen Richtlinien bezüglich der Garantieverpflichtung des Hersteller und seiner Handelspartner gegenüber dem Konsumenten.

# Von der Garantie ausgeschlossen sind

Geräte, bei denen die Typen- oder Seriennummer oder sonstige Erkennungsmerkmale entfernt, beschädigt oder verändert wurden

Lampen, Starter und Acrylglasscheiben

Schäden infolge unsachgemäßer Anwendung,

übermäßiger Kraftanwendung bei Benutzung und Transport und mangelnder Pflege des Gerätes

Schäden infolge der Verwendung von nicht originalen und/oder mangelhaften Ersatzteilen

Schäden infolge von Reparaturen, die nicht von

einem durch Hapro-anerkannten Betrieb ausgeführt wurden

Schäden infolge von Feuer, Blitzschlag, Erdbeben oder anderen Naturgewalten

Konformitätserkläruna HAPRO

### Hersteller

Hapro International b.v.

Fleerbosseweg 33

4420 AC Kapelle, Niederlande

www.hapro.com

### Produktidentifizierung

| Produkt: | Bräunungsgerät                                                      |
|----------|---------------------------------------------------------------------|
| Model:   | Luxura X7                                                           |
| Тур:     | 38 SLi, 38 SLi Intensive, 38 SLi High Intensive, 38 SLi IP Control, |
|          | 40 SPr, 40 SPr Intensive, 40 SPr High Intensive,                    |

42 SLi, 42 SLi Intensive, 42 SLi High Intensive, 42 SLi IP Control

Dieses Dokument ist für alle oben erwähnten Arten gültig die produziert wurden vom 01/02/2007.

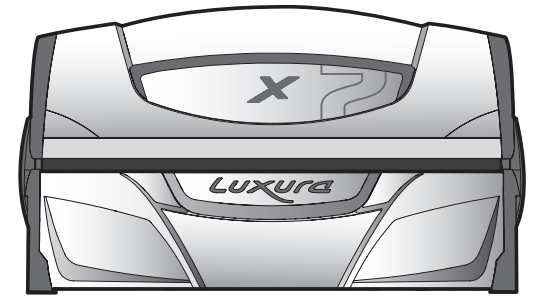

### Konformitätserklärung

Die Produkte sind konform mit den Richtlinien 2004/108/EC und 2006/95/EC (über Niederspannung) der Europäischen Gemeinschaft.

### Prüfungen, elektromagnetische Verträglichkeit

| Ausgeführt von:           | Hapro Laboratory                                      |
|---------------------------|-------------------------------------------------------|
|                           | Fleerbosseweg 33                                      |
|                           | 4420 AC Kapelle, Niederlande                          |
| Zugrunde liegende Normen: | EN 61000-6-3:2007; EN 55022:2006; EN 55014-1:2006;    |
|                           | EN 61000-6-1:2007; EN 61000-4-2:1995+A1:1998,A2:2001; |
|                           | EN 61000-4-3:2006; EN 61000-4-4:2004;                 |
|                           | EN 61000-4-5:2006; EN 61000-4-6:1996+A1:2001;         |
| EMV-Zertifikatsnr.:       | 2112431.0551-QUA/EMC                                  |
|                           |                                                       |

### Prüfungen, Richtlinie über Niederspannung

| Ausgefü                   | ihrt von:             | Hapro Laboratory                                   |
|---------------------------|-----------------------|----------------------------------------------------|
|                           |                       | Fleerbosseweg 33                                   |
|                           |                       | 4420 AC Kapelle, Niederlande                       |
| Zugrunde liegende Normen: |                       | EN 60335-1:2002+A11:2004+A1:2004+A12:2006+C1:2006+ |
|                           |                       | A1:2004/C11:2007+A13:2008;                         |
|                           | WEN.                  | EN 60335-2-27:2010                                 |
| CE KEUR                   | EN 62233:2008+C1:2008 |                                                    |
|                           |                       |                                                    |

### Vertreter

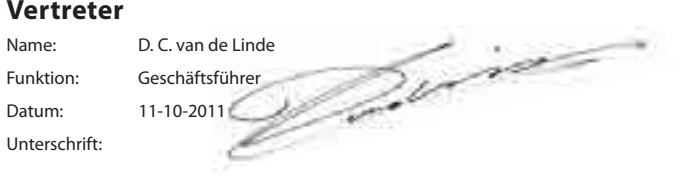

15314\_10.2

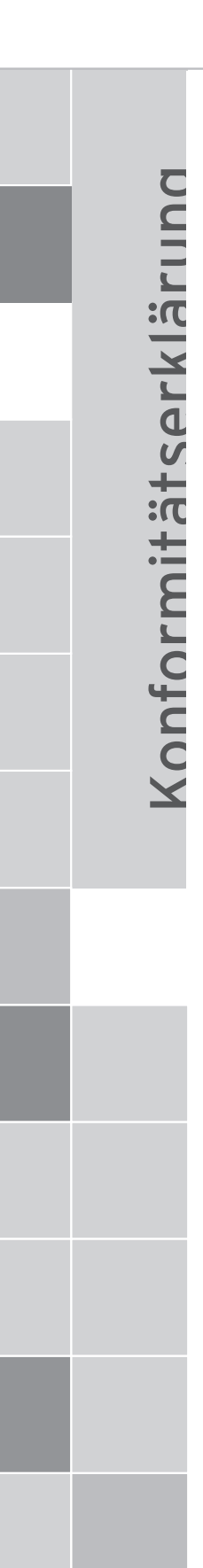

HAPRO

### Hersteller

Hapro International b.v. Fleerbosseweg 33 4420 AC Kapelle, Niederlande www.hapro.com

### Produktidentifizierung

| Produkt: | Bräunungsgerät                                                      |
|----------|---------------------------------------------------------------------|
| Model:   | Luxura X7                                                           |
| Тур:     | 38 SLi, 38 SLi Intensive, 38 SLi High Intensive, 38 SLi IP Control, |
|          | 40 SPr, 40 SPr Intensive, 40 SPr High Intensive,                    |
|          |                                                                     |

42 SLi, 42 SLi Intensive, 42 SLi High Intensive, 42 SLi IP Control

Dieses Dokument ist für alle oben erwähnten Arten gültig die produziert wurden vom 01/02/2007.

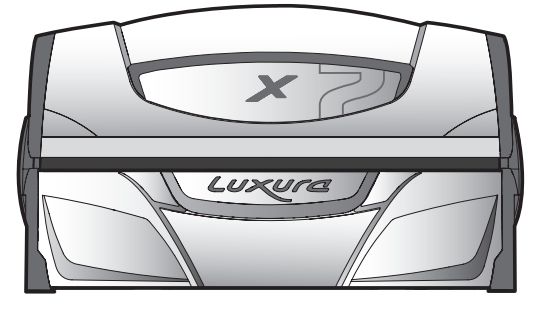

### Konformitätserklärung

Die Produkte sind konform mit den Richtlinien 2004/108/EC und 2006/95/EC (über Niederspannung) der Europäischen Gemeinschaft.

### Prüfungen, elektromagnetische Verträglichkeit

| Ausgeführt von:           | Hapro Laboratory                                      |
|---------------------------|-------------------------------------------------------|
|                           | Fleerbosseweg 33                                      |
|                           | 4420 AC Kapelle, Niederlande                          |
| Zugrunde liegende Normen: | EN 61000-6-3:2007; EN 55022:2006; EN 55014-1:2006;    |
|                           | EN 61000-6-1:2007; EN 61000-4-2:1995+A1:1998,A2:2001; |
|                           | EN 61000-4-3:2006; EN 61000-4-4:2004;                 |
|                           | EN 61000-4-5:2006; EN 61000-4-6:1996+A1:2001;         |
| EMV-Zertifikatsnr.:       | 2112431.0551-QUA/EMC                                  |
|                           |                                                       |

### Prüfungen, Richtlinie über Niederspannung

| Ausgeführt von:           |        | Hapro Laboratory                                   |
|---------------------------|--------|----------------------------------------------------|
|                           |        | Fleerbosseweg 33                                   |
|                           |        | 4420 AC Kapelle, Niederlande                       |
| Zugrunde liegende Normen: |        | EN 60335-1:2002+A11:2004+A1:2004+A12:2006+C1:2006+ |
|                           |        | A1:2004/C11:2007+A13:2008;                         |
| CE KED                    | 1/2 11 | EN 60335-2-27:2010                                 |
|                           | KEUR   | EN 62233:2008+C1:2008                              |

### Vertreter

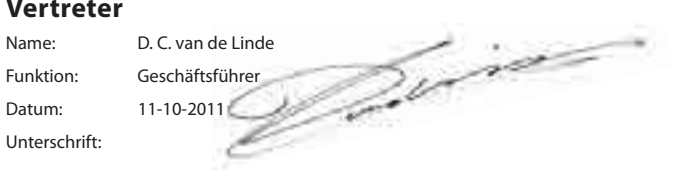

15314\_10.2

Gefeliciteerd met de aankoop van uw Hapro zonnebank. Uw nieuwe zonnebank is gemaakt met de grootst mogelijke zorg en bestaat uit kwalitatief hoogstaande onderdelen. Alle Hapro zonnebanken zijn ontwikkeld en afgestemd om u een zo mooi mogelijke gebruinde teint te bezorgen. Dit alles volgens de strengst geldende van toepassing zijnde, Europese normen.

| Informatie over de lampen                          |
|----------------------------------------------------|
| Bediening                                          |
| Symbolen                                           |
| Garantiebepalingen 49                              |
| Conformiteitsverklaring 50                         |
| Demonteren van de acrylplaat 100                   |
| Uitnemen filterhouders 101                         |
| Uitnemen gezichtsbruiners 102                      |
| Legen airco container, Verwisselen Qsens container |

# Inhoud
# Informatie over de lampen

De hieronder genoemde lampen zijn een opsomming van lampen welke als fabrieksstandaard worden ingezet. Deze standaard is optimaal afgestemd mbt bruiningsresultaat en UV classificering op uw zonnebank. Wij adviseren u om bij lampwissel alleen lampen te gebruiken van eenzelfde type welke reeds in uw zonnebank zitten, in onderstaande tabel -en tevens op het typeplaatje vermeld staan. Indien u ervoor kiest om andere type lampen in te zetten, dan dient u alleen lampen toe te passen welke gemarkeerd zijn met een equivalentie code waarvan het UV component binnen de equivalentie range valt welke op uw typeplaatje vermeld staan.

| Lampen                             | Art nr | equivalent code          | UV type (EU landen)      | UV type ( niet EU landen) |
|------------------------------------|--------|--------------------------|--------------------------|---------------------------|
| maxlight 25W CE III                | 23023  | 30-O-(2-3)/(42,5-57,5)   | 3                        | 3                         |
| maxlight 100W-R CE III             | 12797  | 100-R-(17-22)/(2,1-2,9)  | 3                        | 3                         |
| maxlight 100W-R CE 0,3             | 16997  | 100-R-(20-27)/(2,3-3,1)  | 2                        | 3                         |
| maxlight 100W-R High Intensive     | 12801  | 100-R-(38-50)/(5,1-6,9)  | Mag niet gebruikt worden | 5                         |
| maxlight XL 120 W-R CE III         | 12810  | 120-R-(27-36)/(2,8-3,8)  | 3                        | 3                         |
| maxlight XL 120 W-R High Intensive | 15898  | 120-R-(68-90)/(7,9-10,7) | Mag niet gebruikt worden | 5                         |
| maxlight 160W-R CE III             | 12814  | 160-R-(21-28)/(2,2-3)    | 3                        | 3                         |
| maxlight 160W-R CE 0,3             | 17001  | 160-R-(20-27)/(1,5-2,1)  | 2                        | 3                         |
| maxlight 160W-R High Intensive     | 15899  | 160-R-(77-102)/(6,9-9,3) | Mag niet gebruikt worden | 5                         |
| maxlight XL 180W-R CE III          | 12818  | 180-R-(21-28)/(2-2,6)    | 3                        | 3                         |
| maxlight XL 180W-R CE 0,3          | 17002  | 180-R-(24-32)/(1,7-2,3)  | 2                        | 3                         |
| maxlight XL 180W-R High Intensive  | 12821  | 180-R-(86-114)/(6,7-9,1) | Mag niet gebruikt worden | 5                         |
| maxlight HP 400W D                 | 12526  | niet van toepassing      | Niet van toepassing      | Niet van toepassing       |
|                                    |        |                          |                          |                           |

| Lampen (IP-control)                      | Art nr | equivalent code         | UV type (EU landen) | UV type ( niet EU landen) |
|------------------------------------------|--------|-------------------------|---------------------|---------------------------|
| maxlight 80-180W-R IPcontrol CE/N III    | 19446  | 180-R-(37-49)/(3,4-4,6) | Niet van toepassing | Niet van toepassing       |
| maxlight XL 80-180W-R IPcontrol CE/N III | 19447  | 180-R-(38-50)/(3-4)     | Niet van toepassing | Niet van toepassing       |

| Vermogen gezichtsbruiner | Filter combinatie | UV type (EU landen)      | UV type (niet EU landen) |
|--------------------------|-------------------|--------------------------|--------------------------|
| 300W                     | HPS               | 2                        | 2                        |
| 400W                     | HPS               | mag niet gebruikt worden | 2                        |
| 300W                     | SPS               | 3                        | 2                        |
| 400W                     | SPS               | 2                        | 2                        |
| 300W                     | BPS               | 3                        | 3                        |
| 400W                     | BPS               | 3                        | 3                        |

Notitie: Het totale Erythema is voor alle UV typen binnen de EU is gelimiteerd tot 0,3W/m<sup>2</sup>

| Model<br>Type<br>Serial number<br>Rated voltage<br>Rated power input<br>With Airco | : X0XXX<br>: XXXXXXXX / 3<br>: XXXXXXXX / 3<br>: XXXXXXXX<br>: XXX W<br>: XXX W  |  |
|------------------------------------------------------------------------------------|----------------------------------------------------------------------------------|--|
| 30 x mai<br>160-R-(2<br>22 x mai<br>180-R-(2                                       | elight-360W-R CE III<br>11-28/(2,2-3)<br>elight-XL180W-R CE III<br>11-28/(2-2,6) |  |
| 22 x may<br>Main Filt                                                              | klight HP 500W S or maxlight HP 500W D<br>er: SPS (Art. nr. 15691) Ballast: 320W |  |
|                                                                                    |                                                                                  |  |
| Manufactured by: Ha<br>PC<br>44                                                    | apro International B.V.<br>) Box 73<br>20 AC Kapelle, Netherlands                |  |

#### Voorbeeld:

Op onderstaand (voorbeeld) typeplaatje staan de equivalentie codes van de toegepaste hemel- en bank lampen omcirkeld.

De equivalentiecode voor de hemel is 160-R-(21-28)/(2,2-3)

160 = het wattage van de lamp

R = het reflector type

(21-28) = de equivalentierange voor het totale effectieve erythema

(2,2-3) = de equivalentierange voor het NMSC ratio

Indien u een nieuwe lamp wilt inzetten, dient immer het wattage en reflectortype overeen te komen met de equivalentie code op het typeplaatje. Daarnaast dient het effectieve erythema en NMSC ratio binnen de vermelde range te vallen.

Alleen indien aan al deze voorwaarden is voldaan mag u een andere lamp dan hetgeen wij u adviseren gebruiken. Wel dient u ervan notie te nemen dat:

- a. De zonnebank qua bruining wellicht slechter presteert
- b. De afzekerwaarde van uw zonnebank aangepast moet worden doordat de stroomopname is veranderd
- c. De UV classificatie niet overeenkomt met hetgeen vermeld op het typeplaatje.
- d. Wij garantieclaims voortkomend uit het toepassen van andere dan door ons geadviseerde lampen, niet zondermeer honoreren indien hierdoor het technisch functioneren van uw zonnebank wordt beïnvloed.

# Bediening

## Algemeen:

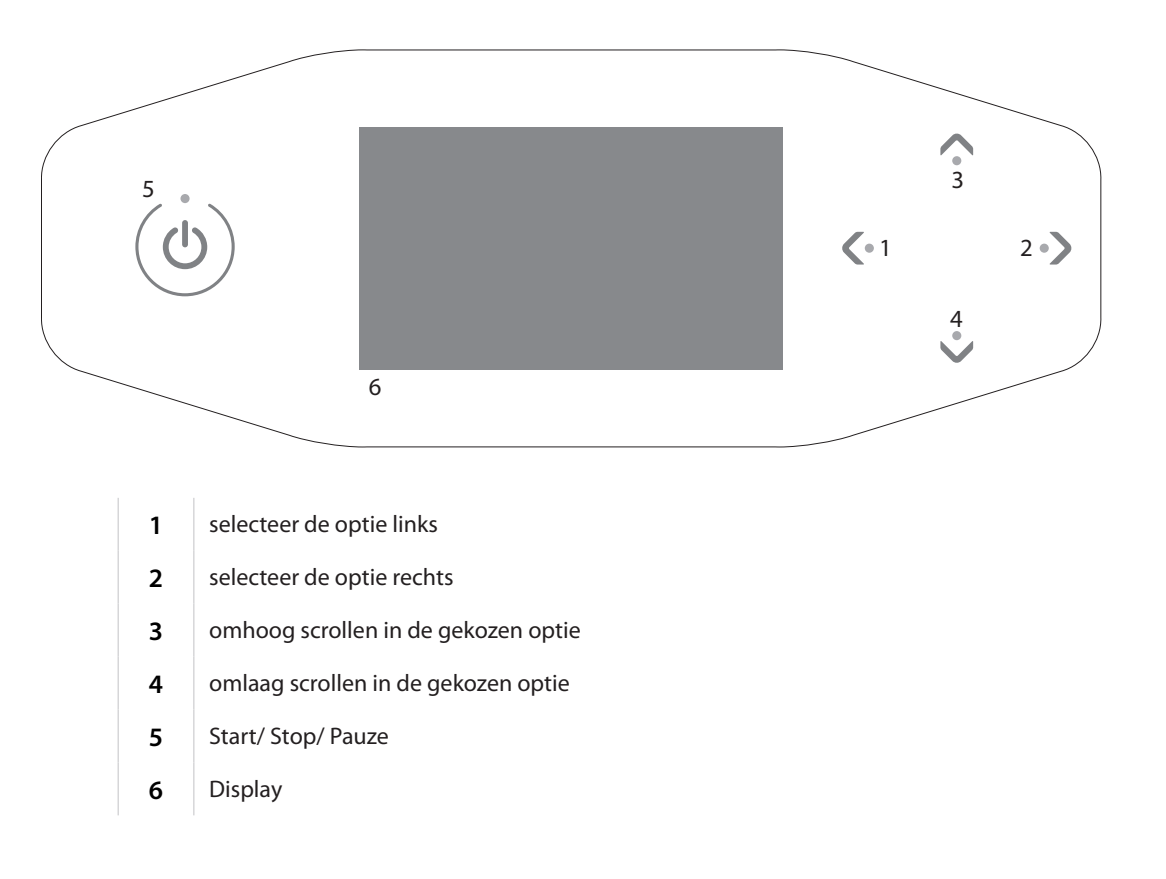

## Muntautomaat modus zonder remote start

Het toestel wordt automatisch gestart indien er op de externe timer of muntautomaat geen 'remote start' aanwezig is. De 'remote start' kan door uw dealer worden ingesteld.

#### Muntautomaat modus met remote start

Druk 1x op  $\bigcirc$  om het toestel te starten.

#### Stand alone modus

Druk 1x op 🕛.

In het display verschijnt de maximale bezonningstijd (start tijd). Door de knoppen V en 
regebruiken, kan de bezonningstijd gewijzigd worden.

Druk 1x op 🕐 om de ingestelde tijd te bevestigen. Het toestel wordt ingeschakeld en de bezonningstijd wordt gestart.

Houd () 3 seconden ingedrukt tijdens het instellen van de bezonningstijd om terug te keren naar het standby scherm. Indien gedurende 1 minuut geen toets wordt aangeraakt zal het apparaat automatisch terugkeren naar het standby scherm. 15:00

Stel tijd in

#### Pauze mode

Druk tijdens het zonnen 1x op 🕛 om het toestel in pauze modus te zetten. De lampen worden uitgeschakeld. De lichaamskoeling blijft ingeschakeld (maximaal 4 minuten). Xsens (optioneel) en Qsens (optioneel) worden gepauzeerd.

#### Muntautomaat modus

In het display blijft bovenin de resterende bezonningstijd zichtbaar en onderin staat 'Druk 🕐 om weer op te starten'.

Druk tijdens de pauze modus 1x op () om de zonnebank weer in te schakelen.

#### Stand alone modus

In het display blijft bovenin de resterende bezonningstijd zichtbaar en onderin staat afwisselend 'Druk () om weer op te starten' en 'Houd () 3 sec ingedrukt om de sessie te beëindigen!

Druk tijdens de pauze modus 1x op  $\bigcirc$  om de zonnebank weer in te schakelen of houd  $\bigcirc$  3 seconden ingedrukt om de zonnebank uit te schakelen. De bruiningssessie wordt hiermee beëindigd en wordt de verplichte afkoel periode van 3 minuten gestart.

#### Let op:

In de 'pauze mode' loopt de bezonnigstijd door.

Indien de zonnebank binnen 4 minuten nadat op () is gedrukt weer wordt opgestart, gaan de gezichtsbruiners (alleen SLI) niet aan. De gezichtsbruiners herstarten automatisch na de verplichte afkoeltijd van 4 minuten.

Indien op de knop () wordt gedrukt, zal de airconditioning (optioneel) met een vertraging van 5 minuten pas uitgaan. Ook de aircoconditioning heeft na deze 5 minuten een verplichte afkoeltijd van 3 minuten.

## 08:19

Pauze

Druk 🕛 om weer op te starten

# **Bedieningsfuncties**

Met de knoppen 🔇 en 🔪 kan met de gewenste bedieningsfunctie selecteren. Alleen de geïnstalleerde opties zullen getoond worden in het display.

#### Lichaamskoeling

Met de knop  $\bigwedge$  kan men de koeling op het lichaam harder zetten. Met de knop  $\bigvee$  kan men de koeling op het lichaam zachter zetten.

De lichaamskoeling is te regelen in 8 standen.

De lichaamskoeling kan niet worden uitgeschakeld.

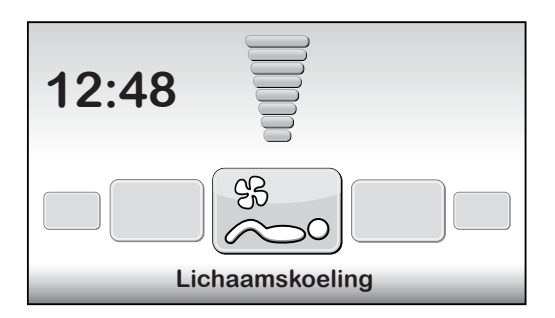

#### Gezichtskoeling

Met de knop  $\bigwedge$  kan men de koeling op het gezicht harder zetten. Met de knop  $\bigvee$  kan men de koeling op het gezicht zachter zetten.

De gezichtskoeling is te regelen in 8 standen.

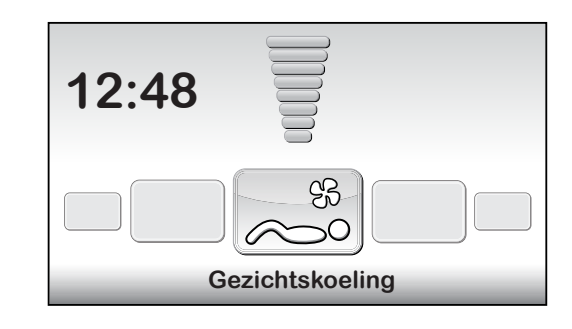

#### **Gezichtsbruiner** (alleen SLi)

Met de knop V kan men de gezichtsbruiner(s) naar het minimale vermogen schakelen. Met de knop Aan men de gezichtsbruiner(s) naar het maximale vermogen schakelen. In het display verschijnt bovenin de waarde en onderin de tekst 'Gezichtsbruiner'. Houd de knop V 3 seconden ingedrukt om de gezichtsbruiner uit te schakelen. Indien de gezichtsbruiner eenmaal is uitgeschakeld, dient deze eerst verplicht 3 minuten af te koelen, voordat hij weer ingeschakeld kan worden. Rechts in het display word de resterende afkoeltijd weergegeven.

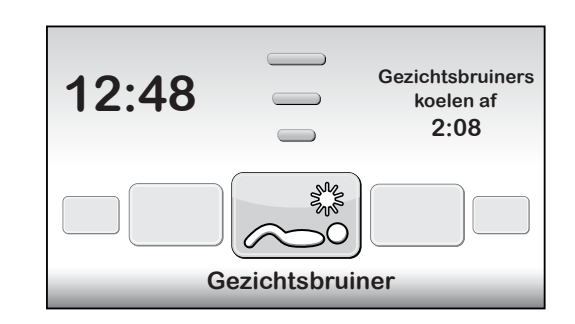

#### **Gezichtsbruiner** (alleen SPr)

Met de knop V kan men de gezichtsbruiner(s) naar het minimale vermogen schakelen. Met de knop A kan men de gezichtsbruiner(s) naar het maximale vermogen schakelen. In het display verschijnt bovenin de waarde en onderin de tekst 'Gezichtsbruiner'. Om de gezichtsbruiner uit te schakelen, druk V totdat 'uit' verschijnt in het scherm.

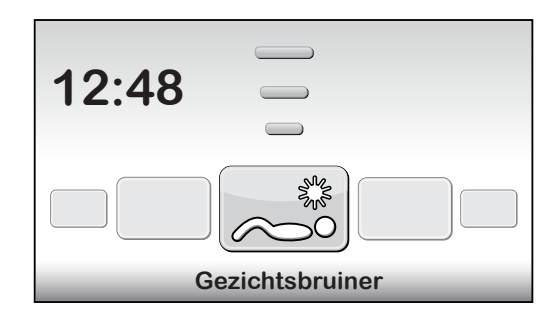

#### Airconditioning (optioneel)

Met de knop  $\checkmark$  schakelt men de airconditioning aan. In het display verschijnt bovenin de waarde AAN/UIT en onderin de tekst 'Airconditioning'. Standaard zal deze inschakelen bij elke bezonningssessie. Houd de knop  $\checkmark$  3 seconden ingedrukt om de airco uit te schakelen.

Indien de airconditioning eenmaal is uitgeschakeld, dient deze eerst verplicht 3 minuten af te koelen, voordat hij weer ingeschakeld kan worden. Rechts in het display word de resterende afkoeltijd weergegeven.

Indien rechts in het display de tekst 'airconditioning service' verschijnt zal de airconditioning niet functioneren. Zie in het hoofdstuk 'Meldingen' hoe deze foutmelding verholpen kan worden.

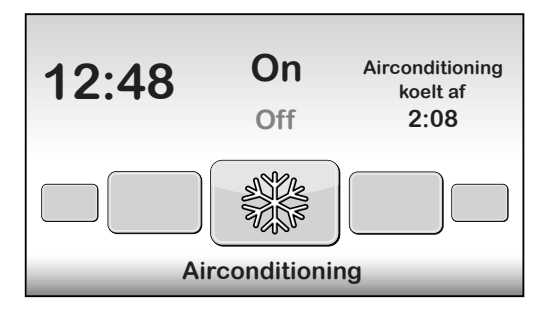

#### **Qsens (optioneel)**

Met de knop 
schakelt men de Qsens aan. (tijdens het bruinen wordt, met intervallen van 2 minuten, water verneveld)

Met de knop  $\bigvee$  schakelt men de Qsens uit.

In het display verschijnt bovenin de waarde AAN/UIT en onderin de tekst 'Qsens'.

Standaard zal deze inschakelen bij elke bezonningssessie.

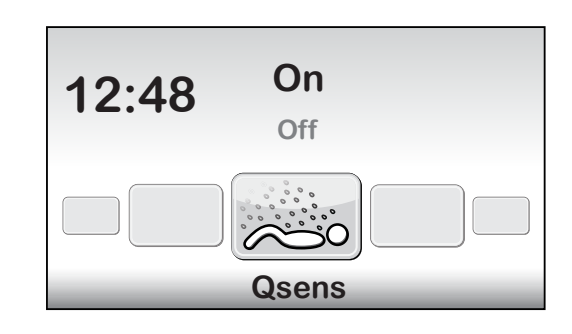

#### **Xsens (optioneel)**

#### Xsens I

Met de knop 🔨 schakelt men de Xsens aan. Met de knop 💙 schakelt men de Xsens uit. In het display verschijnt bovenin de waarde en onderin de tekst 'Xsens'. Xsens III

Standaard zal deze inschakelen bij elke bezonningssessie.

#### Muziekkanaal selectie (in combinatie met gebruik soundsystem)

Met de knoppen 🔨 en 🤝 kan het gewenste muziekkanaal gekozen worden. Alleen aanwezige kanalen worden getoond.

Als alle muziekkanalen aangesloten zijn, kan er uit de volgende kanalen gekozen worden: 'Mijn MP3' en Studiokanaal 1 t/m 6

Indien een soundaround systeem wordt aangesloten, zal de software deze automatisch detecteren. De bijbehorende knoppen zullen geactiveerd worden.

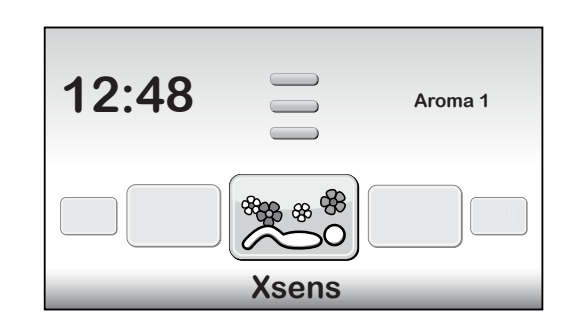

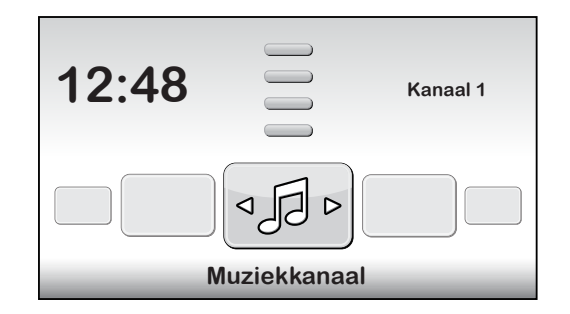

#### Switch song (in combinatie met soundsystem)

Indien 'Kanaal 1' of 'Kanaal 2' is geselecteerd, zal de 'switch song' functie geactiveerd worden. Met de knop 🔨 kan men het volgende liedje selecteren.

Met de knop  $\bigvee$  kan men het vorige liedje selecteren.

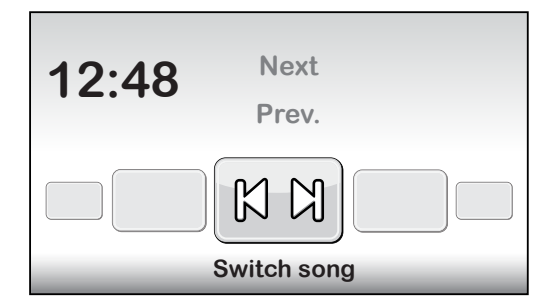

#### Muziekvolume (alleen bij gebruik soundsystem)

Met de knop 🔨 kan het geluidsniveau van de luidsprekers worden verhoogd. Met de knop 🗸 kan het geluidsniveau van de luidsprekers worden verlaagd. In het display verschijnt onderin de text 'volume'. Het geluidsniveau is in 8 stappen regelbaar Standaard staat deze op stand '4' indien de bezonningssessie start.

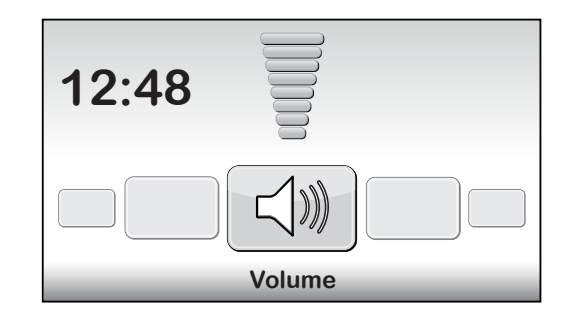

## Meldingen

#### Storing

Indien een storing optreedt knipperen de knoppen  $\land$ ,  $\lor$ ,  $\langle$  en  $\rangle$  als het apparaat in standby staat. Ook piept het apparaat elke minuut 3 maal kort achter elkaar. Druk alle vier de knoppen tegelijkertijd om te zien welke fout(en) zijn opgetreden.

Indien een kritieke storing optreedt, verschijnt automatisch het storingsscherm. Bovenin staat de tekst 'Storing', onderin staat de storingscode met toelichting. Gebruik de knoppen  $\checkmark$  en  $\checkmark$  om de verschillende storingsmeldingen te bekijken. Bij de storingen E18, E19, E20 en E21 kunt u het storingsscherm met de knop  $\checkmark$  of  $\bigcirc$  verlaten.

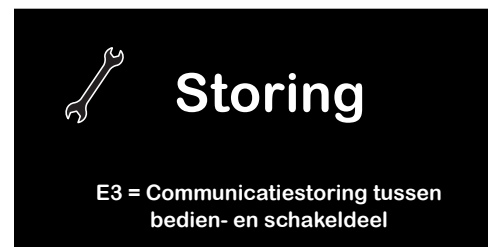

Communicatiestoring temperatuursensor bank

Communicatiestoring temperatuursensor hemel

Airconditioning reservoir vol

Airconditioning schoonmaken

#### Kritieke storingen:

- E0 = Sofware fout
- E1 = Interne timer is defect
- E2 = Ventilator in onderbak is defect
- E3 = Communicatiestoring tussen bedien- en schakeldeel
- E6 = Onbekende fase
- E7 = Relais is defect
- E9 = Maximum temperatuur bank
- E10 = Maximum temperatuur hemel
- E11 = Communicatiestoring ventilatorprint

#### Let op:

Indien een van de bovenstaande kritieke storingen op het display verschijnt, dient u de zonnebank niet meer te gebruiken en de stekker uit het stopcontact te halen. Neem contact op met uw dealer.

Storingen:

E18 =

E19 =

E20 =

E21 =

Indien een van de andere storingen optreedt zal het apparaat nog wel functioneren, maar zijn niet alle functies volledig beschikbaar. Bij storing E18 en storing E19 zal de apparaatkoeling gedurende de hele sessie maximaal draaien. Om dit te verhelpen dient u contact op te nemen met uw dealer.

#### E20: Airconditioning reservoir vol

Controleer of het reservoir van de airconditioning vol is. Indien het reservoir vol is dient u het reservoir te legen. (zie hoofdstuk leegmaken airco container) De storingsmelding verdwijnt na enkele seconden. Indien de storingsmelding niet verdwijnt dient u contact op te nemen met uw dealer.

#### E21: Airconditioning schoonmaken

De airconditioning dient elke 6 maanden grondig schoon te worden gemaakt. Indien de airconditioning gedurende 6 maanden niet gereinigd is zal de foutmelding 'E21: Airconditioning schoonmaken' verschijnen. U dient de airconditioning grondig schoon te maken. Na het schoonmaken dient u de servicedatum van de airconditioning te resetten. Raadpleeg hiervoor het hoofdstuk 'Schoonmaken'.

#### Let op:

Indien een van de bovenstaande foutmeldingen op het display verschijnt, dient u de zonnebank niet meer te gebruiken en de stekker uit het stopcontact te halen. Neem contact op met uw dealer.

NLD

## Uitlezen urentellers en softwareversies

#### Statusmenu

Houdt de knoppen V, Cen S seconden ingedrukt. U ziet nu het 'Quickstatusmenu'. Hier kunnen de urentellers en software versies bekeken worden.

#### **Resetten urentellers**

Navigeer naar '2.lamphours' of '3. Facialtanner hours' en druk **>**. Voer pincode in en druk op (**)**. De urentellers zijn gereset.

# Onderhoud

#### Schoonmaken

De zonnebank is voorzien van een bediening die gevoelig is voor aanraking. Om te voorkomen dat u tijdens het schoonmaken per ongeluk het apparaat bedient kunt u de bediening tijdelijk uitschakelen. U word aangeraden de bediening ook tijdelijk uit te schakelen als u de acrylplaat hemel opent.

Houd A en V 5 seconden ingedrukt.

Op het display verschijnt de resterende tijd + 'schoonmaken'. Tijdens deze periode kan het display niet bediend worden.

De tijd die u heeft om het apparaat schoon te maken kan worden ingesteld. Standaard is de schoonmaaktijd 1 minuut.

#### Airconditioning (optie) schoonmaken

Volg bij het reinigen van de airconditioning de aanwijzingen die bij uw airco geleverd zijn. Na het schoonmaken dient u de servicedatum te resetten.

Indien u vanuit een storingsmelding uw servicedatum wilt resetten drukt u op > om in het quickstatus menu te komen. Vanuit het standby scherm houd u de knoppen >, < en > 5 seconden ingedrukt om in het quickstatus menu te komen.

Navigeer naar 'Airco service date' en druk . Voer pincode in en druk op (). De aircoservicedatum is met 6 maanden opgehoogd.

#### Qsens (optie) vloeistofbus vervangen

Vervang uw Qsens vloeistofbus nooit met gewoon leidingwater of ander water dan origineel Hapro Qsens water. Bestel de Qsens vloeistofbussen tijdig. Voordat Qsens voor de eerste keer gebruikt kan worden of na vervanging van de vloeistofbus, dient het systeem ontlucht te worden.

Houd de knoppen ^, ( en ) 10 seconden ingedrukt. Voer de pincode in, deze staat standaard ingesteld op 0000. Druk op () om deze te bevestigen. U bent nu in parametermenu.

Navigeer naar '09 - Qsens' en druk ). Navigeer naar '03 - Qsens initialization' en druk ). Druk om de initialisatie te starten. Wacht totdat de Qsens spuitmondjes een fijne waternevel produceren. Druk om de initialisatie te stoppen. Druk op O om het parametermenu te verlaten. Uw Qsens set is nu klaar voor gebruik.

|   | Unit status            |            |   |
|---|------------------------|------------|---|
| ١ | 1. Unit hours          | 2461       |   |
|   | < 2. Lamp hours        | 237        | > |
|   | 3. Facial tanner hours | 237        |   |
|   | 4. Airco service date  | 01-01-2012 |   |
|   | Display software       | 5.4        |   |
|   | Display pictures       | 2.3        |   |
|   | Switch board           | 2.3        |   |
|   | I/O Controller         | 1.0        |   |
|   | Sens controller        | 1.0        |   |
|   | Ventilation board      | 3.0        |   |
|   |                        |            |   |

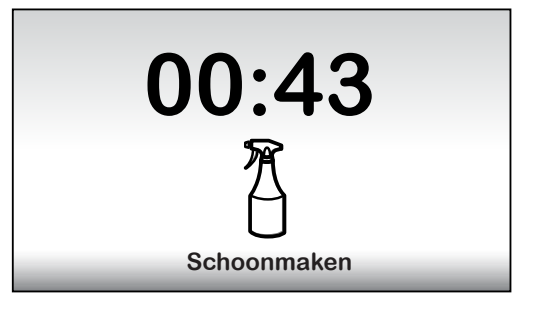

|        | Unit status             |            |   |
|--------|-------------------------|------------|---|
| ^<br>I | 1. Unit hours           | 2461       |   |
|        | 3. Facial tanner hours  | 237        |   |
|        | < 4. Airco service date | 01-01-2012 | > |
|        | Display software        | 5.4        |   |
| T .    | Display pictures        | 2.3        |   |
|        | Switch board            | 2.3        |   |
|        | I/O Controller          | 1.0        |   |
|        | Sens controller         | 1.0        |   |
| v      | Ventilation board       | 3.0        |   |

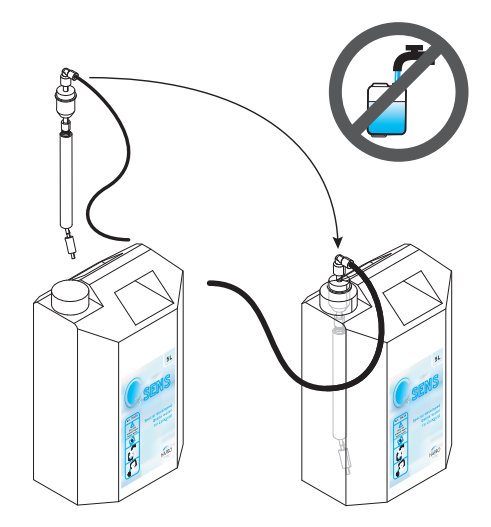

#### Xsens (optie) containers wisselen.

Indien u een Xsens I set heeft gekocht kunt u de lege container omwisselen voor een volle container.

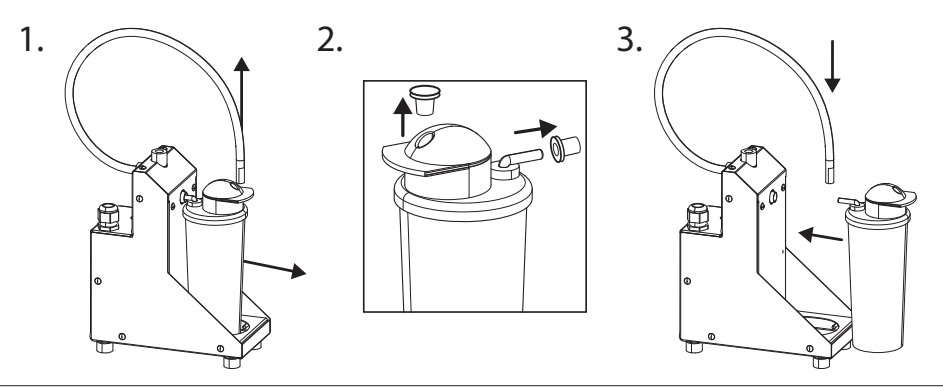

Indien u een Xsens III set heeft gekocht kunt u een lege container omwisselen voor een volle container (A). Er dienen altijd 3 containers aangesloten te zijn.

Indien u minder dan 3 containers wenst te plaatsen (**B**), dient u de toevoerslang naar de container te verwijderen en de optionele plug (**P**) te plaatsen. Plaats volle containers altijd zo ver mogelijk naar links (positie 1). Geef in het parameter menu bij '06 - Xsens ' > '02 - Number of Xsens cans' > aan hoeveel volle containers aanwezig zijn.

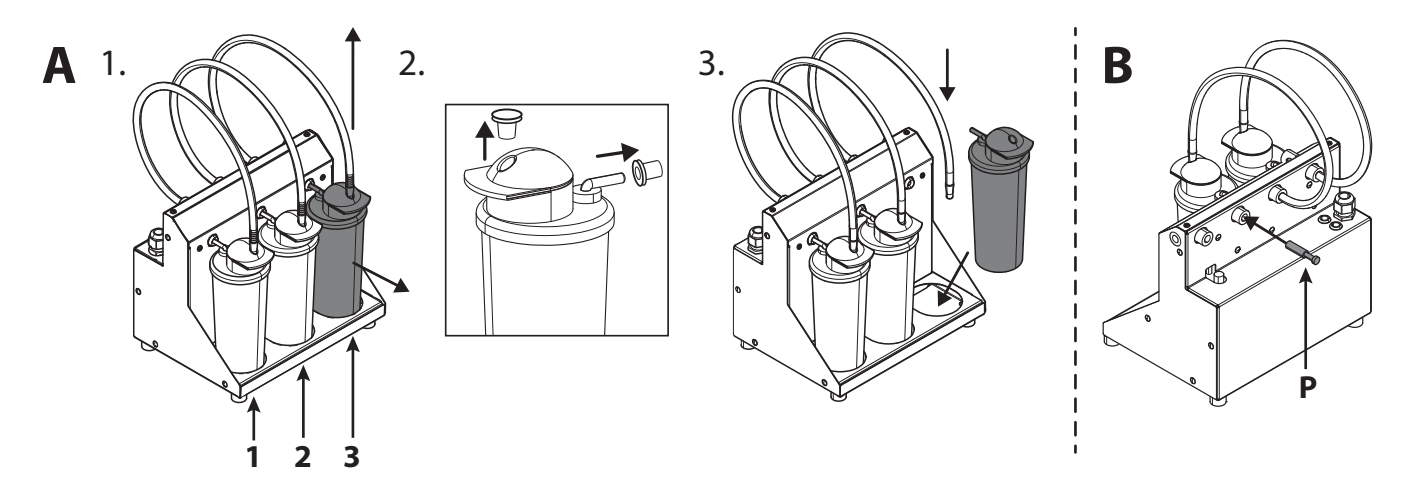

#### SoundAround (optie) geheugenkaarten kaarten wisselen

U kunt uw SmartVoice kaart uitwisselen voor een andere SmartVoice kaart. Op de Studio 1 en Studio 2 kaart kunt u zelf muziek zetten. Gebruik alleen de meegeleverde geheugenkaarten.

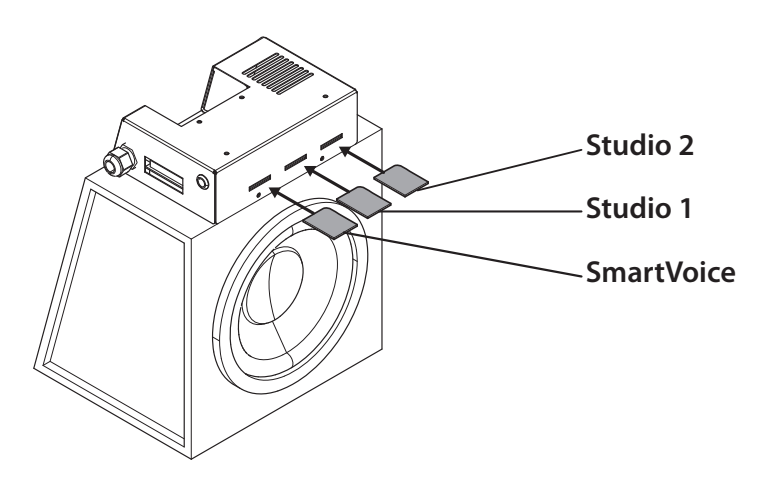

## Instellingen zonnebank

#### Parametermenu

Houd de knoppen  $\land$ ,  $\langle$  en  $\rangle$  10 seconden ingedrukt. Voer de pincode in, deze staat standaard ingesteld op 0000. Druk op  $\bigcirc$  om deze te bevestigen.

#### Parameters

Met behulp van de genoemde parameters kan de zonnebank naar uw voorkeur worden ingesteld. De parameters die niet in dit overzicht vermeld staan mogen enkel door uw dealer worden aangepast.

Gebruik de knoppen , om naar het gewenste submenu te navigeren en gebruik om deze te selecteren. Gebruik de knoppen , om naar de gewenste parameter te navigeren en gebruik om deze te selecteren. Gebruik de knoppen , om de waarde aan te passen.

Als u de nieuwe waarde wilt opslaan drukt u >, de tekst 'OK' wordt geselecteerd en onderin beeld verschijnt te tekst 'Press ^ to confirm'. Druk 🔨 om te bevestigen. De waarde wordt opgeslagen en u keert nu terug naar het submenu.

Als u de nieuwe waarde niet wilt opslaan drukt u 🔇 , de nieuwe waarde wordt niet opgeslagen en u keert nu terug naar het submenu. Met 🔇 keert u terug naar het hoofdmenu.

Druk op 🕛 om het parametermenu te verlaten. Als gedurende 1 minuut geen toets aanraakt wordt, keert u automatisch terug naar het stand-by scherm.

| 1. Unit                  |                                                                 |                            |
|--------------------------|-----------------------------------------------------------------|----------------------------|
| 1. Start time (minutes)  | 0 = Muntautomaat / >0 = Stand alone                             | Default = 0 (Muntautomaat) |
| 6. Time light on         | Tijd waarop de sierverlichting wordt ingeschakeld               | Default = 07:00            |
| 7. Time light off        | Tijd waarop de sierverlichting wordt uitgeschakeld              | Default = 23:00            |
| 8. Unit time             | Huidige apparaat tijd                                           | Default = 00:00            |
| 9. Unit date             | Huidige apparaat datum                                          | Default = 01-01-2012       |
| 12. Parameter code       | Unieke code om parametermenu te kunnen benaderen                | Default = 0000             |
| 13. Clean time (minutes) | De tijd waarin het display wordt uitgeschakeld voor schoonmaken | Default = 01:00            |
| 4. Bodyfan               |                                                                 |                            |
| 1. Bodyfan at start      | Stand van de lichaamskoeler aan het begin van de sessie         | Default = 1                |
| 5. Headfan               |                                                                 |                            |
| 1. Headfan at start      | Stand van de gezichtskoeler aan het begin van de sessie         | Default = 1                |
| 6. Xsens                 |                                                                 |                            |
| 2. Number of Xsens cans  | Aantal geplaatste Xsens containers                              | Default = 1                |
| 3. Xsens at start        | Xsens geur aan het begin van de sessie (0 = uit)                | Default = 0                |
| 4. Xsens at standby      | Xsens geur tijdens de standby periode ( $0 = uit$ )             | Default = 0                |
| 7. Audio                 |                                                                 |                            |
| 16. Standby volume       | Muziek volume tijdens de standby periode (0 = uit)              | Default = 0                |
| 17. Standby channel      | Muziek kanaal tijdens de standby periode                        | Default = 1                |
| 18. Start volume         | Muziek volume aan het begin van de sessie (0 = uit)             | Default = 4                |
| 19. Start channel        | Muziek kanaal aan het begin van de sessie                       | Default = 2                |
| 7. Airco                 |                                                                 |                            |
| 1. Airco at start        | Stand van de airco aan het begin van de sessie                  | Default = On               |
| 8. Qsens                 |                                                                 |                            |
| 1. Qsens at start        | Stand van de Qsens aan het begin van de sessie                  | Default = On               |
| 3. Qsens initialization  | Ontluchten van het Qsens systeem                                | Default = Off              |

#### Let op:

Wij raden aan de code zo snel mogelijk te wijzigen in een persoonlijke parametercode. Bewaar deze code goed.

| 10. Deco light         |                                                            |               |
|------------------------|------------------------------------------------------------|---------------|
| 1. Effect              | Kleurprogramma                                             | Default = 1   |
|                        | 00 = vaste kleur, zie kleur bij submenu 4. color number.   |               |
|                        | 01 = alle kleuren                                          |               |
|                        | 02 = basis kleuren snel                                    |               |
|                        | 03 = basis kleuren langzaam                                |               |
|                        | 04 = wittinten                                             |               |
|                        | 05 = softtones                                             |               |
|                        | 06 = wittinten via wit                                     |               |
|                        | 07 = rood-oranje-geeltinten                                |               |
|                        | 08 = paars-rozetinten                                      |               |
|                        | 09 = roodtinten                                            |               |
|                        | 10 = oranjetinten                                          |               |
|                        | 11 = geeltinten                                            |               |
|                        | 12 = groentinten                                           |               |
|                        | 13 = blauwtinten                                           |               |
|                        | 14 = paarstinten                                           |               |
|                        | 15 = rozetinten                                            |               |
| 2. Effect speed        | Snelheid waarmee het kleurprogramma doorlopen wordt (1-20) | Default = 10  |
| 3. Deco light at start | Sierverlichting aan tijdens de sessie                      | Default = Off |
| 4. Color number        | Kleur (0=uit)                                              | Default = 27  |

## Symbolen

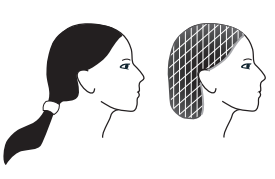

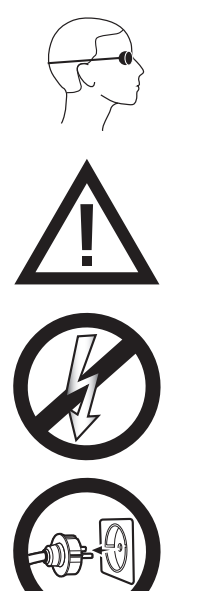

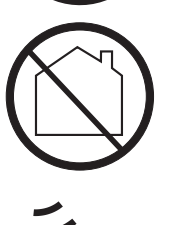

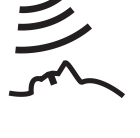

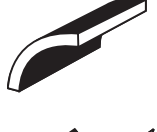

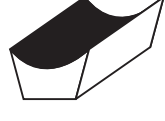

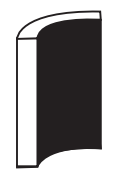

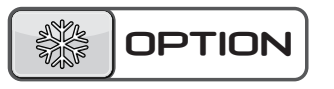

Waarschuwingssymbool: Mensen met lang haar, draag een haarnetje!

*Waarschuwingssymbool:* Draag bij het bruinen altijd de meegeleverde beschermbril

Waarschuwingssymbool: Let op!

Waarschuwingssymbool: Zonnebank dient spanningloos gemaakt te worden

Waarschuwingssymbool: Haal de stekker uit de contactdoos

Waarschuwingssymbool: Niet voor huishoudelijk gebruik

Symbool: Gezichtsbruiner

Symbool: Hemel van de zonnebank

Symbool: Bank van de zonnebank

Symbool: Verticale zonnebank

Symbool: Alleen van toepassing indien deze optie is besteld

## Garantie

Onze bruiningsapparaten worden met uiterste zorg gefabriceerd en zijn van uitstekende kwaliteit. Alle Luxura's worden geproduceerd conform de internationale IEC/EN normeringen en worden voorzien van het Kema keurmerk. Wij verstrekken een fabrieksgarantie van 1 jaar.

Op uw nieuwe zonnebank heeft u een fabrieksgarantie van 1 jaar, welke in gaat op de datum van installatie. Binnen de garantietermijn worden alle storingen als gevolg van materiaal- en of fabrikagefouten kostenloos gerepareerd. Voor garantiezaken kunt u contact opnemen met uw dealer.

Om aanspraak te maken op de garantie dient u de originele factuur te overleggen. Indien de factuur op enigerlei wijze is veranderd of onleesbaar gemaakt, komt de garantie te vervallen.

Deze garantiebepalingen zijn ondergeschikt aan de nationale regels met betrekking tot de garantie bepaling van produkten.

# Van garantie zijn uitgesloten

Apparaten waarvan het type-, serienummer en/of andere identificatiegegevens zijn verwijderd, beschadigd of gewijzigd.

Lampen, starters en acrylplaten.

Schade ten gevolge van oneigenlijk gebruik, ruwe

behandeling of ruw transport en tekortkomingen in onderhoud.

Schade ten gevolge van toepassing van nietoriginele of ondeugdelijke accessoires.

Schade tengevolge van reparaties, installatie en

montage door een niet door Hapro erkende reparateur.

Schades veroorzaakt door vuur, bliksem, aardbeving, of andere natuurrampen.

# Conformiteitsverklaring HAPRO

#### Producent

Hapro International b.v. Fleerbosseweg 33 4420 AC Kapelle, Nederland www.hapro.com

#### **Product identificatie**

| Product: | Bruiningsapparaat                       |
|----------|-----------------------------------------|
| Model:   | Luxura X5                               |
| Туре:    | 34 SPr , 34 SLi,                        |
|          | 34 SLi Intensive, 34 SLi High Intensive |

Dit document geldt voor alle bovenstaande typen geproduceerd vanaf 01/02/2007.

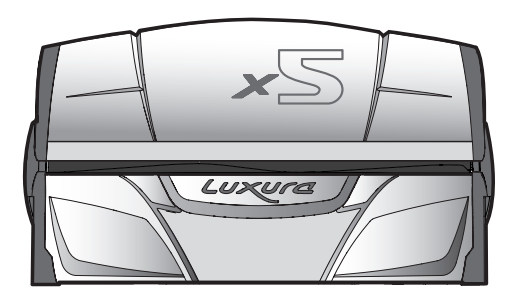

#### Conformiteitsverklaring

De producten zijn in overeenstemming met de Richtlijn 2004/108/EC van de Europese Gemeenschap en met de Laagspanning Richtlijn 2006/95/EC van de Europese Gemeenschap.

#### Test, Electro-Magnetische Compatibiliteit

| Hapro Laboratory                                      |
|-------------------------------------------------------|
| Fleerbosseweg 33                                      |
| 4420 AC Kapelle, Nederland                            |
| EN 61000-6-3:2007; EN 55022:2006; EN 55014-1:2006;    |
| EN 61000-6-1:2007; EN 61000-4-2:1995+A1:1998,A2:2001; |
| EN 61000-4-3:2006; EN 61000-4-4:2004;                 |
| EN 61000-4-5:2006; EN 61000-4-6:1996+A1:2001;         |
| 2112431.0551-QUA/EMC                                  |
|                                                       |

#### Test, Laagspanning richtlijn

Uitgevoerd door:

CE KEUR

Gebruikte standaarden:

Hapro Laboratory Fleerbosseweg 33 4420 AC Kapelle, Nederland EN 60335-1:2002+A11:2004+A1:2004+A12:2006+C1:2006+ A1:2004/C11:2007+A13:2008; EN 60335-2-27:2010 EN 62233:2008+C1:2008

#### Vertegenwoordigend

| Naam:         | D.C. van de Linde  |
|---------------|--------------------|
| Functie:      | Algemeen directeur |
| Datum:        | 11-10-2011         |
| Handtekening: | e                  |

15313\_10.3

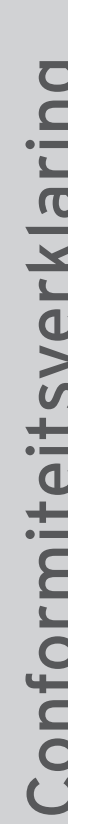

#### Producent

Hapro International b.v. Fleerbosseweg 33 4420 AC Kapelle, Nederland www.hapro.com

#### **Product identificatie**

| Product: | Bruiningsapparaat                                                   |
|----------|---------------------------------------------------------------------|
| Model:   | Luxura X7                                                           |
| Туре:    | 38 SLi, 38 SLi Intensive, 38 SLi High Intensive, 38 SLi IP Control, |
|          |                                                                     |

40 SPr, 40 SPr Intensive, 40 SPr High Intensive,

42 SLi, 42 SLi Intensive, 42 SLi High Intensive, 42 SLi IP Control

Dit document geldt voor alle bovenstaande typen geproduceerd vanaf 01/02/2007.

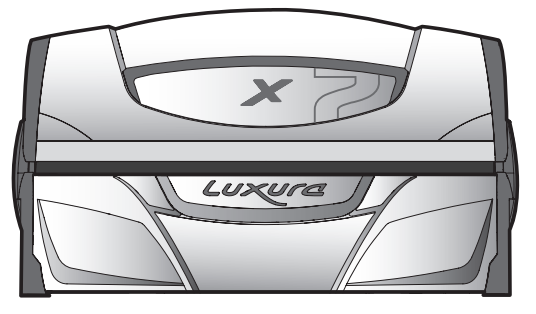

#### Conformiteitsverklaring

De producten zijn in overeenstemming met de Richtlijn 2004/108/EC van de Europese Gemeenschap en met de Laagspanning Richtlijn 2006/95/EC van de Europese Gemeenschap.

#### Test, Electro-Magnetische Compatibiliteit

| Uitgevoerd door:         | Hapro Laboratory                                      |
|--------------------------|-------------------------------------------------------|
|                          | Fleerbosseweg 33                                      |
|                          | 4420 AC Kapelle, Nederland                            |
| Gebruikte standaarden:   | EN 61000-6-3:2007; EN 55022:2006; EN 55014-1:2006;    |
|                          | EN 61000-6-1:2007; EN 61000-4-2:1995+A1:1998,A2:2001; |
|                          | EN 61000-4-3:2006; EN 61000-4-4:2004;                 |
|                          | EN 61000-4-5:2006; EN 61000-4-6:1996+A1:2001;         |
| EMC Certificaat nummer.: | 2112431.0551-QUA/EMC                                  |
|                          |                                                       |

Hapro Laboratory Fleerbosseweg 33 4420 AC Kapelle, Nederland

#### Test, Laagspanning richtlijn

Uitgevoerd door:

Gebruikte standaarden:

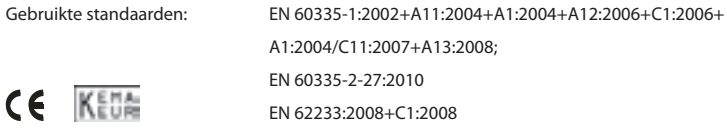

#### Vertegenwoordigend

| Naam:         | D.C. van de Linde  |
|---------------|--------------------|
| Functie:      | Algemeen directeur |
| Datum:        | 11-10-2011         |
| Handtekening: | e                  |

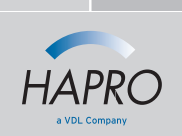

Nous vous félicitons pour l'achat de votre banc solaire Hapro. Votre nouveau banc solaire a été fabriqué avec le plus grand soin et se compose d'éléments de la plus haute qualité. Tous les bancs solaires Hapro sont développés et mis au point pour vous procurer un teint hâlé magnifique. Et ce tout en respectant les normes européennes d'applicationles plus strictes.

| Information sur les lampes                           |
|------------------------------------------------------|
| Fonctionnement                                       |
| Symboles                                             |
| Garantie                                             |
| Déclaration de conformité                            |
| Démontage des plaques en acrylique 100               |
| Démontage des supports de filtres                    |
| Démontage des lampes visage 102                      |
| Vider Réservoir d'airco, Changer réservoir Qsens 103 |

## **Table des matières**

# Information sur les lampes

Les lampes mentionnées ci-dessous sont celles installées de série à l'usine. Ces lampes standard ont été sélectionnées pour obtenir des résultats de bronzage optimaux et pour être conformes à la classification UV de votre unité de bronzage. Nous vous conseillons, lorsque vous remplacez une lampe, de n'utiliser que des lampes du type actuellement installé dans votre unité de bronzage et qui figurent dans le tableau ci-dessous et sur la plaque d'identification. Si vous choisissez d'installer un type de lampe différent, n'utilisez que des lampes marquées d'un code équivalent qui indique le composant UV correspond à la gamme d'équivalence indiquée sur la plaque d'identification.

À noter : le code équivalent s'applique uniquement à des lampes fluorescentes basse pression.

| Lampes                             | Art nr | code équivalent          | type d'UV (pays de l'UE) | type d'UV (pays ne faisant<br>pas partie de l'UE) |
|------------------------------------|--------|--------------------------|--------------------------|---------------------------------------------------|
| maxlight 25W CE III                | 23023  | 30-O-(2-3)/(42,5-57,5)   | 3                        | 3                                                 |
| maxlight 100W-R CE III             | 12797  | 100-R-(17-22)/(2,1-2,9)  | 3                        | 3                                                 |
| maxlight 100W-R CE 0,3             | 16997  | 100-R-(20-27)/(2,3-3,1)  | 2                        | 3                                                 |
| maxlight 100W-R High Intensive     | 12801  | 100-R-(38-50)/(5,1-6,9)  | ne pas utiliser          | 5                                                 |
| maxlight XL 120 W-R CE III         | 12810  | 120-R-(27-36)/(2,8-3,8)  | 3                        | 3                                                 |
| maxlight XL 120 W-R High Intensive | 15898  | 120-R-(68-90)/(7,9-10,7) | ne pas utiliser          | 5                                                 |
| maxlight 160W-R CE III             | 12814  | 160-R-(21-28)/(2,2-3)    | 3                        | 3                                                 |
| maxlight 160W-R CE 0,3             | 17001  | 160-R-(20-27)/(1,5-2,1)  | 2                        | 3                                                 |
| maxlight 160W-R High Intensive     | 15899  | 160-R-(77-102)/(6,9-9,3) | ne pas utiliser          | 5                                                 |
| maxlight XL 180W-R CE III          | 12818  | 180-R-(21-28)/(2-2,6)    | 3                        | 3                                                 |
| maxlight XL 180W-R CE 0,3          | 17002  | 180-R-(24-32)/(1,7-2,3)  | 2                        | 3                                                 |
| maxlight XL 180W-R High Intensive  | 12821  | 180-R-(86-114)/(6,7-9,1) | ne pas utiliser          | 5                                                 |
| maxlight HP 400W D                 | 12526  | ne s'applique pas        | ne s'applique pas        | ne s'applique pas                                 |

| Lampes (IP-control)                      | Art nr | code équivalent         | type d'UV (pays de l'UE) | type d'UV (pays ne faisant<br>pas partie de l'UE) |
|------------------------------------------|--------|-------------------------|--------------------------|---------------------------------------------------|
| maxlight 80-180W-R IPcontrol CE/N III    | 19446  | 180-R-(37-49)/(3,4-4,6) | ne s'applique pas        | ne s'applique pas                                 |
| maxlight XL 80-180W-R IPcontrol CE/N III | 19447  | 180-R-(38-50)/(3-4)     | ne s'applique pas        | ne s'applique pas                                 |

| Lampe bronzante visage | Dispositif pour lampe<br>double ou simple | type d'UV (pays de l'UE) | type d'UV (pays ne faisant pas<br>partie de l'UE) |
|------------------------|-------------------------------------------|--------------------------|---------------------------------------------------|
| 300W                   | HPS                                       | 2                        | 2                                                 |
| 400W                   | HPS                                       | mag niet gebruikt worden | 2                                                 |
| 300W                   | SPS                                       | 3                        | 2                                                 |
| 400W                   | SPS                                       | 2                        | 2                                                 |
| 300W                   | BPS                                       | 3                        | 3                                                 |
| 400W                   | BPS                                       | 3                        | 3                                                 |

Notitie: Het totale Erythema is voor alle UV typen binnen de EU is gelimiteerd tot 0,3W/m<sup>2</sup>

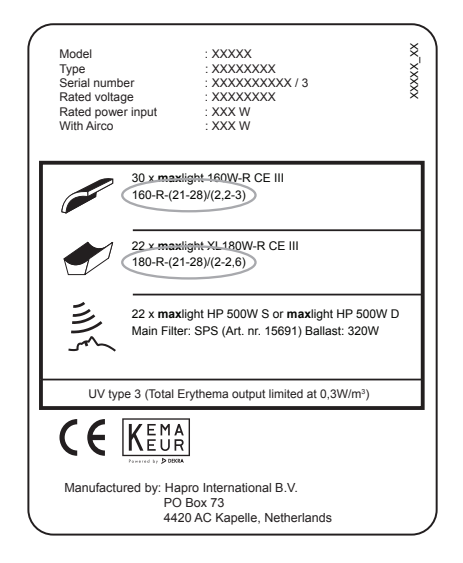

#### Exemple:

Sur la plaque d'identification d'exemple ci-dessous, les codes équivalents pour les lampes du lit et du ciel de lit sont entourés.

Le code équivalent pour le ciel de lit est 160-R-(21-28)/(2.2-3)

160 = la puissance de la lampe

R = le type de réflecteur

(21-28) = la gamme d'équivalence pour l'érythème total effectif

(2.2-3) = la gamme d'équivalence pour le rapport NMSC

Si vous projetez d'installer une nouvelle lampe, la puissance et le type de réflecteur doivent toujours correspondre au code équivalent sur la plaque d'identification. L'értythème effectif et le rapport NMSC doivent également correspondre à la gamme spécifiée.

Vous pouvez uniquement utiliser une lampe autre que le type recommandé si tous ces critères sont satisfaites. Vous devez également savoir que:

a. Il se peut que l'unité de bronzage soit moins efficace en termes de performance de bronzage.

b. La protection de circuit de votre unité de bronzage doit être adaptée puisque la consommation électrique aura changé.

c. La classification UV ne correspond plus à la classification originale affichée sur la plaque d'identification.

d. Nous n'honorerons pas forcément les appels à la garantie découlant de l'utilisation de lampes autres que celles que nous recommandons puisque le fonctionnement technique de votre unité de bronzage peut être affecté.

## Fonctionnement

## Caractéristiques générales:

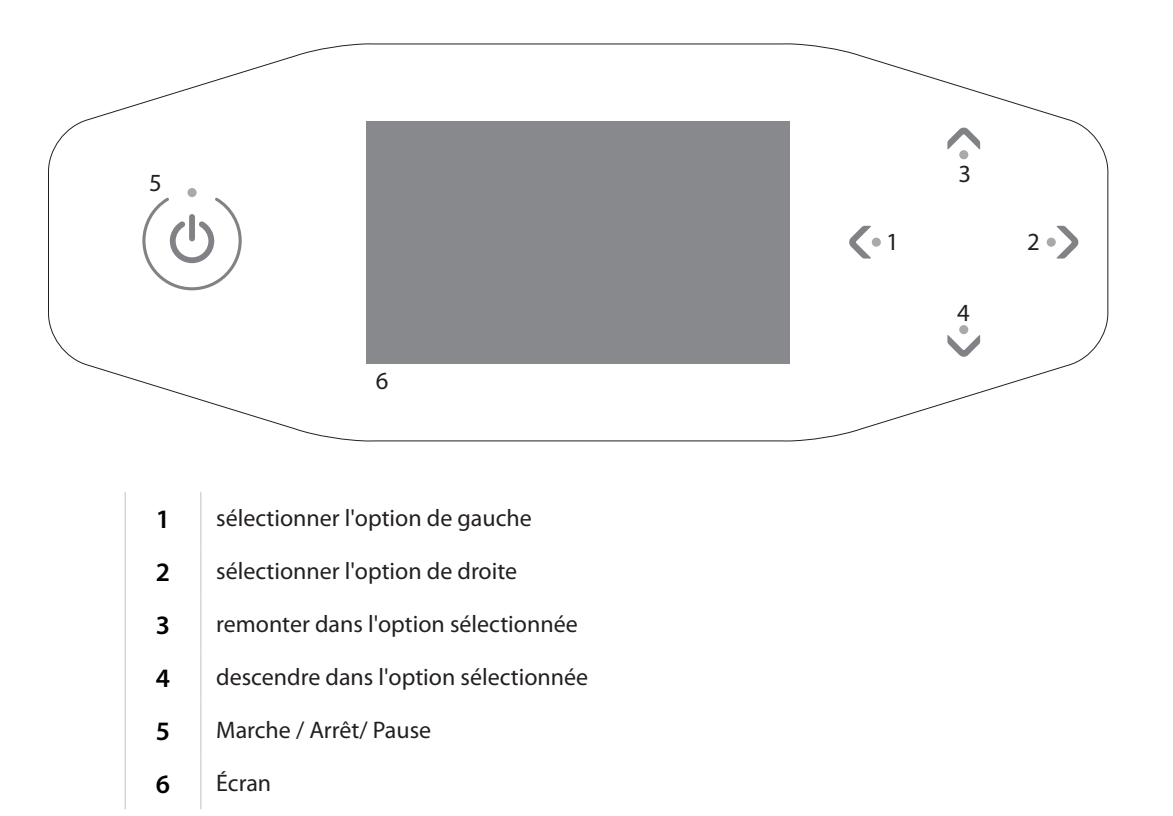

# Utilisation

## Fonctionnement à pièces sans départ différé

L'appareil démarrera automatiquement s'il n'y a pas de « départ différé » sur le minuteur externe ou sur la machine à pièces. Le « départ différé » peut être configuré par votre distributeur.

Fonctionnement à pièces avec départ différé Appuyez 1x sur 🕐 pour démarrer l'appareil.

#### Mode autonome

Appuyez 1x sur 🕛.

Le temps de bronzage maximal (temps de départ) s'affiche à l'écran. Le temps de bronzage peut être modifié à l'aide des touches O et O.

Appuyez 1x sur 🕛 pour confirmer le temps programmé. L'appareil s'allume et le temps de bronzage commence à s'écouler.

Après avoir programmé le temps de bronzage, appuyez pendant 3 secondes sur 🔱 pour revenir à l'écran de veille. Si, pendant 1 minute, aucune touche n'est enfoncée, l'appareil reviendra automatiquement à l'écran de veille.

15:00

#### Choisissez le temps

#### Mode pause

Pendart le bronzage, appuyez 1x sur () pour mettre l'appareil en mode pause. La ventilation corporelle continue à fonctionner (maximum 4 minutes). Xsens (en option) et Qsens (en option) sont interrompus.

#### Fonctionnement à pièces

Le temps de bronzage restant continue à être affiché en haut de l'écran et « Appuyez 🛈 pour relancer» s'affiche en bas.

Appuyez 1x sur 🕛 pendant le mode pause pour redémarrer le solarium.

#### Mode autonome

Le temps de bronzage restant continue à être affiché en haut de l'écran et « Appuyez sur pour redémarrer » et « Appuyez pendant 3 secondes sur la touche » s'affichent alternativement en bas.

En mode pause, appuyez 1x sur () pour redémarrer le solarium ou appuyez pendant 3 secondes sur () pour éteindre le solarium. Ceci met fin à la séance de bronzage et la durée de refroidissement de 3 minutes requise commence.

#### À noter :

Le minuteur du temps de bronzage continue à fonctionner pendant le « mode pause ». Si le solarium est redémarré dans les 4 minutes après avoir appuyé sur 🕐, le système de bronzage facial (uniquement sur les SLi) ne s'allumera pas. Le système de bronzage facial redémarre automatiquement après la période de 4 minutes de refroidissement requise. Si l'on appuie sur la touche 🕐, la climatisation (en option) continuera à fonctionner pendant 5 minutes avant de s'arrêter. Après ces 5 minutes, la climatisation nécessite également une période de refroidissement de 3 minutes. 08:19

Pause Appuyez () pour relancer Les touches 🔇 et > peuvent être utilisées pour sélectionner les fonctions de commande souhaitées. Seules les options installées s'afficheront à l'écran.

#### **Refroidissement du corps**

La touche 
permet d'augmenter la ventilation corporelle.
La touche 
permet de diminuer la ventilation corporelle.

Il y a 8 positions différentes pour la ventilation corporelle.

La ventilation corporelle ne peut pas être coupée.

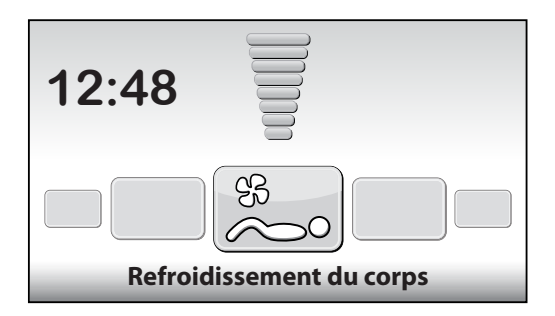

#### **Refroidissement visage**

La touche permet d'augmenter la ventilation faciale. La touche permet de diminuer la ventilation faciale.

Il y a 8 positions différentes pour la ventilation faciale.

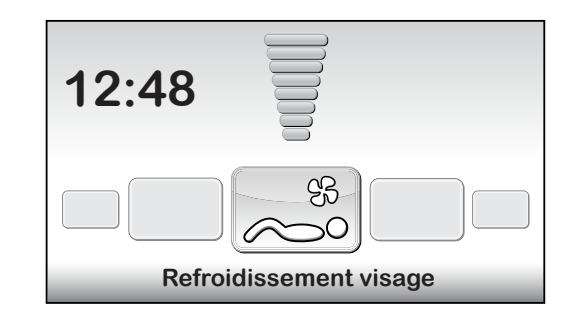

#### Bronzage visage (uniquement sur les SLi)

La touche V permet de régler le système de bronzage facial sur l'intensité minimale. La touche A permet de régler le système de bronzage facial sur l'intensité maximale. La valeur s'affiche en haut de l'écran et le texte « Bronzage visage » apparaît en bas. Appuyez pendant 3 secondes sur la touche V pour éteindre le système de bronzage facial. Une fois le système de bronzage facial éteint, il doit refroidir pendant 3 minutes avant de pouvoir être redémarré.

Le temps de refroidissement restant s'affiche à droite sur l'écran.

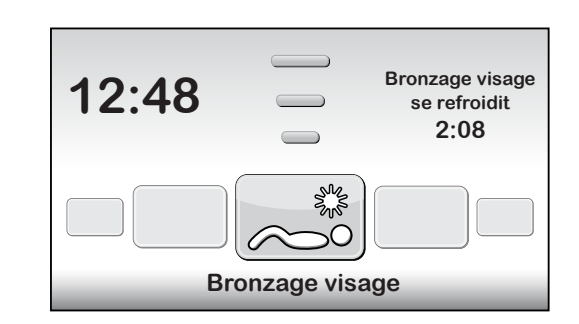

#### Bronzage visage (uniquement sur les SPr)

La touche V permet de régler le système de bronzage facial sur l'intensité minimale. La touche A permet de régler le système de bronzage facial sur l'intensité maximale. La valeur s'affiche en haut de l'écran et le texte « Bronzage visage » apparaît en bas. Pour éteindre le système de bronzage facial, appuyez sur V jusqu'à ce que « Arrêt » s'affiche à l'écran.

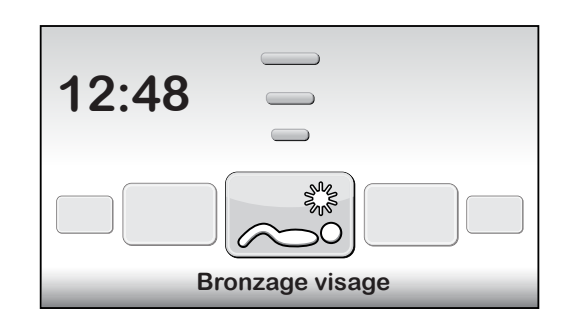

FRA

#### Air conditionné (en option)

La touche permet d'activer la climatisation. Marche/Arrêt s'affiche en haut de l'écran et le texte « Air conditionné » apparaît en bas. Celle-ci s'active par défaut lors de chaque séance de bronzage. Appuyez pendant 3 secondes sur la touche pour éteindre la climatisation.

Une fois la climatisation éteinte, elle doit refroidir pendant 3 minutes avant de pouvoir être redémarrée.

Le temps de refroidissement restant s'affiche à droite sur l'écran.

Si le texte « Maintenance climatisation » apparaît à droite sur l'écran, la climatisation ne fonctionnera pas. Pour savoir comment procéder lorsque ce message d'erreur apparaît, reportez-vous au chapitre « Messages » du présent manuel.

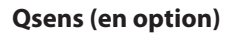

La touche 
permet d'activer la Qsens (une brumisation d'eau toutes les 2 minutes pendant le bronzage).

La touche V permet de désactiver la Qsens.

Marche/Arrêt s'affiche en haut de l'écran et le texte « Qsens » apparaît en bas. Celle-ci s'active par défaut lors de chaque séance de bronzage.

Xsens (en option)

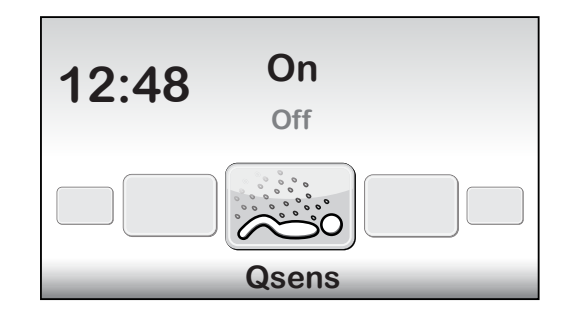

On

Off

Air conditionné

12:48

Air conditionné se

refroidit

2:08

#### Xsens I

La touche ∧ permet d'activer la Xsens.

La touche V permet de désactiver la Xsens.

La valeur s'affiche en haut de l'écran et le texte « Xsens » apparaît en bas.

Xsens III

Si plusieurs senteurs Xsens sont disponibles, la senteur s'affiche à droite sur l'écran.

La touche 
permet de sélectionner la senteur suivante.

La touche V permet de sélectionner la senteur précédente.

Pour éteindre la Xsens, appuyez sur V jusqu'à ce que « Arrêt » s'affiche à l'écran.

Celle-ci s'active par défaut lors de chaque séance de bronzage.

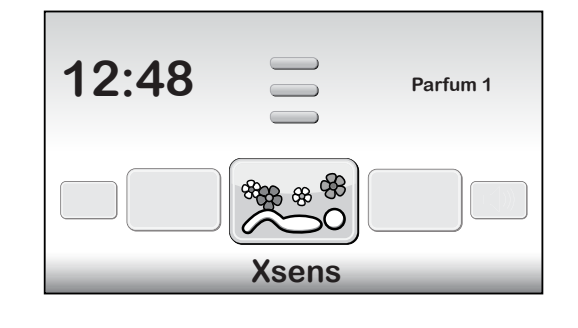

#### Chaîne musicale (uniquement avec le système de son)

Le canal musical souhaité peut être sélectionné à l'aide des touches A et V. Seuls les canaux musicaux disponibles s'affichent. Si tous les canaux musicaux sont connectés, l'on peut choisir parmi : « Mon MP3 » et les canaux studio de 1 à 6.

Si un système SoundAround est connecté, le logiciel le détectera automatiquement. Les touches correspondantes seront activées.

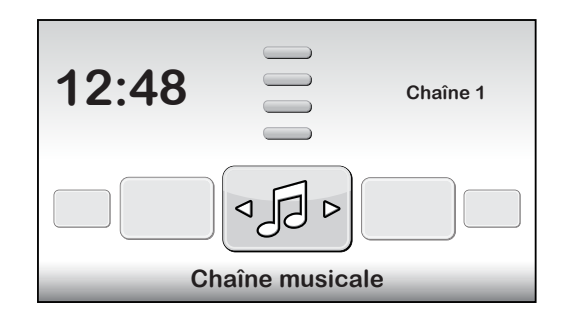

#### Changer chanson (uniquement avec le système de son)

Si le « Canal 1 » ou le « Canal 2 » est sélectionné, la fonction « Changer chanson » sera activée.

La touche 
permet de sélectionner le titre suivant.

La touche 🗸 permet de sélectionner le titre précédent.

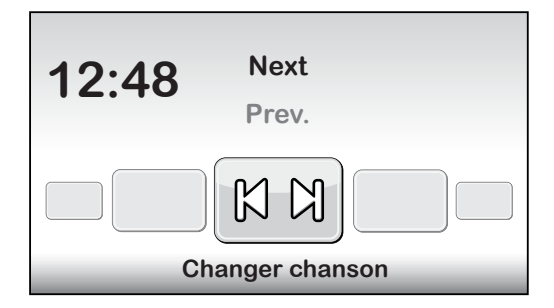

#### Volume de la musique (uniquement avec le système de son)

La touche of permet d'augmenter le volume des haut-parleurs. La touche of permet de diminuer le volume des haut-parleurs. Le texte « Volume de la musique » s'affiche en bas de l'écran. Il y a 8 positions différentes pour le volume. Lorsque la séance de bronzage commence, elle est programmée sur « 4 » par défaut.

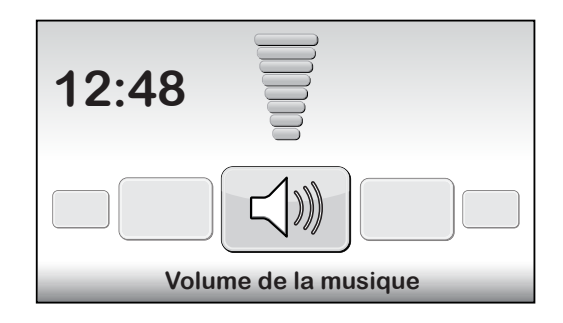

## Messages

#### Dysfonctionnement

Lorsqu'un dysfonctionnement survient, les touches  $\land$ ,  $\checkmark$ ,  $\checkmark$ ,  $\checkmark$  et  $\checkmark$  clignotent quand l'appareil est en veille. L'appareil émet également chaque minute 3 bips rapprochés. Appuyez simultanément sur les quatre touches pour voir quelle(s) erreur(s) est (sont) survenue(s).

Lors d'un dysfonctionnement critique, l'écran de dysfonctionnement s'affiche automatiquement. Le texte « Dysfonctionnement » s'affiche en haut de l'écran et le code d'erreur et une explication apparaissent en bas. Utilisez les touches et pour afficher les différents messages d'erreur. Pour les erreurs E18, E19, E20 et E21, vous pouvez quitter l'écran de dysfonctionnement à l'aide des touches ou .

#### Critique Erreurs:

- E1 = La minuterie interne est défectueuse
- E2 = Le ventilateur dans le châssis inférieur est défectueux
- E3 = Communication défectueuse entre la section de commande et la section de commutation
- E6 = Phase inconnue
- E7 = Relais est défectueuse
- E9 = Température maximale lit
- E10 = Température maximale toit
- E11 = Erreur de communication commande du ventilateur

#### À noter :

Si un des dysfonctionnements critiques s'affiche à l'écran, n'utilisez plus le solarium et débranchez-le du réseau électrique. Contactez votre distributeur.

Si une des autres erreurs survient, l'appareil fonctionnera encore, mais toutes les fonctions ne seront pas pleinement disponibles. Lors de l'erreur E18 ou E19, le refroidissement de l'appareil tournera à pleine puissance tout au long de la séance. Pour corriger cela, contactez votre distributeur.

#### E20 : Réservoir de climatisation plein

Vérifiez si le réservoir de la climatisation est plein. Si tel est le cas, veuillez le vider. Le message d'erreur disparaît après quelques secondes. Si le message d'erreur ne disparaît pas, contactez votre distributeur.

#### E21 : Nettoyage de la climatisation

La climatisation doit être nettoyée à fond tous les 6 mois. Si la climatisation n'a pas été nettoyée au cours des 6 derniers mois, le message d'erreur « E21 : Nettoyage de la climatisation » apparaîtra. Vous devez alors nettoyer soigneusement la climatisation. Après le nettoyage, vous devez remettre la « Date d'entretien de la clim » à zéro. Pour en savoir plus, veuillez consulter le chapitre « Nettoyage » du présent manuel.

## A noter:

Si un des dysfonctionnements ci-dessus s'affiche à l'écran, n'utilisez plus le solarium et débranchez-le du réseau électrique. Contactez votre distributeur

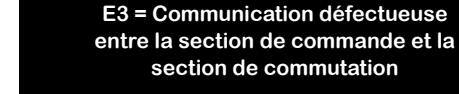

#### Erreurs:

- E18 = Erreur de communication sonde de température lit
- E19 = Erreur de communication sonde de température toit

**Erreur** 

- E20 = Air conditionné réservoir plein
- E21 = Nettoyer air conditionné

## Lecture des compteurs horaires et des versions logicielles

#### Menu d'état

Appuyez 5 secondes sur les touches V, C et . Le « Menu d'état rapide » s'affiche à présent. Les compteurs horaires et les versions logicielles s'affichent ici.

Remise à zéro des compteurs horaires

Naviguez vers '2. Lamp hours' ou '3. Facial tanner hours' et appuyez sur **>**. Entrez le code PIN et appuyez sur **()**. Les compteurs horaires sont remis à zéro.

## Maintenance

#### Nettoyage

Le solarium est équipé d'un tableau de commande tactile. Afin d'éviter d'activer accidentellement une commande lors du nettoyage, vous pouvez les désactiver temporairement. Il est également recommandé de désactiver temporairement les commandes avant d'ouvrir la plaque acrylique du couvercle.

Appuyez 5 secondes sur les touches  $\wedge$  et  $\vee$ .

L'écran affiche le temps restant + « Nettoyage ». Pendant ce temps, l'écran ne peut pas être utilisé.

Le temps dont vous disposez pour nettoyer l'appareil peut être modifié. Le temps de nettoyage standard est de 1 minute.

#### Nettoyage de la climatisation (en option)

Nettoyez la climatisation conformément aux explications dans les instructions fournies avec votre unité de climatisation.

Vous devez remettre à zéro la date d'entretien après le nettoyage.

Pour remettre à zéro la date d'entretien pendant qu'un message d'erreur est affiché, appuyez sur O pour accéder au « Menu d'état rapide ». À partir de l'écran de veille, appuyez 5 secondes sur les touches V, C et pour accéder au « Menu d'état rapide ».

Naviguez vers 'Airco service date' et appuyez sur **>**. Entrez le code PIN et appuyez sur **()**. La date d'entretien de la clim est prolongée de 6 mois.

#### Remplacement du bidon de liquide Qsens (en option)

Ne remplissez jamais votre bidon de liquide Qsens avec de l'eau du robinet ordinaire ou tout autre liquide. Remplacez-le par un bidon de liquide Qsens original de Hapro. Pensez à commander vos bidons de liquide Qsens à temps.

Avant la première utilisation de Qsens ou après le remplacement du bidon de liquide, le système doit être purgé.

Appuyez 10 secondes sur les touches ( ) ( ) Entrez le code PIN : par défaut, il est réglé sur 0000. Appuyez sur ( ) pour confirmer. Vous êtes à présent dans le menu des paramètres.

Naviguez vers '09 - Qsens' et appuyez sur . Naviguez vers '03 - Qsens initialization' and et appuyez sur . Appuyez sur pour commencer l'initialisation. Attendez jusqu'à ce que les buses Qsens produisent une brumisation d'eau. Appuyez sur pour terminer l'initialisation. Appuyez sur pour quitter le menu des paramètres. Votre Qsens est à présent prêt à être utilisé.

| > |
|---|
|   |
|   |
|   |
|   |
|   |
|   |
|   |
|   |
|   |

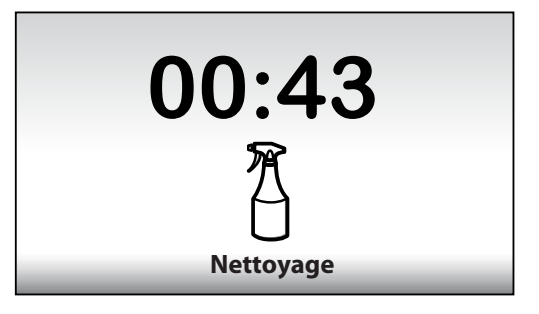

|   | Unit status                             |            |   |
|---|-----------------------------------------|------------|---|
| ^ | 1. Unit hours                           | 2461       |   |
|   | 2. Lamp hours<br>3. Facial tanner hours | 237        |   |
|   | < 4. Airco service date                 | 01-01-2012 | > |
|   | Display software                        | 5.4        |   |
| Т | Display pictures                        | 2.3        |   |
|   | Switch board                            | 2.3        |   |
|   | I/O Controller                          | 1.0        |   |
|   | Sens controller                         | 1.0        |   |
| v | Ventilation board                       | 3.0        |   |

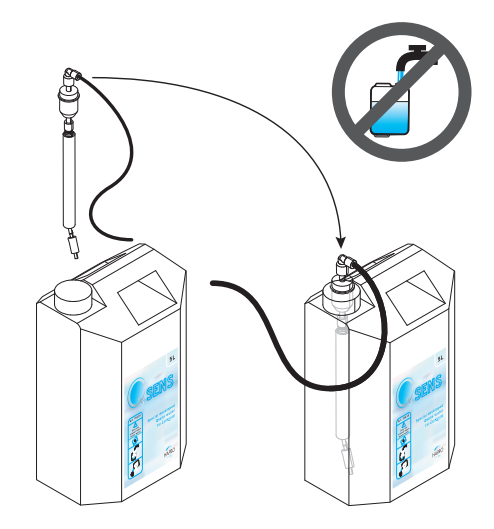

#### **Remplacement des conteneurs Xsens (en option)**

Si vous avez acheté un ensemble Xsens I, il vous suffit de remplacer le conteneur vide par un plein.

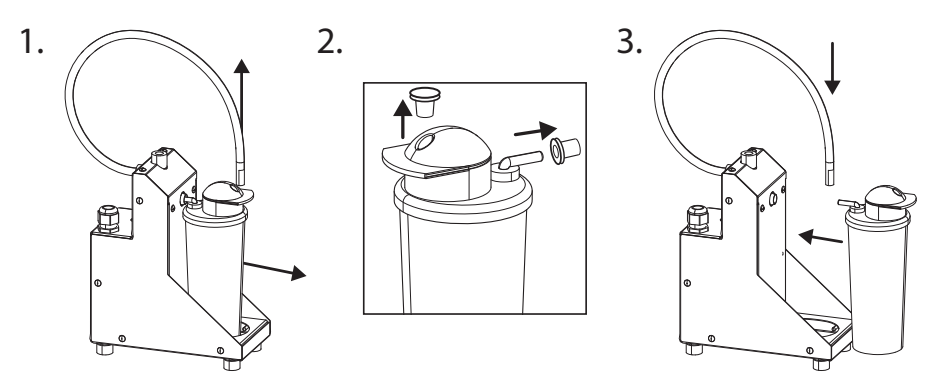

Si vous avez acheté un ensemble Xsens III, il vous suffit de remplacer un conteneur vide par un plein (A). Il doit toujours y avoir 3 conteneurs connectés.

Si vous souhaitez installer moins de 3 conteneurs (**B**), vous devez débrancher le tuyau de ravitaillement et installer le bouchon facultatif (**P**). Installez toujours les conteneurs pleins le plus possible vers la gauche (position 1). Définissez le nombre de conteneurs pleins disponibles dans le menu des paramètres en sélectionnant '06 - Xsens' 2'02 - Number of Xsens cans'.

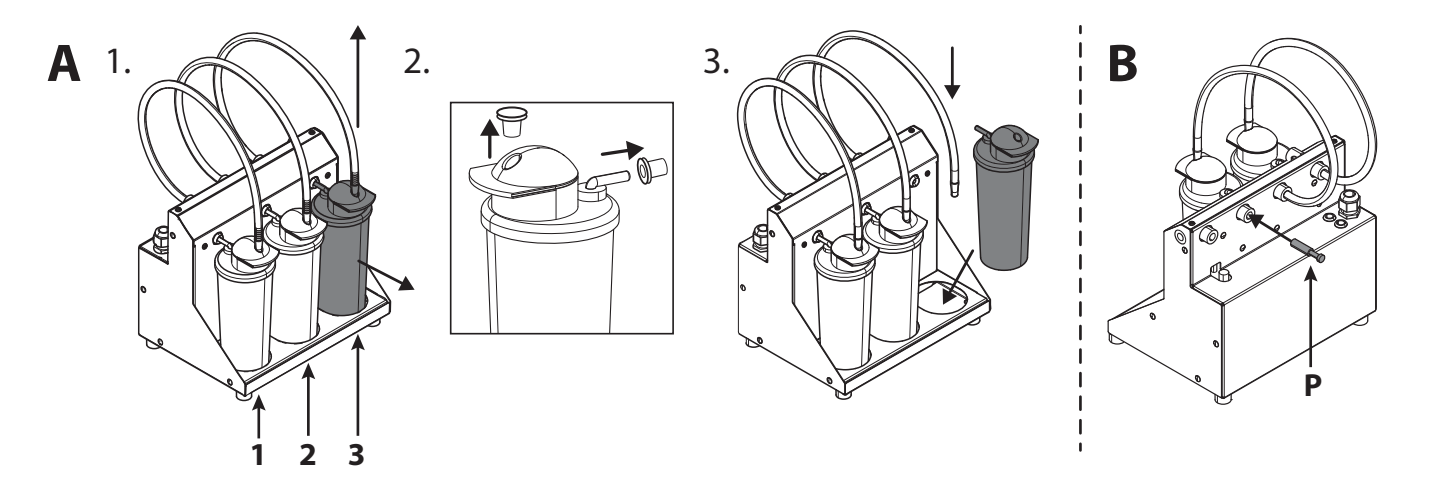

#### Changement des cartes mémoire SoundAround (en option)

Vous pouvez remplacer votre carte SmartVoice par une autre carte SmartVoice. Vous pouvez mettre votre propre musique sur les cartes Studio 1 et Studio 2. Utilisez uniquement les cartes mémoire fournies.

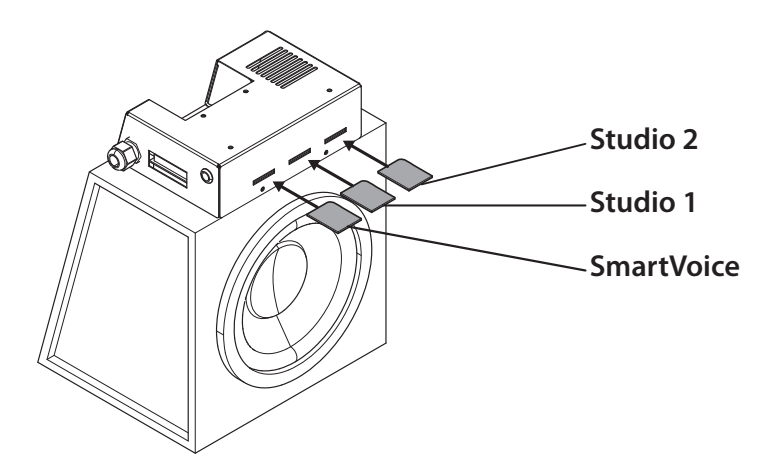

# Réglages du solarium

#### Menu des paramètres

Appuyez 10 secondes sur les touches O, O et O. Entrez le code PIN : par défaut, il est réglé sur 0000. Appuyez sur O pour confirmer.

#### Paramètres

Le solarium peut être programmé selon vos préférences en modifiant les paramètres indiqués ici. Les paramètres qui ne figurent pas dans le tableau peuvent uniquement être modifiés par votre distributeur.

Utilisez les touches O et O pour naviguer vers le sous-menu souhaité et utilisez O pour le sélectionner. Utilisez les touches O et O pour naviguer vers le paramètre souhaité et utilisez O pour le sélectionner. Utilisez les touches O et O pour modifier la valeur.

Si vous souhaitez enregistrer la nouvelle valeur, appuyez sur O; le texte 'OK' est sélectionné et le texte 'Press ^ to confirm' apparaît en bas de l'écran. Appuyez sur O pour confirmer. La valeur est enregistrée et vous revenez au sous-menu.

Si vous ne souhaitez pas enregistrer la nouvelle valeur, appuyez sur O; la nouvelle valeur n'est pas enregistrée et vous revenez au sous-menu. Appuyez sur O pour revenir au menu principal.

Appuyez sur O pour quitter le menu des paramètres. Si, pendant 1 minute, aucune touche n'est enfoncée, vous revenez automatiquement à l'écran de veille.

| 1. Unit                  |                                                                   |                                   |
|--------------------------|-------------------------------------------------------------------|-----------------------------------|
| 1. Start time (minutes)  | 0 = Machine à pièces / >0 = Autonome                              | Par défaut = 0 (Machine à pièces) |
| 6. Time light on         | Moment auquel l'éclairage décoratif s'allume                      | Par défaut = 07:00                |
| 7. Time light off        | Moment auquel l'éclairage décoratif s'éteint                      | Par défaut = 23:00                |
| 8. Unit time             | Heure actuelle de l'appareil                                      | Par défaut = 00:00                |
| 9. Unit date             | Date actuelle de l'appareil                                       | Par défaut = 01-01-2012           |
| 12. Parameter code       | Code unique pour accéder au menu des paramètres                   | Par défaut = 0000                 |
| 13. Clean time (minutes) | La durée pendant laquelle l'écran est désactivé pour le nettoyage | Par défaut = 01:00                |
| 4. Body fan              |                                                                   |                                   |
| 1. Body fan at start     | Vitesse de la ventilation corporelle au début de la séance        | Par défaut = 1                    |
| 5. Head fan              |                                                                   |                                   |
| 1. Head fan at start     | Vitesse de la ventilation faciale au début de la séance           | Par défaut = 1                    |
| 6. Xsens                 |                                                                   |                                   |
| 2. Number of Xsens cans  | Nombre de conteneurs Xsens installés                              | Par défaut = 1                    |
| 3. Xsens at start        | Senteur Xsens au début de la séance (0 = arrêt)                   | Par défaut = 0                    |
| 4. Xsens at standby      | Senteur Xsens pendant la période de veille (0 = arrêt)            | Par défaut = 0                    |
| 7. Audio                 |                                                                   |                                   |
| 16. Stand-by volume      | Volume de la musique pendant la période de veille (0 = arrêt)     | Par défaut = 0                    |
| 17. Stand-by channel     | Canal musical pendant la période de veille                        | Par défaut = 1                    |
| 18. Start volume         | Volume de la musique au début de la séance (0 = arrêt)            | Par défaut = 4                    |
| 19. Start channel        | Canal musical au début de la séance                               | Par défaut = 2                    |
| 7. Airco                 |                                                                   |                                   |
| 1. Airco at start        | État de la climatisation au début de la séance                    | Par défaut = On                   |
| 8. Qsens                 |                                                                   |                                   |
| 1. Qsens at start        | État de la Qsens au début de la séance                            | Par défaut = On                   |
| 3. Qsens initialization  | Purge du système Qsens                                            | Par défaut = Off                  |

## À noter:

Nous vous conseillons de remplacer immédiatement le codes par un code de paramètre personnel. Conservez ce code précieusement.

| 10. Deco light         |                                                              |                  |
|------------------------|--------------------------------------------------------------|------------------|
| 1. Effect              | Programme de couleurs                                        | Par défaut = 1   |
|                        | 0 = Couleur solide (voir sous couleur:. 4 Numéro de couleur) |                  |
|                        | 1 = toutes les couleurs                                      |                  |
|                        | 2 = couleurs de base rapidement                              |                  |
|                        | 3 = couleurs de base lentement                               |                  |
|                        | 4 = nuances de blanc                                         |                  |
|                        | 5 = couleurs douces                                          |                  |
|                        | 6 = nuances de blanc (base blanche)                          |                  |
|                        | 7 = nuances de rouge, orange et jaune                        |                  |
|                        | 8 = nuances de violet et de rose                             |                  |
|                        | 9 = nuances de rouge                                         |                  |
|                        | 10 = nuances d'orange                                        |                  |
|                        | 11 = nuances de jaune                                        |                  |
|                        | 12 = nuances de vert                                         |                  |
|                        | 13 = nuances de bleu                                         |                  |
|                        | 14 = nuances de pourpre                                      |                  |
|                        | 15 = nuances de rose                                         |                  |
| 2. Effect speed        | Vitesse de défilement du programme de couleurs (1-20)        | Par défaut = 10  |
| 3. Deco light at start | Éclairage décoratif au début de la séance                    | Par défaut = Off |
| 4. Colour number       | Couleur (0 = éteinte)                                        | Par défaut = 27  |

## **Symboles**

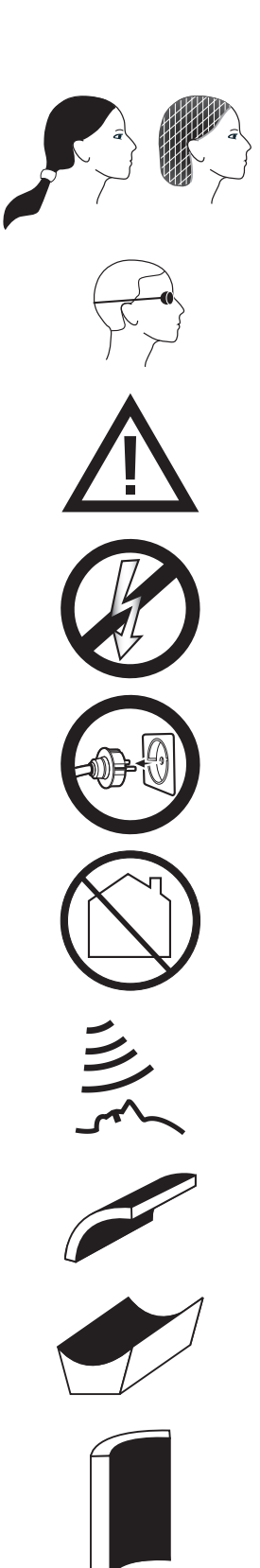

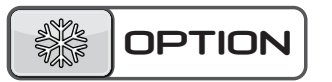

*Symbole de mise en garde:* 

Les personnes qui ont les cheveux longs doivent porter une résille!

Symbole de mise en garde: Portez les lunettes de protection fournies

Symbole de mise en garde:: Attention, sil vous plaît!

Symbole de mise en garde: Le lit solaire doit être déconnecté de la source d'alimentation

Symbole de mise en garde: Débrancher à la prise

Symbole de mise en garde: Interdit pour l'usage domestique

Symbole: Bronzeur facial

Symbole: **Toit de lit solaire** 

Symbole: Lit solaire

Symbole: paroi solaire verticale

*Symbole:* **Ceci s'applique uniquement si vous avez commandé cette option** 

## Garantie

Nos appareils de bronzage sont fabriqués avec le plus grand soin et sont de la plus haute qualité. Tous les Luxura satisfont aux normes internationales IEC/EN et portent le label de qualité Kema. Nous offrons une garantie d'usine de 1 an

Vous bénéficiez sur votre nouveau banc solaire d'une garantie usine d'1 an à compter de la date d'installation de votre banc. Durant cette période de garantie, toutes les pannes résultant de défauts de fabrication ou de matériel seront réparées gratuitement. Pour toute question relative à la garantie, veuillez prendre contact avec votre revendeur.

Afin d'introduire une demande sous les termes de cette garantie, vous devez être en mesure de produire l'original de la facture ou le reçu portant

la date d'achat. Le type ainsi que le numéro de série du matériel devraient également être indiqués.

La garantie est soumise aux règlements nationaux concernant la détermination de la garantie des produits.

## Ne sont pas couverts par cette garantie

Les unités dont les étiquettes indiquant le type, le numéro de série et/ou d'autres étiquettes d'identification ont été ôtées, abîmées ou falsifiées.

Les lampes, boutons de démarrage et plaques acryliques.

Les dégâts résultant d'une utilisation abusive de la part de l'acheteur, d'une négligence, du transport, d'une utilisation ou d'un entretien inapproprié.

Les dégâts résultant de l'utilisation d'accessoires n'ayant pas été fournis à l'origine par Hapro ou d'accessoires de qualité inférieure. Les dégâts causés par une installation, une réparation ou un assemblage n'ayant pas été réalisé par du personnel agréé par Hapro.

Les dégâts causés par le feu, l'orage, les tremblements de terre ou toute autre catastrophe naturelle.

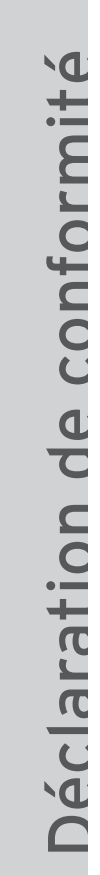

#### Fabricant

Hapro International b.v. Fleerbosseweg 33 4420 AC Kapelle, Pays-Bas www.hapro.com

#### Identification du produit

| Produit : | Matériel de bronzage |
|-----------|----------------------|
| Modèle :  | Luxura X5            |
| Туре:     | 34 SPr , 34 SLi,     |

34 SLi Intensive, 34 SLi High Intensive

Ce document est valable pour tous les types fabriqués à partir de 01/02/2007.

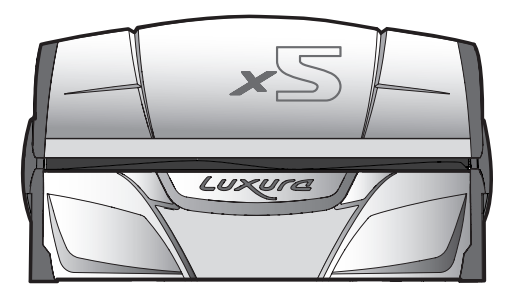

#### Moyens de conformité

Les produits sont conformes à la Directive 2004/108/CE de la Communauté européenne et à la Directive "Basse Tension" 2006/95/CE de la Communauté européenne.

#### Essai d'épreuve, compatibilité éléctromagnétique

| Réalisé par :       | Laboratoire Hapro                                     |  |  |
|---------------------|-------------------------------------------------------|--|--|
|                     | Fleerbosseweg 33                                      |  |  |
|                     | 4420 AC Kapelle, Pays-Bas                             |  |  |
| Normes utilisées :  | EN 61000-6-3:2007; EN 55022:2006; EN 55014-1:2006;    |  |  |
|                     | EN 61000-6-1:2007; EN 61000-4-2:1995+A1:1998,A2:2001; |  |  |
|                     | EN 61000-4-3:2006; EN 61000-4-4:2004;                 |  |  |
|                     | EN 61000-4-5:2006; EN 61000-4-6:1996+A1:2001;         |  |  |
| Certificat CEM n° : | 2112431.0551-QUA/EMC                                  |  |  |
|                     |                                                       |  |  |

#### Essai d'épreuve, Directive Basse Tension

| Laboratoire Hapro                                  |
|----------------------------------------------------|
| Fleerbosseweg 33                                   |
| 4420 AC Kapelle, Pays-Bas                          |
| EN 60335-1:2002+A11:2004+A1:2004+A12:2006+C1:2006+ |
| A1:2004/C11:2007+A13:2008;                         |
| EN 60335-2-27:2010                                 |
| EN 62233:2008+C1:2008                              |

#### Représentant

Réalisé par :

Normes utilisées :

CE KEUR

| Nom :      | D.C. van de Linde      |
|------------|------------------------|
| Fonction : | Administrateur délégué |
| Date :     | 11-10-2011             |
| Signature: | e                      |

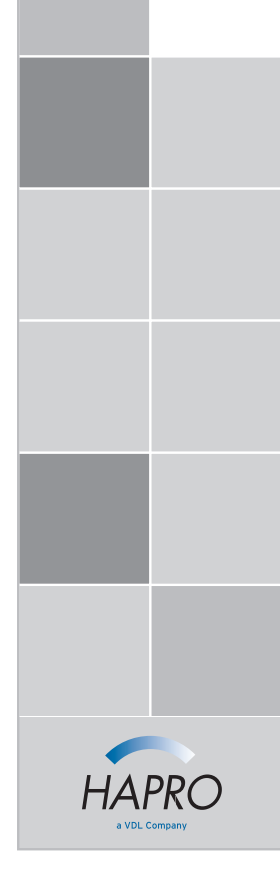

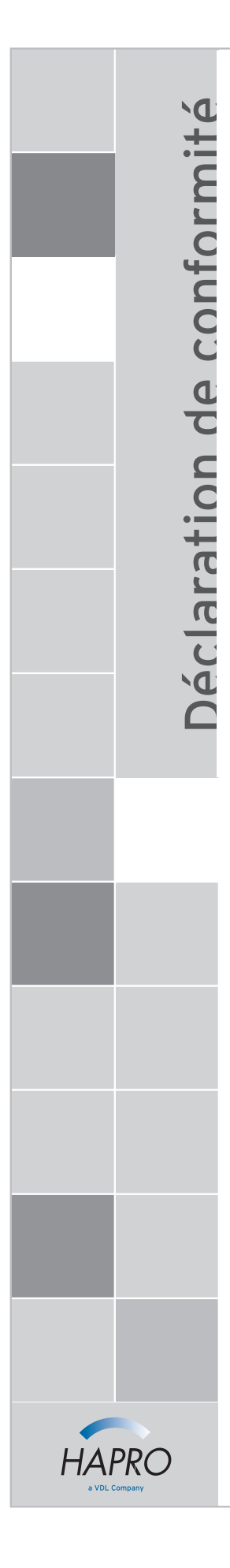

#### Fabricant

Hapro International b.v. Fleerbosseweg 33 4420 AC Kapelle, Pays-Bas www.hapro.com

#### Identification du produit

| Produit : Materiel de bronzage | Produit : | Matériel | de | bronzage |
|--------------------------------|-----------|----------|----|----------|
|--------------------------------|-----------|----------|----|----------|

| Modèle : | Luxura X7                             |
|----------|---------------------------------------|
| Type:    | 38 SLi, 38 SLi Intensive, 38 SLi High |

38 SLi, 38 SLi Intensive, 38 SLi High Intensive, 38 SLi IP Control,

40 SPr, 40 SPr Intensive, 40 SPr High Intensive,

42 SLi, 42 SLi Intensive, 42 SLi High Intensive, 42 SLi IP Control

Ce document est valable pour tous les types fabriqués à partir de 01/02/2007.

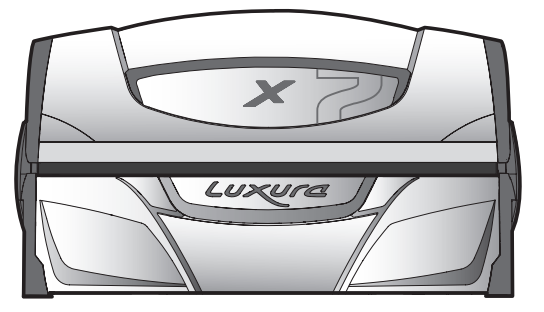

#### Moyens de conformité

Les produits sont conformes à la Directive 2004/108/CE de la Communauté européenne et à la Directive "Basse Tension" 2006/95/CE de la Communauté européenne.

#### Essai d'épreuve, compatibilité éléctromagnétique

| Réalisé par :       | Laboratoire Hapro                                     |  |  |
|---------------------|-------------------------------------------------------|--|--|
|                     | Fleerbosseweg 33                                      |  |  |
|                     | 4420 AC Kapelle, Pays-Bas                             |  |  |
| Normes utilisées :  | EN 61000-6-3:2007; EN 55022:2006; EN 55014-1:2006;    |  |  |
|                     | EN 61000-6-1:2007; EN 61000-4-2:1995+A1:1998,A2:2001; |  |  |
|                     | EN 61000-4-3:2006; EN 61000-4-4:2004;                 |  |  |
|                     | EN 61000-4-5:2006; EN 61000-4-6:1996+A1:2001;         |  |  |
| Certificat CEM n° : | 2112431.0551-QUA/EMC                                  |  |  |
|                     |                                                       |  |  |

#### Essai d'épreuve, Directive Basse Tension

Laboratoire Hapro Fleerbosseweg 33 4420 AC Kapelle, Pays-Bas EN 60335-1:2002+A11:2004+A1:2004+A12:2006+C1:2006+ A1:2004/C11:2007+A13:2008; EN 60335-2-27:2010 EN 62233:2008+C1:2008

#### Représentant

Réalisé par :

Normes utilisées :

CE KEUA

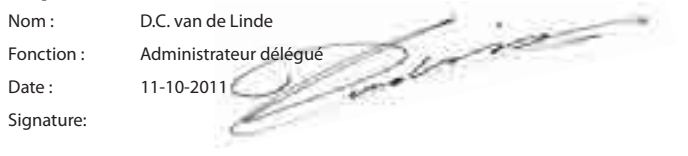

15314\_10.4

Le felicitamos por la adquisición de este solario Hapro. Su nuevo solario ha siso fabricado con el mayor esmero posible y está compuesto de piezas de alta calidad. Todos los solarios Hapro han sido concebidos y ajustados para proporcionarle el bronceado más espléndido posible, siempre conforme a la normativa europea más estricta aplicable.

## Contenido

# Informazioni sulle lampade

Le lampade elencate di seguito sono quelle installate come standard di fabbrica. Tali lampade standard sono state selezionate per ottenere risultati ottimali di abbronzatura e per corrispondere alla classificazione UV dell'unità in questione Quando si sostituisce una lampada, si raccomanda di usare solo lampade del tipo attualmente installato nella propria unità abbronzante ed elencate nella tabella sottostante sulla targhetta. Se si sceglie di installare un tipo diverso di lampada, usare solo lampade identificate con un codice equivalente che indichi che il componente UV ricade all'interno della gamma di equivalenze elencata sulla targhetta.

Nota: Il codice di equivalenza è adatto solo alle lampade fluorescenti a bassa pressione.

| Lampade                            | Art nr | codice di equivalenza    | tipo di UV (paesi<br>dell'UE) | tipo di UV (paesi al di fuori<br>dell'UE) |
|------------------------------------|--------|--------------------------|-------------------------------|-------------------------------------------|
| maxlight 25W CE III                | 23023  | 30-O-(2-3)/(42,5-57,5)   | 3                             | 3                                         |
| maxlight 100W-R CE III             | 12797  | 100-R-(17-22)/(2,1-2,9)  | 3                             | 3                                         |
| maxlight 100W-R CE 0,3             | 16997  | 100-R-(20-27)/(2,3-3,1)  | 2                             | 3                                         |
| maxlight 100W-R High Intensive     | 12801  | 100-R-(38-50)/(5,1-6,9)  | non possono essere usati      | 5                                         |
| maxlight XL 120 W-R CE III         | 12810  | 120-R-(27-36)/(2,8-3,8)  | 3                             | 3                                         |
| maxlight XL 120 W-R High Intensive | 15898  | 120-R-(68-90)/(7,9-10,7) | non possono essere usati      | 5                                         |
| maxlight 160W-R CE III             | 12814  | 160-R-(21-28)/(2,2-3)    | 3                             | 3                                         |
| maxlight 160W-R CE 0,3             | 17001  | 160-R-(20-27)/(1,5-2,1)  | 2                             | 3                                         |
| maxlight 160W-R High Intensive     | 15899  | 160-R-(77-102)/(6,9-9,3) | non possono essere usati      | 5                                         |
| maxlight XL 180W-R CE III          | 12818  | 180-R-(21-28)/(2-2,6)    | 3                             | 3                                         |
| maxlight XL 180W-R CE 0,3          | 17002  | 180-R-(24-32)/(1,7-2,3)  | 2                             | 3                                         |
| maxlight XL 180W-R High Intensive  | 12821  | 180-R-(86-114)/(6,7-9,1) | non possono essere usati      | 5                                         |
| maxlight HP 400W D                 | 12526  | non applicabile          | non applicabile               | non applicabile                           |

| Lampes (IP-control)                      | Art nr | code équivalent         | type d'UV (pays de l'UE) | type d'UV (pays ne faisant<br>pas partie de l'UE) |
|------------------------------------------|--------|-------------------------|--------------------------|---------------------------------------------------|
| maxlight 80-180W-R IPcontrol CE/N III    | 19446  | 180-R-(37-49)/(3,4-4,6) | non applicabile          | non applicabile                                   |
| maxlight XL 80-180W-R IPcontrol CE/N III | 19447  | 180-R-(38-50)/(3-4)     | non applicabile          | non applicabile                                   |

| Potenza abbronzante viso | Filtro in vetro | tipo di UV (paesi dell'UE) | tipo di UV (paesi al di fuori dell'UE) |
|--------------------------|-----------------|----------------------------|----------------------------------------|
| 300W                     | HPS             | 2                          | 2                                      |
| 400W                     | HPS             | non possono essere usati   | 2                                      |
| 300W                     | SPS             | 3                          | 2                                      |
| 400W                     | SPS             | 2                          | 2                                      |
| 300W                     | BPS             | 3                          | 3                                      |
| 400W                     | BPS             | 3                          | 3                                      |

Nota: l'eritema totale è limitato a 0.3 W/m<sup>2</sup> per tutti i tipi di UV all'interno dell'Unione Europea.

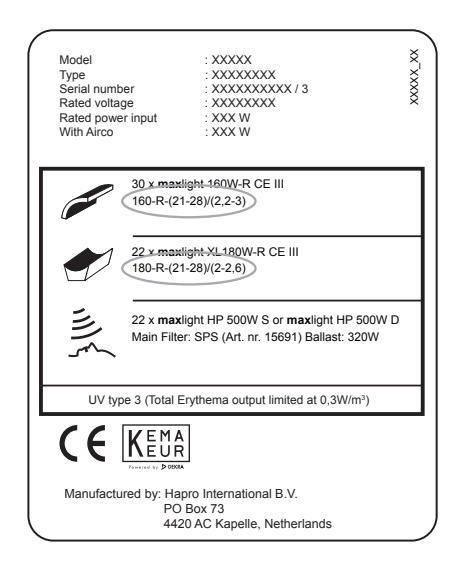

#### Esempio:

Sulla targhetta di esempio mostrata qui sotto sono cerchiati i codici di equivalenza per le lampade installate nel tettuccio e nella panca. Il codice di equivalenza per il tettuccio è 160-R-(21-28)/(2.2-3)

- 160 = il wattaggio della lampada
- R = il tipo di riflettore

(21-28) = la gamma di equivalenze per l'eritema effettivo totale

(2.2-3) = la gamma di equivalenze per il rapporto NMSC

Se si è intenzionati a installare una nuova lampada, il wattaggio e il tipo di riflettore devono sempre corrispondere al codice di equivalenza riportato sulla targhetta. Anche l'eritema effettivo e il rapporto NMSC devono corrispondere alla gamma specificata.

È consentito usare una lampada diversa da quelle raccomandate solo se sono rispettati tutti questi criteri. Oltre a ciò, è opportuno essere consapevoli che:

- a. L'unità potrà essere meno efficace in termini di prestazione dell'abbronzatura.
- b. Il circuito di protezione dell'unità dovrà essere adattato perché il consumo di corrente elettrica sarà cambiato.
- c. La classificazione UV non corrisponde più con la classificazione originale riportata nella targhetta.
- d. Non onoreremo necessariamente eventuali richieste di riparazioni in garanzia dovute all'uso di lampade diverse da quelle raccomandate, perché il funzionamento tecnico dell'unità potrà esserne stato influenzato.

## Comando

## General:

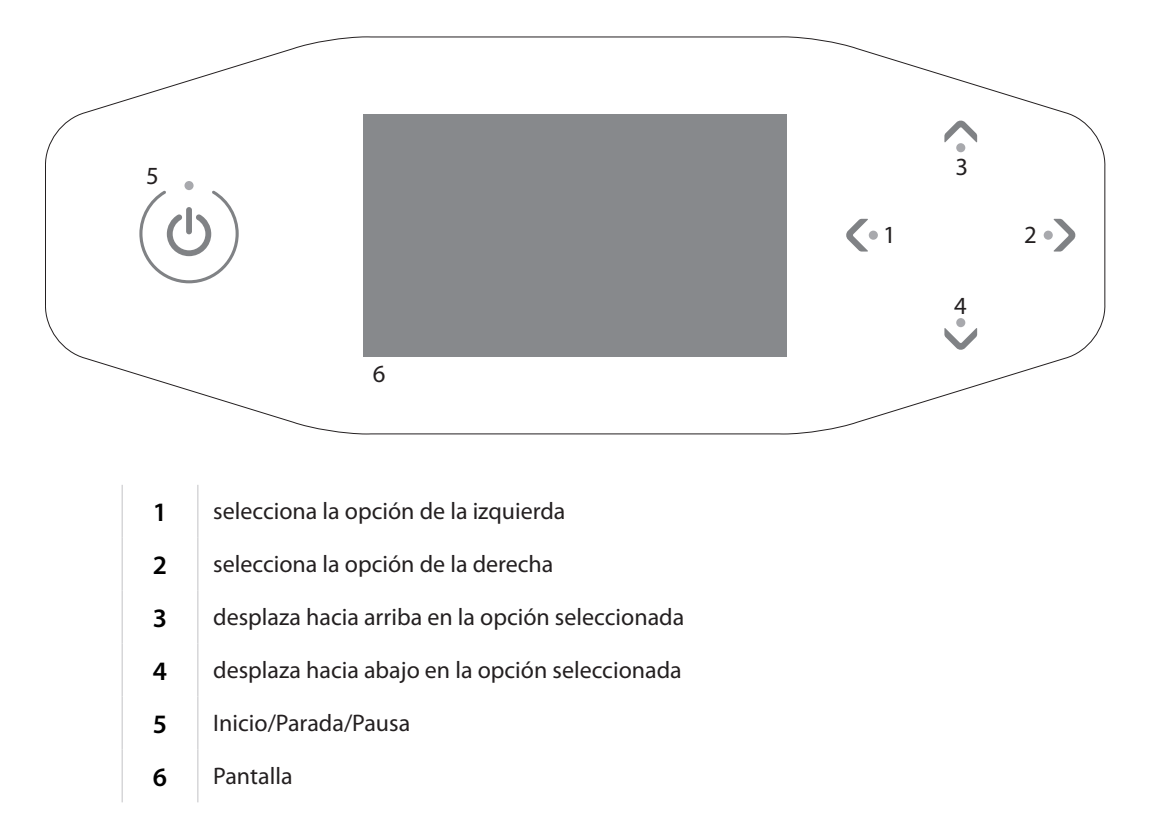

## Funzioni di controllo

#### Modo accionado por monedas sin inicio remoto

La máquina se iniciará autmáticamente si no hay "inicio remoto" en el temporizador externo o en la unidad de monedas. Su vendedor podrá configurar el "inicio remoto".

Modo accionado por monedas con inicio remoto Pulse () 1x para iniciar la máquina.

#### Modo independiente

Pulse 🕛 1x.

Se muestra en la pantalla el tiempo máximo de bronceado (hora de inicio). El tiempo de bronceado puede modificarse con los botones  $\checkmark$  y  $\checkmark$ .

Pulse 🕛 1x para confirmar el tiempo definido. La máquina se enciende y comienza el tiempo de bronceado.

Tras establecer el tiempo de bronceado, mantenga pulsado 🔱 durante 3 segundos para volver a la pantalla de espera. Si no se pulsa ningún botón durante 1 minuto, la máquina volverá automáticamente a la pantalla de espera.

15:00

### Elija el tiempo

#### Modo pausa

Pulse 🕐 1x durante el proceso de bronceado para activar el modo pausa en la máquina. Las lámparas se apagarán. La refrigeración corporal permanecerá activada (máximo 4 minutos). Las funciones Xsens (opcional) y Qsens (opcional) se pausan.

#### Modo accionado por monedas

El tiempo de bronceado restante seguirá mostrándose en la parte superior de la pantalla, y aparecerá en la parte inferior "Pulse 🕐 para reiniciar". Pulse 🕐 1x durante el modo pausa para reiniciar la cama solar.

#### Modo independiente

Seguirá mostrándose el tiempo de bronceado restante en la parte superior de la pantalla, y aparecerán en la parte inferior de la pantalla los mensajes "Pulse () para reiniciar" y "Mantenga pulsado el botón durante tres segundos para finalizar en la sesión" de forma alterna.

Pulse () 1x durante el modo pausa para reiniciar la cama solar, o mantenga pulsado () durante tres segundos para apagar la cama solar. De esta forma finalizará la sesión de bronceado, y comenzará el periodo de enfriamiento de 3 segundos necesario.

#### Nota:

El contador del tiempo de bronceado seguirá en funcionamiento durante el modo pausa. Si la cama solar se reinicia durante los cuatro minutos posteriores a pulsar (), los bronceadores faciales (solo SLi) no se apagarán. Los bronceadores faciales se reinician automáticamente después del periodo de refrigeración de 4 minutos requerido. Si se pulsa el botón (), el acondicionador de aire (opcional) seguirá en funcionamiento durante cinco minutos, para después apagarse. Después de estos cinco minutos, el aire acondicionado también necesita un periodo de enfriamiento de tres minutos.

# 08:19

## Pause

Pulse 🕛 para reiniciar

Los botones 🔇 y 💙 pueden utilizarse para seleccionar la función de control que desee. En la pantalla solo se mostrarán las opciones instaladas.

#### Enfriamiento de cuerpo

El botón 🔨 puede utilizarse para aumentar la refrigeración corporal. El botón 🎔 puede utilizarse para reducir la refrigeración corporal.

La refrigeración corporal puede establecerse en ocho niveles.

La refrigeración corporal no puede desactivarse.

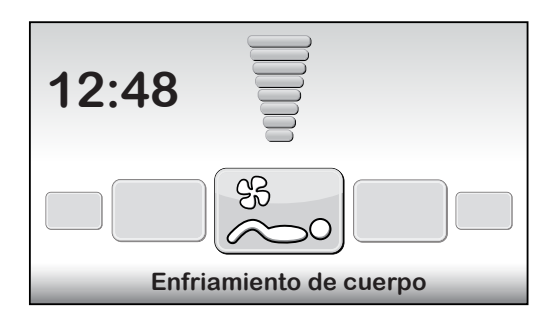

#### Enfriamiento de rostro

El botón 🔨 puede emplearse para aumentar la refrigeración facial. El botón 🎔 puede utilizarse para reducir la refrigeración facial.

La refrigeración facial puede establecerse en ocho niveles.

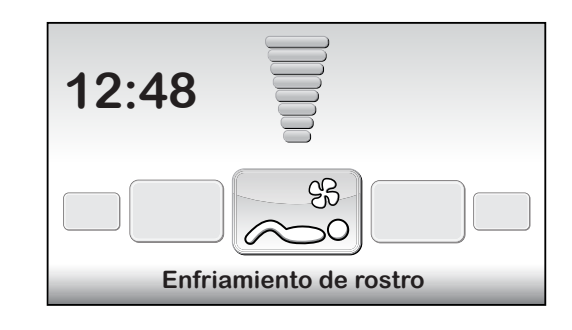

#### Bronceado de rostro (solo SLi)

El botón V puede utilizarse para definir los bronceadores faciales en la intensidad mínima. El botón A puede utilizarse para establecer los bronceadores faciales en la intensidad máxima.

El valor aparece en la parte superior de la pantalla, y el texto "Bronceado de rostro" aparece en la parte inferior.

Mantenga pulsado el botón V durante tres segundos para apagar el bronceador facial. Una vez apagado el bronceador facial, deberá refrigerarse durante tres minutos antes de que se pueda reiniciar.

El tiempo de refrigeración se mostrará en el lateral derecho de la pantalla.

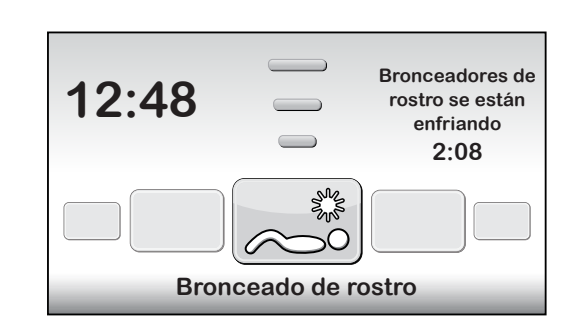

#### Bronceado de rostro (solo SPr)

El botón  $\checkmark$  puede utilizarse para establecer los bronceadores faciales en la intensidad mínima.

El botón 🔨 puede utilizarse para establecer los bronceadores faciales en la intensidad máxima.

El valor aparece en la parte superior de la pantalla, y el texto "Bronceado de rostro" (Bronceador facial) aparece en la parte inferior.

Para apagar el bronceador facial, pulse V hasta que aparezca "Off" (Apagado) en la pantalla.

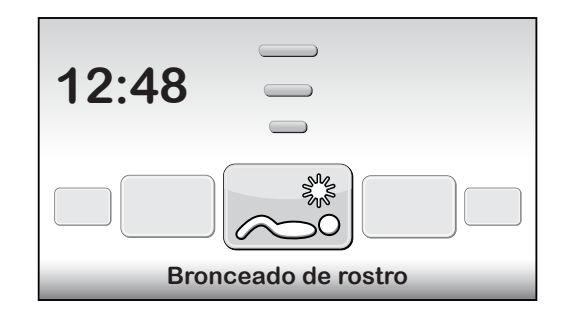
#### Aire acondicionado (opcional)

El botón ∧ se utiliza para encender el aire acondicionado.

"Enc./Apag." aparece en la parte superior de la pantalla, y el texto "Aire acondicionado" aparece en la parte inferior.

Se enciende, de forma predeterminada, durante cada sesión de bronceado. Mantenga pulsado el botón 💙 durante tres segundos para apagar el aire acondicionado.

Al apagar el aire acondicionado, deberá refrigerarse durante tres minutos antes de que pueda volver a iniciarse.

El tiempo de refrigeración restante se mostrará en el lateral derecho de la pantalla.

Si aparece el texto "Mantenimiento de aire acondicionado" en el lateral derecho de la pantalla, el aire acondicionado no funcionará. Si desea obtener información sobre qué debe hacer cuando aparezca este mensaje de error, consulte el capítulo "Mensajes" de este manual.

#### Qsens (opcional)

El botón 🔨 se usa para activar la función Qsens (se rocía agua a intervalos de dos minutos durante el proceso de bronceado).

El botón V se utiliza para desactivar la opción Qsens.

"Enc./Apag." aparece en la parte superior de la pantalla y el texto "Qsens" aparece en la parte inferior.

De forma predeterminada se activa durante cada sesión de bronceado. Xsens (opcional)

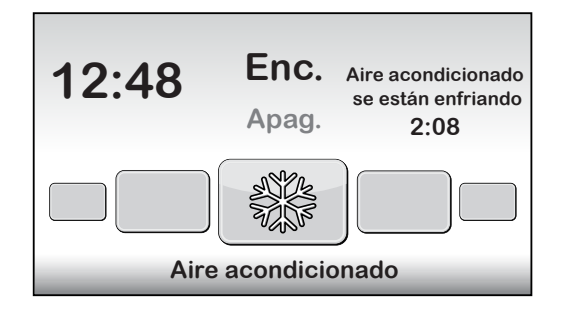

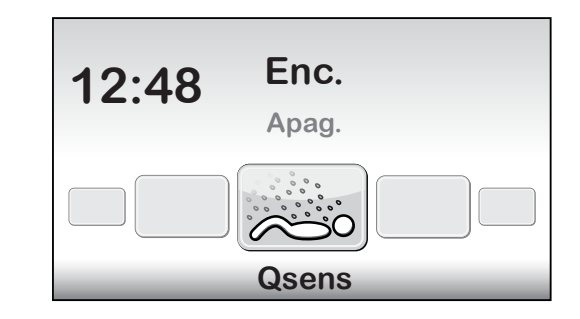

#### Xsens I

El botón \land se utiliza para activar la función Xsens.

El botón V se utiliza para desactivar la función Xsens.

El valor aparece en la parte superior de la pantalla y el texto "Xsens" aparece en la parte inferior.

Xsens III

Cuando están disponibles varias fragancias de Xsens, la fragancia se muestra en el lateral derecho de la pantalla.

El botón \land puede utilizarse para seleccionar la siguiente fragancia.

El botón V puede utilizarse para seleccionar la fragancia anterior.

Para desactivar la función Xsens, pulse O hasta que aparezca "apagado" en la pantalla.

De forma predeterminada, se enciende durante cada sesión de bronceado.

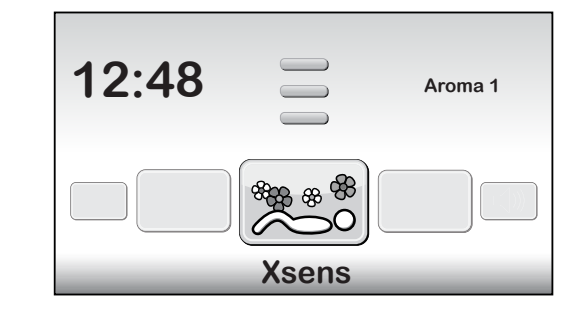

#### Selección del canal de música (solo con sistema de sonido)

Es posible seleccionar el canal de música que desee con los botones  $\bigwedge y \bigvee$ . Solo se muestran los canales de música disponibles. Si están conectados todos los canales de música, podrá elegirse entre los siguientes canales: "Mi MP3" y channel 1 hasta el 6

Si está conectado el sistema SoundAround, el software lo detectará de forma automática. Se activarán los botones asociados

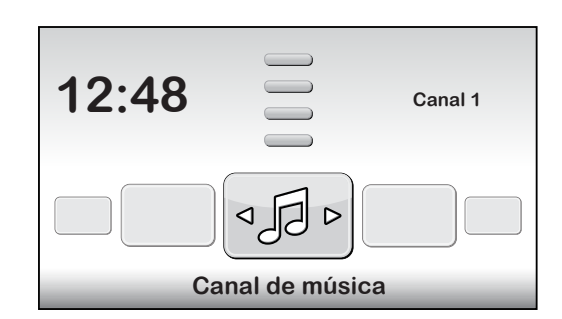

#### Cambiar de canción (solo con sistema de sonido)

Si se selecciona "Chanel 1" o "Chanel 2", se activará la función "Cambiar la canción". El botón 🔨 puede utilizarse para seleccionar la siguiente canción. El botón 🗸 puede utilizarse para seleccionar la canción anterior.

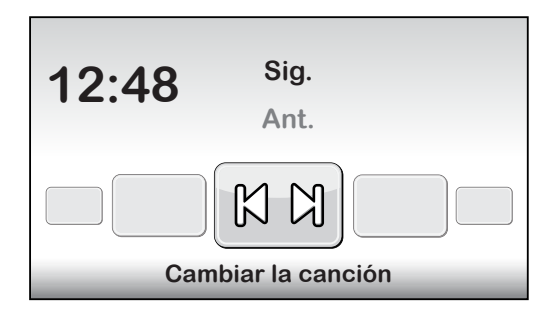

#### Volumen de la música (solo con sistema de sonido)

Es posible usar el botón para aumentar el volumen de los altavoces. El botón puede utilizarse para reducir el volumen de los altavoces. El texto "Volumen" aparece en la parte inferior de la pantalla.

El volumen puede establecerse en 8 niveles.

Cuando comienza la sesión de bronceado, el valor predeterminado es "4".

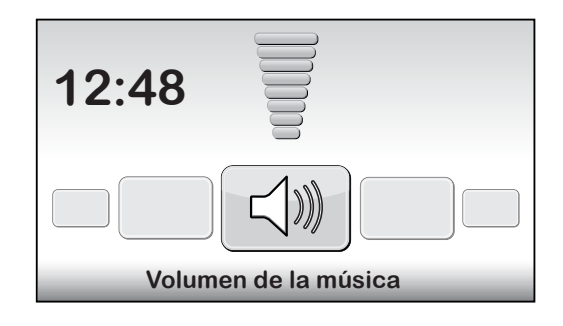

### Mensajes

#### Fallo de funcionamiento

Cuando se produzca un fallo de funcionamiento, los botones  $\land, \lor, \diamondsuit, \checkmark, \checkmark, \checkmark$  parpadearán mientras la máquina está en estado de espera. La máquina genera además tres avisos acústicos rápidos cada minuto. Pulse los cuatro botones simultáneamente para ver los fallos que se han producido.

Si se produce un fallo crítico, la pantalla de fallo de funcionamiento aparecerá de forma automática. El texto "Malfunction" (Fallo de funcionamiento) aparecerá en la parte superior de la pantalla, y el código del fallo y una explicación aparecerán en la parte inferior. Use los botones  $\land$  y  $\checkmark$  para ver los diversos mensajes de fallo. En el caso de los fallos E18, E19, E20 y E21, podrá salir de la pantalla de fallo de funcionamiento con el botón  $\checkmark$  y  $\bigcirc$ .

#### Errores críticos:

E1 = Desperfecto en timer interno

- E2 = Desperfecto en ventilador en sección inferior
- E3 = Error de comunicación entre la unidad de mando y la de conmutación
- E6 = Fase desconocida
- E7 = Desperfecto en relé
- E9 = Máxima temperatura superficie para tumbarse
- E10 = Máxima temperatura cubierta
- E11 = Error de comunicación control del ventilador

#### Nota:

Si uno de los fallos críticos anteriormente mencionados aparecen en la pantalla, no deberá seguir usando la cama solar y deberá desenchufarla de la red eléctrica. Póngase en contacto con su distribuidor.

Si se produce uno de los otros fallos, la máquina seguirá funcionando pero no estarán totalmente disponibles todas las funciones. Durante los fallos E18 y E19 la refrigeración de la máquina funcionará a toda potencia durante toda la sesión. Para corregir este fallo, póngase en contacto con su distribuidor.

#### E20: Depósito de aire acondicionado lleno

Compruebe si el depósito del aire acondicionado está lleno. Si el depósito está lleno, debe vaciarlo. El mensaje de error desaparecerá transcurridos varios segundos. Si el mensaje de fallo no desaparece, póngase en contacto con su distribuidor.

#### E21: Limpieza del aire acondicionado

El aire acondicionado debe limpiarse a conciencia cada seis meses. Si no se ha limpiado el aire acondicionado en los últimos 6 meses, aparecerá el mensaje de error "E21: Clean the air conditioning" (Limpie el aire acondicionado). Deberá limpiar el aire acondicionado a conciencia. Después de limpiarlo, deberá reiniciar la "Airco service date" (Fecha de mantenimiento del aire acondicionado). Si desea obtener más información, consulte la sección "Limpieza" de este manual.

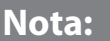

Cuando aparezca en la pantalla uno de los mensajes de error, deje de utilizar la cama solar y desenchufe la máquina de la red eléctrica. Póngase en contacto con su distribuidor.

#### E3 = Error de comunicación entre la unidad de mando y la de conmutación

Errores:

- E18 = Error de comunicación sensor de temperatura superficie para tumbarse
- E19 = Error de comunicación sensor de temperatura cubierta
- E20 = Aire acondicionado depósito lleno
- E21 = Limpiar aire acondicionado

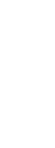

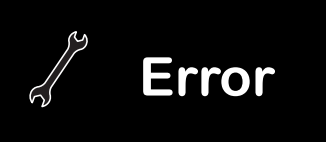

### Lectura de los contadores de hora y de las versiones de software

#### Menú de estado

Mantenga pulsados los botones  $\checkmark$ ,  $\langle y \rangle$  durante cinco segundos. Ahora debería mostrarse el "Quick status menu" (Menú de estado rápido). En esta sección pueden consultarse los contadores de horas y las versiones de software.

Reinicio de los contadores de hora

Desplácese hasta '2. Lamp hours' o '3. Facial tanner hours' y pulse . Introduzca el código PIN y pulse 🕛. Se reiniciarán los contadores de horas.

### **Mantenimiento**

#### Limpieza

La cama solar cuenta con un control mediante panel táctil. Para evitar un funcionamiento no deseado de la máquina durante su limpieza, puede desactivar el control temporalmente. También se recomienda que desactive temporalmente le control antes de abrir la carcasa de la pantalla acrílica.

Mantenga pulsado 🔨 y 🗸 durante 5 segundos.

La pantalla mostrará el tiempo restante "Cleaning" (Limpieza). Durante este periodo no podrá accionarse la pantalla.

Es posible cambiar el tiempo que tiene para limpiar la máquina. El tiempo de limpieza estándar es de 1 minuto.

#### Limpieza del aire acondicionado (opción)

Limpie el aire acondicionado tal y como se explica en las instrucciones incluidas con la unidad de aire acondicionado.

Tras la limpieza deberá reiniciar la fecha de mantenimiento.

Para reiniciar la fecha de mantenimiento mientras se muestra un mensaje de error, pulse O para acceder al "Quick status menu" (Menú de estado rápido). Desde la pantalla de espera, mantenga pulsados los botones  $\bigvee$ ,  $\langle y \rangle$  durante cinco segundos para acceder al "Quick status menu" (Menú de estado rápido).

Desplácese hasta 'Airco service date' y pulse >. Introduzca el código PIN y pulse () La fecha de mantenimiento del aire acondicionado se aumentará en 6 meses.

#### Sustitución de la jarra de líquido de Qsens (opción)

Nunca rellene la jarra de líquido de Qsens con agua del grifo ni con cualquier otro líquido. Rellene con una jarra de líquido Hapro Qsens original. Recuerde realizar los pedidos de las jarras de líquido Qsens a su debido tiempo.

Antes de poder usar la opción Qsens por primera vez o tras la sustitución de la jarra de líquido, deberá realizarse un purgado del aire del sistema.

Mantenga pulsados los botones  $\land$ ,  $\langle y \rangle$  durante 10 segundos. Introduzca el código PIN; está establecido en 0000 de forma predeterminada. Pulse () para confirmar. Estará en el menú parameter (Parámetro).

Desplácese hasta '09 - Qsens' y pulse >. Desplácese hasta '03 - Qsens initialization' y pulse . Pulse 🔨 para comenzar la inicialización.

Espere hasta que las boquillas de la función Qsens generen una fina neblina de agua.

Pulse V para detener la inicialización. Pulse U para salir del menú parameter (Parámetro). La función Qsens estará lista para ser utilizada.

|   | Unit status            |            |   |  |  |  |
|---|------------------------|------------|---|--|--|--|
| ٨ | 1. Unit hours 2461     |            |   |  |  |  |
| 1 | < 2. Lamp hours        | 237        | ٧ |  |  |  |
|   | 3. Facial tanner hours | 237        |   |  |  |  |
|   | 4. Airco service date  | 01-01-2012 |   |  |  |  |
|   | Display software       | 5.4        |   |  |  |  |
|   | Display pictures       | 2.3        |   |  |  |  |
|   | Switch board           | 2.3        |   |  |  |  |
|   | I/O Controller         | 1.0        |   |  |  |  |
|   | Sens controller        | 1.0        |   |  |  |  |
| v | Ventilation board      | 3.0        |   |  |  |  |

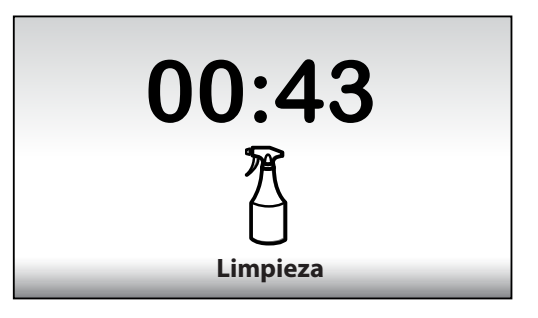

| Unit status                |                                         |            |   |  |  |  |
|----------------------------|-----------------------------------------|------------|---|--|--|--|
| 1. Unit hours         2461 |                                         |            |   |  |  |  |
|                            | 2. Lamp hours<br>3. Facial tanner hours | 237        |   |  |  |  |
|                            | < 4. Airco service date                 | 01-01-2012 | > |  |  |  |
|                            | Display software                        | 5.4        |   |  |  |  |
|                            | Display pictures                        | 2.3        |   |  |  |  |
|                            | Switch board                            | 2.3        |   |  |  |  |
|                            | I/O Controller                          | 1.0        |   |  |  |  |
|                            | Sens controller                         | 1.0        |   |  |  |  |
| v                          | Ventilation board                       | 3.0        |   |  |  |  |

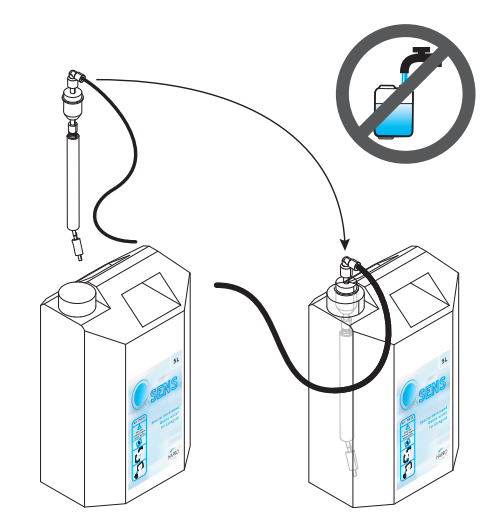

#### Sustitución de las latas de Xsens (opción)

Si ha adquirido un conjunto de Xsens I, podrá sustituir una lata vacía por una lata llena.

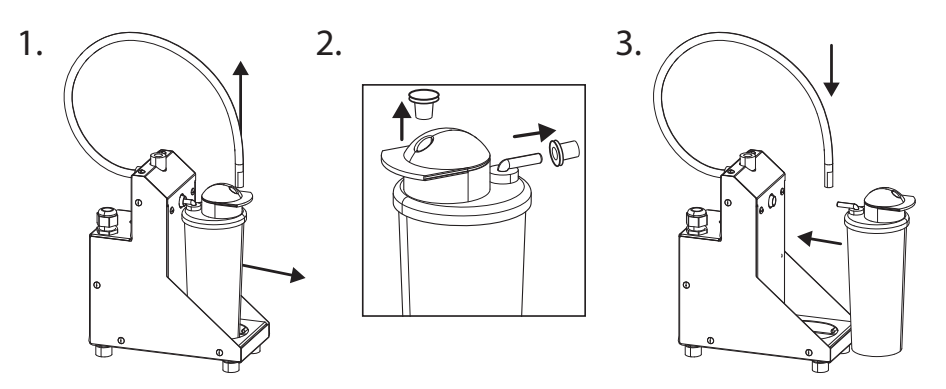

Si ha adquirido un conjunto de Xsens III, podrá sustituir una lata vacía por una lata llena (A). Siempre deberá haber tres latas conectadas.

Si desea instalar menos de tres latas (B), deberá desconectar la manguera de suministro de la lata e instalar el conector opcional (P). Coloque siempre las latas llenas lo más a la izquierda posible (posición 1). En el menú parameter (Parámetro), defina el número de latas llenas presentes seleccionando '06 - Xsens' 2'02 - Number of Xsens cans'.

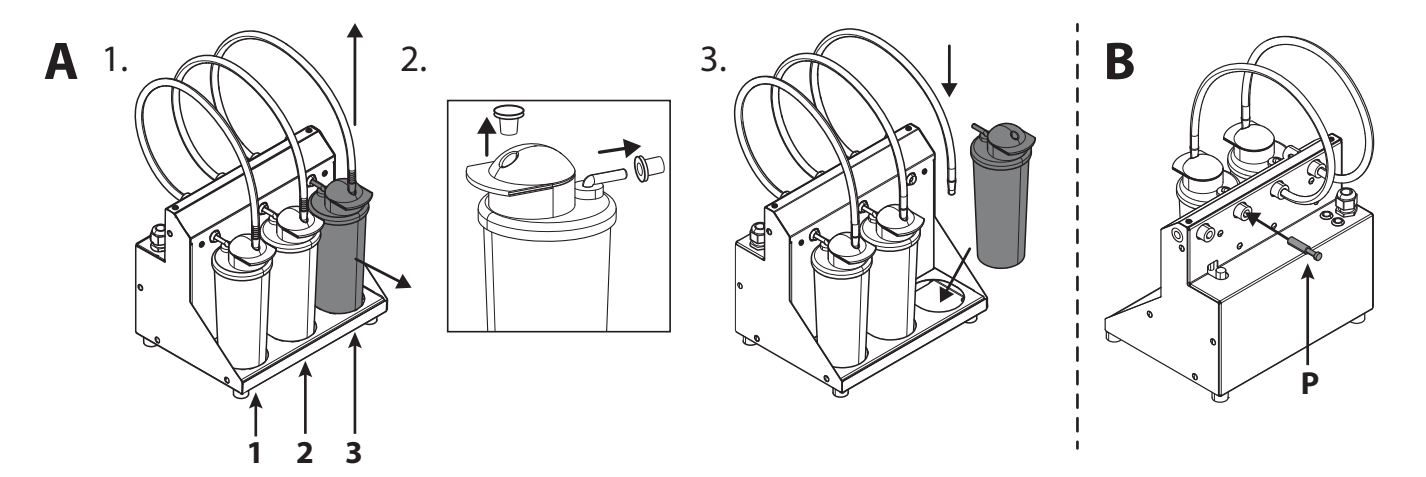

#### Cambio de las tarjetas de memoria de SoundAround (opción)

Puede sustituir su tarjeta SmartVoice por una tarjeta SmartVoice diferente. Puede colocar su propia música en las tarjetas Studio 1 (Estudio 1) y Studio 2 (Estudio 2). Utilice únicamente las tarjetas de memoria incluidas.

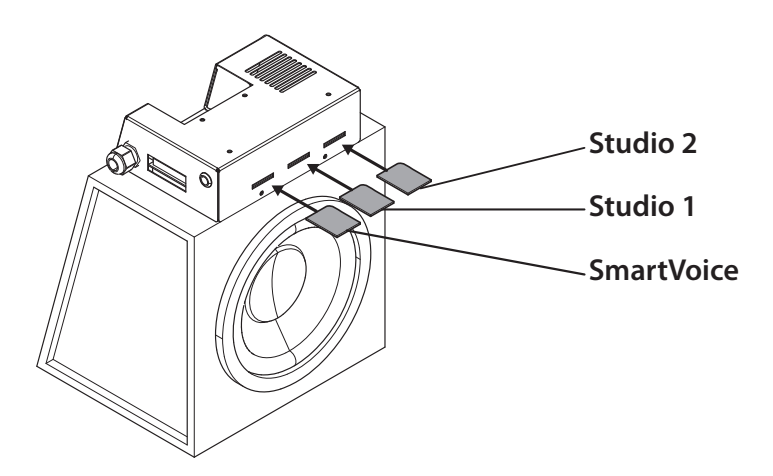

### Configuración de la cama solar

#### Menú Parameter (Parámetro)

Mantenga pulsados los botones A,  $\langle y \rangle$  durante 10 segundos. Introduzca el código PIN; está establecido como 0000 de forma predeterminada. Pulse O para confirmar.

#### Parámetros

La cama solar puede adaptarse a sus preferencias modificando los parámetros aquí mostrados. Los parámetros que no aparecen en la tabla únicamente puede modificarlos su distribuidor.

Utilice los botones  $\langle y \rangle$  para desplazarse hasta el submenú que desee, y use  $\langle y \rangle$  para seleccionarlo. Utilice los botones  $\langle y \rangle$  para desplazarse hasta el parámetro que desee, y use  $\langle y \rangle$  para seleccionarlo. Utilice los botones  $\langle y \rangle$  para cambiar el valor.

Si desea guardar el nuevo valor, pulse ); se selecciona el texto 'OK' y el texto 'Press ^ to confirm' aparecerá en la parte inferior de la pantalla. Pulse 🔨 para confirmar. El valor se guardará y volverá al submenú.

Si no desea guardar el nuevo valor, pulse 🔇; el nuevo valor no se guardará y volverá al submenú. Pulse 🔇 para volver al menú principal.

Pulse 🕛 para salir del menú parameter (Parámetro). Si no se pulsa ningún botón durante un minuto, volverá automáticamente a la pantalla de espera.

| 1. Unit                  |                                                                         |                                        |  |  |  |
|--------------------------|-------------------------------------------------------------------------|----------------------------------------|--|--|--|
| 1. Start time (minutos)  | 0 = Unidad de monedas / >0 = Independiente                              | Predeterminado = 0 (unidad de monedas) |  |  |  |
| 6. Time light on         | Hora a la que se enciende la iluminación decorativa                     | Predeterminada = 07:00                 |  |  |  |
| 7. Time light off        | Hora a la que se apaga la iluminación decorativa                        | Predeterminada = 23:00                 |  |  |  |
| 8. Unit time             | Hora actual de la máquina                                               | Predeterminada = 00:00                 |  |  |  |
| 9. Unit date             | Fecha actual de la máquina                                              | Predeterminada = 01-01-2012            |  |  |  |
| 12. Parameter code       | Código único para acceder al menú parameter (Parámetro)                 | Predeterminado = 0000                  |  |  |  |
| 13. Clean time (minutos) | Periodo de tiempo durante el que la pantalla se apaga para limpieza     | Predeterminado = 01:00                 |  |  |  |
| 4. Body fan              |                                                                         |                                        |  |  |  |
| 1. Body fan at start     | Velocidad del ventilador corporal al comienzo de la sesión de bronceado | Predeterminado = 1                     |  |  |  |
| 5. Head fan              |                                                                         |                                        |  |  |  |
| 1. Head fan at start     | Velocidad del ventilador facial al comienzo de la sesión de bronceado   | Predeterminado = 1                     |  |  |  |
| 6. Xsens                 |                                                                         |                                        |  |  |  |
| 2. Number of Xsens cans  | Número de latas de Xsens instaladas                                     | Predeterminado = 1                     |  |  |  |
| 3. Xsens at start        | Fragancia de Xsens al comienzo de la sesión (0 = desactivado)           | Predeterminada = 0                     |  |  |  |
| 4. Xsens at standby      | Fragancia de Xsens durante el periodo de espera (0 = desactivado)       | Predeterminada = 0                     |  |  |  |
| 7. Audio                 |                                                                         |                                        |  |  |  |
| 16. Stand-by volume      | Volumen de la música durante el periodo de espera (0 = desactivado)     | Predeterminado = 0                     |  |  |  |
| 17. Stand-by channel     | Canal de música durante el periodo de espera                            | Predeterminado = 1                     |  |  |  |
| 18. Start volume         | Volumen de la música al comienzo de la sesión (0 = desactivado)         | Predeterminado = 4                     |  |  |  |
| 19. Start channel        | Canal de música al comienzo de la sesión                                | Predeterminado = 2                     |  |  |  |
| 7. Airco                 |                                                                         |                                        |  |  |  |
| 1. Airco at start        | Estado del aire acondicionado al comienzo de la sesión                  | Predeterminado = On                    |  |  |  |
| 8. Qsens                 |                                                                         |                                        |  |  |  |
| 1. Qsens at start        | Estado de la función Qsens al comienzo de la sesión                     | Predeterminado = On                    |  |  |  |
| 3. Qsens initialization  | Purgado del sistema Qsens                                               | Predeterminado = Off                   |  |  |  |

#### Nota:

Le recomendamos que cambie de forma inmediata el código a un código de parámetro personal. Guarde el código con cuidado.

| 10. Deco light         |                                                                      |                      |  |
|------------------------|----------------------------------------------------------------------|----------------------|--|
| 1. Effect              | Programa de color                                                    | Predeterminado = 1   |  |
|                        | 0 = un solo color (véase la subsección de color:. 4 número de color) |                      |  |
|                        | 1 = todos los colores                                                |                      |  |
|                        | 2 = colores base con rapidez                                         |                      |  |
|                        | 3 = colores básicos lentamente                                       |                      |  |
|                        | 4 = tonos de blanco                                                  |                      |  |
|                        | 5 = colores suaves                                                   |                      |  |
|                        | 6 = tonos de blanco (base blanca)                                    |                      |  |
|                        | 7 = tonos de rojo, naranja y amarillo                                |                      |  |
|                        | 8 = tonos de morado y rosa                                           |                      |  |
|                        | 9 = tonos de rojo                                                    |                      |  |
|                        | 10 = tonos de naranja                                                |                      |  |
|                        | 11 = tonos de amarillo                                               |                      |  |
|                        | 12 = tonos de verde                                                  |                      |  |
|                        | 13 = tonos de azul                                                   |                      |  |
|                        | 14 = tonos de morado                                                 |                      |  |
|                        | 15 = tonos de color rosa                                             |                      |  |
| 2. Effect speed        | Velocidad a la que el programa de color cambia (1-20)                | Predeterminado = 10  |  |
| 3. Deco light at start | lluminación decorativa al comienzo de la sesión                      | Predeterminado = Off |  |
| 4. Colour number       | Color (0 = desactivado)                                              | Predeterminado = 27  |  |

### Simbolo

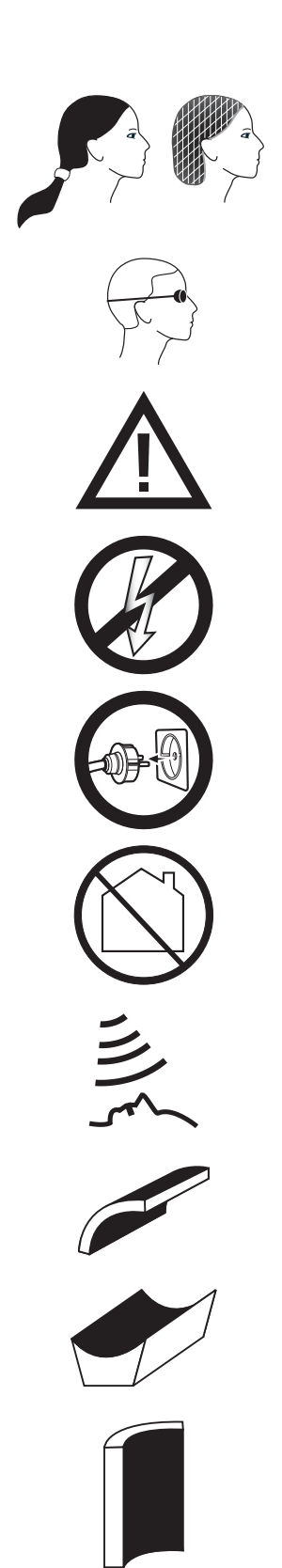

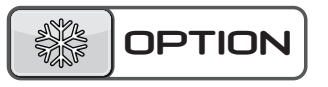

Simbolo di avvertenza:

Le persone con capelli lunghi devono indossare una retina per capelli!

Simbolo di avvertenza: Indossare gli occhiali protettivi forniti

Simbolo di avvertenza: **Attenzione!** 

Simbolo di avvertenza: Il lettino solare deve essere scollegato dall'alimentazione

Simbolo di avvertenza: Rimuovere la spina dalla presa

Simbolo di avvertenza: Non idoneo all'uso domestico

#### Simbolo:

Solarium facciale

Simbolo: **Cielino lettino solare** 

Simbolo: Letto lettino solare

Simbolo: Doccia solare

Simbolo: Applicabile solo se l'opzione è stata ordinata

### Garanzia

I nostri apparecchi per abbronzatura vengono fabbricati con la massima cura e sono di qualità eccellente.

Tutti gli apparecchi Luxura sono prodotti in ottemperanza alle norme internazionali IEC/EN, e sono provvisti del marchio di controllo Kema. Essi sono coperti da garanzia di fabbricazione per 1 anno.

### La garanzia non copre

Unità in cui il tipo, il numero di matricola e/o altre etichette di identificazione siano rimosse, danneggiate o alterate.

Lampade, starter e piastre acriliche.

Danni derivanti da cattivo uso, negligenza,

Per il vostro nuovo lettino avete una garanzia di fabbrica di 1 anno, a partire dalla data d'installazione. Entro il termine di garanzia tutti i guasti causati da difetti di materiale o di fabbricazione, verranno riparati gratuitamente. Per qualsiasi questione riguardante la garanzia, siete pregati di contattare il vostro rivenditore.

Per presentare un reclamo secondo i termini della presente garanzia, è necessario esibire la fattura o

la ricevuta originale recante la data d'acquisto. Va indicato anche il tipo e il numero di matricola dell'apparecchiatura.

La presente garanzia è soggetta alla normativa nazionale secondo la determinazione della garanzia relativa ai prodotti.

trasporto, uso improprio o manutenzione impropria da parte dell'acquirente

Danni derivanti dall'uso di accessori non forniti originariamente da Hapro o accessori scadenti.

Danni dovuti a installazione, riparazione o

montaggio non eseguiti da personale autorizzato Hapro.

Danni dovuti a incendio, fulmini, terremoti o altre calamità naturali.

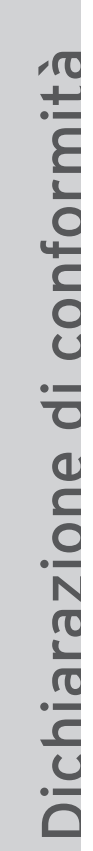

#### Produttore

Hapro International b.v. Fleerbosseweg 33 4420 AC Kapelle, Paesi Bassi www.hapro.com

#### Identificazione del prodotto

| Apparecchio abbronzante |
|-------------------------|
| Luxura X5               |
| 34 SPr , 34 SLi,        |
|                         |

34 SLi Intensive, 34 SLi High Intensive

Questo documento è valido per tutti i modelli menzionati prodotti dal 01/02/2007.

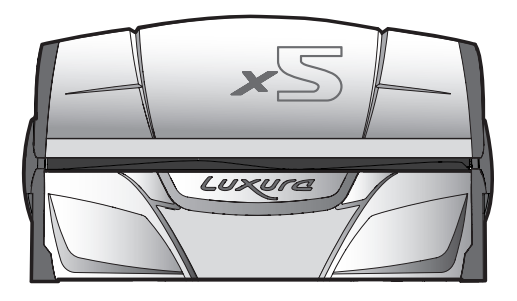

#### Strumenti di conformità

l prodotti sono conformi alla Direttiva 2004/108/EC della Comunità Europea e alla Direttiva Bassa Tensione 2006/95/EC della Comunità Europea.

#### Collaudo, Compatibilità elettromagnetica

| Eseguito da:         | Hapro Laboratory                                      |
|----------------------|-------------------------------------------------------|
|                      | Fleerbosseweg 33                                      |
|                      | 4420 AC Kapelle, Paesi Bassi                          |
| Standard utilizzati: | EN 61000-6-3:2007; EN 55022:2006; EN 55014-1:2006;    |
|                      | EN 61000-6-1:2007; EN 61000-4-2:1995+A1:1998,A2:2001; |
|                      | EN 61000-4-3:2006; EN 61000-4-4:2004;                 |
|                      | EN 61000-4-5:2006; EN 61000-4-6:1996+A1:2001;         |
| Certificato EMC n°:  | 2112431.0551-QUA/EMC                                  |
|                      |                                                       |

#### Collaudo, Direttiva Bassa Tensione

| Hapro Laboratory                                   |
|----------------------------------------------------|
| Fleerbosseweg 33                                   |
| 4420 AC Kapelle, Paesi Bassi                       |
| EN 60335-1:2002+A11:2004+A1:2004+A12:2006+C1:2006+ |
| A1:2004/C11:2007+A13:2008;                         |
| EN 60335-2-27:2010                                 |
| EN 62233:2008+C1:2008                              |

#### **Rappresentante:**

Eseguito da:

Standard utilizzati:

CE KEUR

| Nome:     | D.C. van de Linde  |
|-----------|--------------------|
| Funzione: | Direttore Generale |
| Data:     | 11-10-2011         |
| Firma:    | e                  |

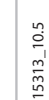

HAPRO

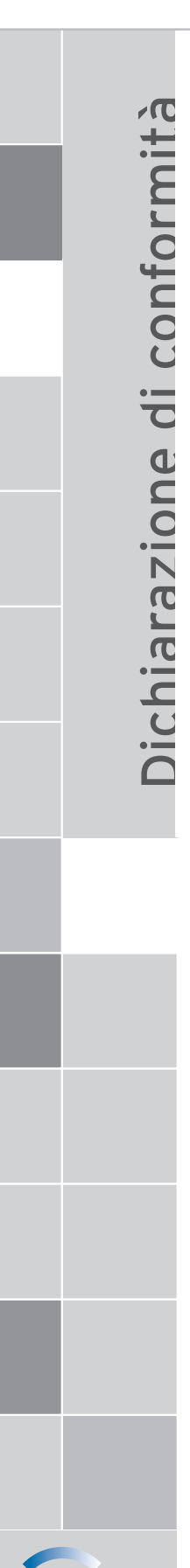

HAPRO

#### **Produttore**

Hapro International b.v. Fleerbosseweg 33 4420 AC Kapelle, Paesi Bassi www.hapro.com

#### Identificazione del prodotto

| Prodotto: | Apparecchio abbronzante                                             |
|-----------|---------------------------------------------------------------------|
| Modello:  | Luxura X7                                                           |
| Tipo:     | 38 SLi, 38 SLi Intensive, 38 SLi High Intensive, 38 SLi IP Control, |
|           | 40 SPr, 40 SPr Intensive, 40 SPr High Intensive,                    |

42 SLi, 42 SLi Intensive, 42 SLi High Intensive, 42 SLi IP Control

Questo documento è valido per tutti i modelli menzionati prodotti dal 01/02/2007.

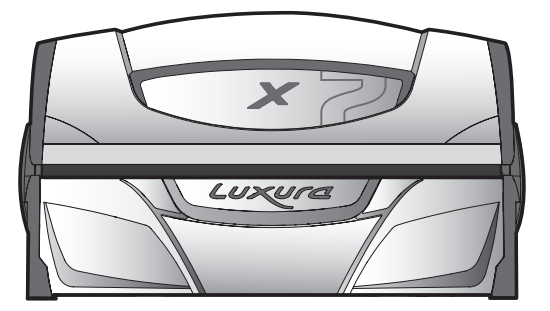

#### Strumenti di conformità

l prodotti sono conformi alla Direttiva 2004/108/EC della Comunità Europea e alla Direttiva Bassa Tensione 2006/95/EC della Comunità Europea.

#### Collaudo, Compatibilità elettromagnetica

| Hapro Laboratory                                      |
|-------------------------------------------------------|
| Fleerbosseweg 33                                      |
| 4420 AC Kapelle, Paesi Bassi                          |
| EN 61000-6-3:2007; EN 55022:2006; EN 55014-1:2006;    |
| EN 61000-6-1:2007; EN 61000-4-2:1995+A1:1998,A2:2001; |
| EN 61000-4-3:2006; EN 61000-4-4:2004;                 |
| EN 61000-4-5:2006; EN 61000-4-6:1996+A1:2001;         |
| 2112431.0551-QUA/EMC                                  |
|                                                       |

#### Collaudo, Direttiva Bassa Tensione

Hapro Laboratory Fleerbosseweg 33 4420 AC Kapelle, Paesi Bassi EN 60335-1:2002+A11:2004+A1:2004+A12:2006+C1:2006+ A1:2004/C11:2007+A13:2008; EN 60335-2-27:2010 EN 62233:2008+C1:2008

#### **Rappresentante:**

Eseguito da:

Standard utilizzati:

CE KEUR

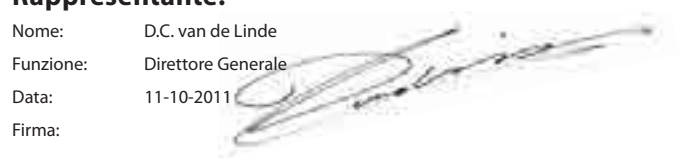

15314\_10.5

Поздравляем вас с приобретением солярия Hapro. Этот новый солярий изготовлен с исключительным вниманием и состоит из высококачественных деталей. Все солярии Hapro разработаны и созданы для того, чтобы обеспечить наилучший загар для вашей кожи. И все это в соответствии с самыми строгими Европейскими нормами и требованиями.

| Информация о лампах                                     |
|---------------------------------------------------------|
| Работа                                                  |
| Символ                                                  |
| Гарантийные обязательства                               |
| Заявление о соответствии                                |
| Демонтаж акриловых пластин                              |
| Снятие держателей для фильтров                          |
| Выкручивание ламп для лица 102                          |
| Пустой контейнер воздуха, Изменение Qsens контейнер 103 |

### Содержание

### Информация о лампах

Перечисленные ниже лампы устанавливаются на заводе в качестве стандартного оборудования. Эти стандартные лампы выбраны их соображений оптимальных результатов загара и соответствия УФ-классификации модулей загара. При замене лампы рекомендуется использовать только лампы, имеющие такой же тип, как и изначально установленные в Ваш модуль загара, и указанные в приведенной ниже таблице и на идентификационной табличке. В случае установки лампы другого типа допустимо использовать только лампы, маркированные эквивалентным кодом, указывающим на соответствие УФ-компонента эквивалентному диапазону, указанному на идентификационной табличке.

| Лампы                              | Art nr | эквивалентный код        | УФ-тип (страны ЕС)       | УФ-тип (кроме стран EC) |
|------------------------------------|--------|--------------------------|--------------------------|-------------------------|
| maxlight 25W CE III                | 23023  | 30-O-(2-3)/(42,5-57,5)   | 3                        | 3                       |
| maxlight 100W-R CE III             | 12797  | 100-R-(17-22)/(2,1-2,9)  | 3                        | 3                       |
| maxlight 100W-R CE 0,3             | 16997  | 100-R-(20-27)/(2,3-3,1)  | 2                        | 3                       |
| maxlight 100W-R High Intensive     | 12801  | 100-R-(38-50)/(5,1-6,9)  | не должны использоваться | 5                       |
| maxlight XL 120 W-R CE III         | 12810  | 120-R-(27-36)/(2,8-3,8)  | 3                        | 3                       |
| maxlight XL 120 W-R High Intensive | 15898  | 120-R-(68-90)/(7,9-10,7) | не должны использоваться | 5                       |
| maxlight 160W-R CE III             | 12814  | 160-R-(21-28)/(2,2-3)    | 3                        | 3                       |
| maxlight 160W-R CE 0,3             | 17001  | 160-R-(20-27)/(1,5-2,1)  | 2                        | 3                       |
| maxlight 160W-R High Intensive     | 15899  | 160-R-(77-102)/(6,9-9,3) | не должны использоваться | 5                       |
| maxlight XL 180W-R CE III          | 12818  | 180-R-(21-28)/(2-2,6)    | 3                        | 3                       |
| maxlight XL 180W-R CE 0,3          | 17002  | 180-R-(24-32)/(1,7-2,3)  | 2                        | 3                       |
| maxlight XL 180W-R High Intensive  | 12821  | 180-R-(86-114)/(6,7-9,1) | не должны использоваться | 5                       |
| maxlight HP 400W D                 | 12526  | не применяется           | не применяется           | не применяется          |

Примечание: Эквивалентный код применим только для флуоресцентных ламп низкого давления.

| Лампы (IP-control)                       | Art nr | эквивалентный код       | УФ-тип (страны ЕС) | УФ-тип (кроме стран ЕС) |
|------------------------------------------|--------|-------------------------|--------------------|-------------------------|
| maxlight 80-180W-R IPcontrol CE/N III    | 19446  | 180-R-(37-49)/(3,4-4,6) | не применяется     | не применяется          |
| maxlight XL 80-180W-R IPcontrol CE/N III | 19447  | 180-R-(38-50)/(3-4)     | не применяется     | не применяется          |

| Мощный модуль загара для лица | Стеклянный фильтр | УФ-тип (страны ЕС)       | УФ-тип (кроме стран EC) |
|-------------------------------|-------------------|--------------------------|-------------------------|
| 300W                          | HPS               | 2                        | 2                       |
| 400W                          | HPS               | не должны использоваться | 2                       |
| 300W                          | SPS               | 3                        | 2                       |
| 400W                          | SPS               | 2                        | 2                       |
| 300W                          | BPS               | 3                        | 3                       |
| 400W                          | BPS               | 3                        | 3                       |

Примечание: Полная эритемная доза для EC ограничена 0,3 Вт/м<sup>2</sup> для всех типов УФ-излучения.

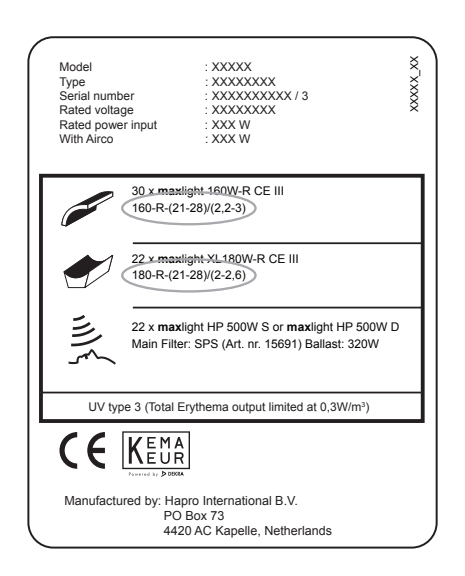

#### Пример:

Для примера на изображенной ниже идентификационной табличке обведены эквивалентные коды для установленных верхних и нижних ламп.

Эквивалентный код для верхней лампы: 160-R-(21-28)/(2.2-3)

160 = мощность лампы (в ваттах)

R = тип рефлектора

(21-28) = эквивалентный диапазон для полной эффективной эритемной дозы

(2.2-3) = эквивалентный диапазон для отношения NMSC

В случае установки новой лампы мощность и тип рефлектора обязательно должны соответствовать эквивалентным кодам на идентификационной табличке. Эффективная эритемная доза и отношение NMSC также должны соответствовать указанным диапазонам.

Использование ламп типа, отличающегося о рекомендуемого, допустимо только в случае выполнения всех этих критериев. Следует также принимать во внимание, что:

- а. Модуль загара, скорее всего, будет менее эффективно обеспечивать загар.
- b. Защита электрической цепи может потребовать модификации в связи с изменением потребления электрического тока.
- с. УФ-классификация больше не будет соответствовать исходной классификации, указанной на идентификационной табличке.
- d. Возможна отмена наших гарантийных обязательств в связи с использованием ламп, отличающихся от рекомендуемых, поскольку это может оказать влияние на техническую работу модуля загара.

### Работа

#### General:

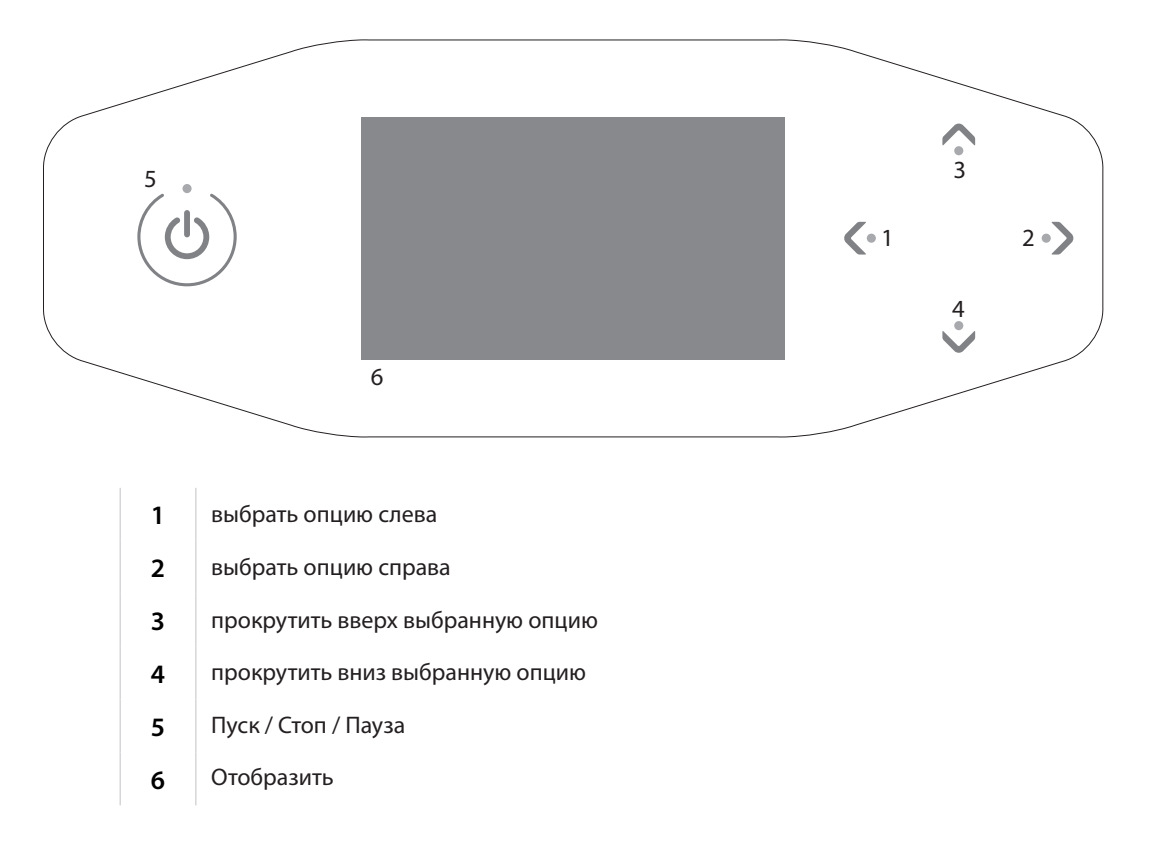

### Управление

#### Режим срабатывания при опускании монеты без дистанционного запуска

Машина запустится автоматически, если во внешнем таймере или монетоприемнике отсутствует режим «дистанционного запуска». Настройка «дистанционного запуска» может быть осуществлена вашим дилером.

#### Режим срабатывания при опускании монеты с дистанционным

запуском

Для запуска машины нажмите 🕛 1 раз.

#### Автономный режим

Нажмите () 1 раз.

Максимальное время загара (время запуска) показывается на экране. Время запуска может быть изменено с помощью клавиш  $\checkmark$  и  $\checkmark$ . Для подтверждения установленного времени нажмите () 1 раз. Машина включится и начнется отсчет времени загара.

После установки времени загара удерживайте кнопку () в течение 3 секунд, чтобы вернуться на экран режима ожидания. Если в течение 1 минуты не будет нажата ни одна кнопка, машина автоматически возвратится на экран режима ожидания.

## 15:00

#### Выберите время

#### Режим паузы

Для перевода машины в режим паузы нажмите 🕛 1 раз в течение сеанса загара. Лампы будут выключены. Система охлаждения тела останется включенной (не более 4 минут). Происходит приостановка режимов Xsens (опция) и Qsens (опция).

#### Режим срабатывания при опускании монеты

Оставшееся время сеанса загара продолжает отображаться в верхней части экрана, в нижней части появится сообщение «Нажмите кнопку Одля продолжения». Для перезапуска солярия в режиме паузы нажмите 1 раз ().

#### Автономный режим

Оставшееся время загара продолжает отображаться в верхней части экрана, в нижней части попеременно появляются сообщения «Нажмите кнопку Одля продолжения» и «Для завершения сеанса нажмите и удерживайте кнопку в течение 3 секунд». Для перезапуска солярия в режиме паузы нажмите 1 раз О или удерживайте О в течение 3 секунд, чтобы отключить солярий. Это приведет к завершению сеанса загара, после чего начнется обязательный трехминутный период охлаждения.

#### Примечание:

В «режиме паузы» счетчик времени загара продолжает работать. Если солярий перезапускается в течение 4 минут после нажатия кнопки (), , блоки для загара лица (только SLi) не продолжают работу. Блоки для загара лица перезапустятся автоматически по завершении обязательного периода охлаждения продолжительностью 4 минуты.

При нажатии кнопки () кондиционирование воздуха (опция) будет продолжаться в течение 5 минут, после чего будет отключено. По истечении этих 5 минут система кондиционирования воздуха потребует работы системы охлаждения в течение 3 минут.

### 08:19

Пауза Нажмите кнопку () для продолжения Для выбора желаемой функции управления можно использовать кнопки 🕻 и 🔪. На дисплее будут отображаться только установленные опции.

#### Охлаждение тела

Для увеличения интенсивности охлаждения тела можно использовать кнопку 
Для уменьшения интенсивности охлаждения тела можно использовать кнопку

Можно задать один из 8 уровней охлаждения тела.

Функция охлаждения тела не может быть отключена.

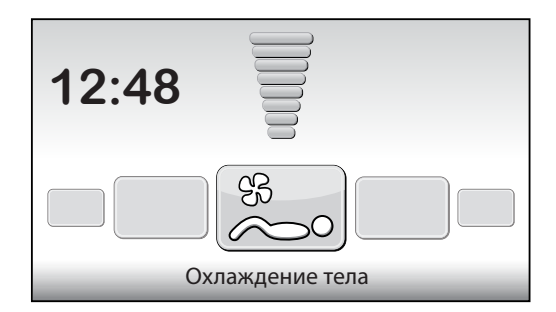

#### Охлаждение лица

Для увеличения интенсивности охлаждения лица можно использовать кнопку 🔨. Для уменьшения интенсивности охлаждения лица можно использовать кнопку 🗸.

Можно задать один из 8 уровней охлаждения лица.

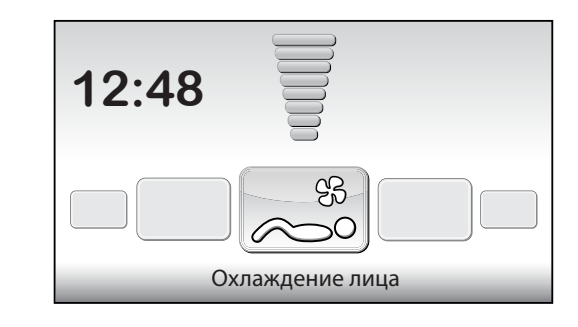

#### Загар лица (только SLi)

Для установки минимальной интенсивности блока(ов) для загара лица можно использовать кнопку **V**.

Для установки максимальной интенсивности блока(ов) для загара лица можно использовать кнопку *Л*.

Соответствующее значение появится в верхней части экрана, а в нижней — сообщение «Загар лица».

Для отключения блока для загара лица удерживайте кнопку V в течение 3 секунд. После выключения блока для загара лица устройство должно охладиться в течение трех минут перед тем, как его можно будет включить снова.

Оставшееся время охлаждения отображается на правой стороне экрана.

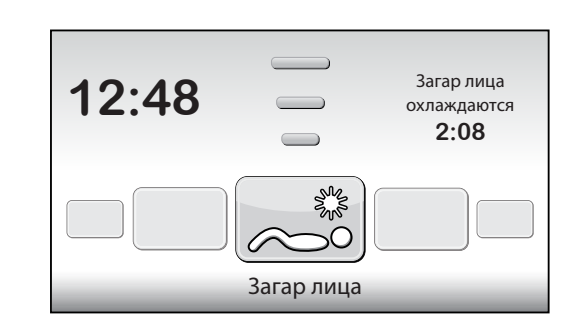

#### Загар лица (только SPr)

Для установки минимальной интенсивности блока(ов) для загара лица можно использовать кнопку **V**.

Для установки максимальной интенсивности блока(ов) для загара лица можно использовать кнопку 🔨.

Соответствующее значение появится в верхней части экрана, а в нижней — сообщение «Загар лица».

Чтобы отключить блок для загара лица, нажмите и удерживайте V, пока на экране не появится сообщение «Выкл.».

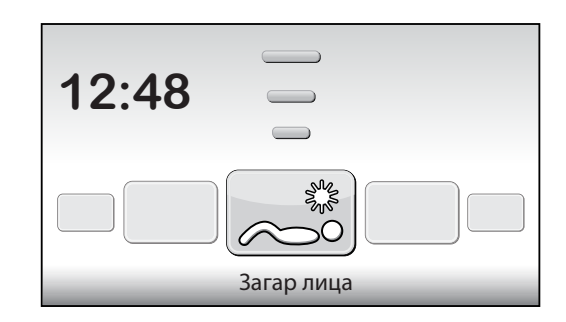

#### Кондиционирование воздуха (опция)

Для включения кондиционирования воздуха используется кнопка 🧥. В верхней части экрана появится сообщение «Вкл/Выкл», а в нижней — «Кондиционирование воздуха».

Включение данной функции осуществляется по умолчанию в ходе каждого сеанса загара. Для отключения функции кондиционирования воздуха удерживайте кнопку в течение 3 секунд.

После выключения функции кондиционирования воздуха устройство должно охладиться в течение 3 минут перед тем, как его можно будет включить снова. Оставшееся время охлаждения отображается на правой стороне экрана.

Если в правой части экрана появилось сообщение «Обслуживание кондиционирования воздуха», то функция кондиционирования воздуха не работает. Для получения инструкций по порядку действий в случае появления данного сообщения о неисправности см. главу «Сообщения» данного руководства.

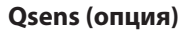

Для включения режима Qsens (распыление водяного тумана с двухминутным интервалом в течение сеанса загара) используется кнопка 🔨.

Для выключения режима Qsens используется кнопка 💙.

В верхней части экрана появится сообщение «Вкл/Выкл», а в нижней — «Qsens». Включение данной функции осуществляется по умолчанию в ходе каждого сеанса загара.

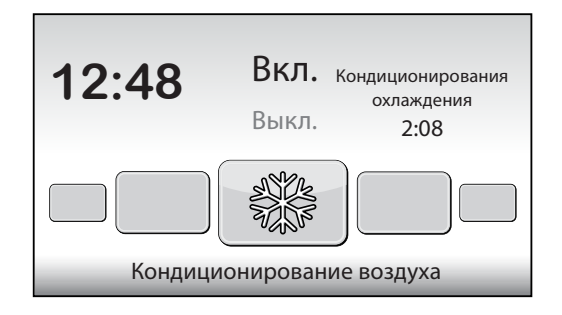

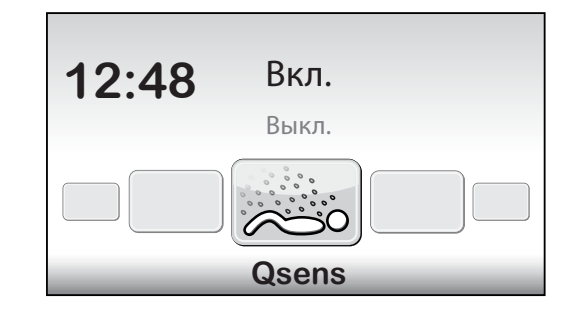

#### Xsens (опция)

#### Xsens I

Для включения режима Xsens используется кнопка ∧.

Для выключения режима Xsens используется кнопка V.

Соответствующее значение появится в верхней части экрана, а в нижней — сообщение «Xsens».

Xsens III

При наличии нескольких apoматов Xsens соответствующий apoмат отображается на правой стороне экрана.

Для выбора следующего аромата можно использовать кнопку ∧.

Для выбора предыдущего аромата можно использовать кнопку 🗸.

Чтобы отключить режим Xsens, нажмите и удерживайте V, пока на экране не появится сообщение «Выкл».

Включение данной функции осуществляется по умолчанию в ходе каждого сеанса загара.

#### Выбор музыкального канала (только при наличии акустической системы)

Предпочитаемый музыкальный канал может быть выбран с помощью клавиш 🔨 и ∨. Показываются только доступные музыкальные каналы.

При подключении всех музыкальных каналов можно выбрать один из следующих: «Мои файлы MP3» и студийные каналы: с 1 по б

При подключении системы SoundAround, программное обеспечение определяет ее автоматически. Будут активированы соответствующие кнопки.

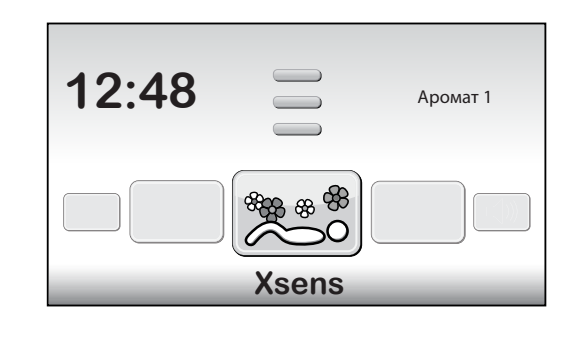

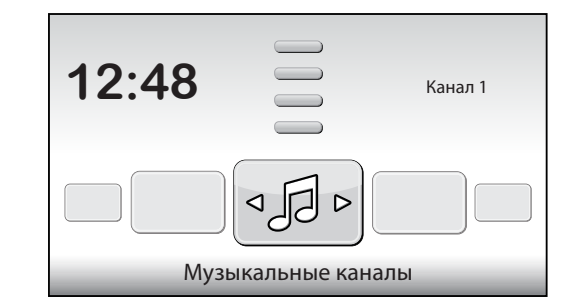

### Сменить композицию (только при наличии акустической системы)

Функция «Замена песни» будет активироваться при выборе «Канал 1» или «Канал 2». Для выбора следующей композиции можно использовать кнопку Л. Для выбора предыдущей композиции можно использовать кнопку .

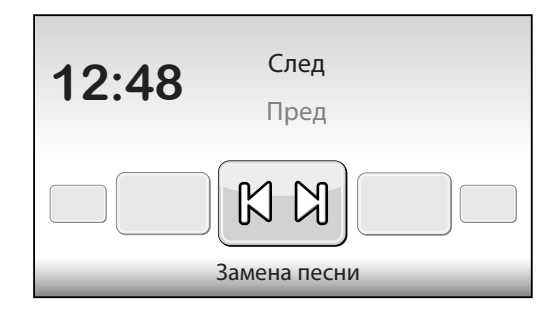

### Громкость воспроизведения (только при наличии акустической системы)

Для увеличения громкости акустической системы можно использовать кнопку Л. Для уменьшения громкости акустической системы можно использовать кнопку . В нижней части экрана появится сообщение «Громкости музыки». Можно задать один из 8 уровней громкости.

При запуске сеанса загара по умолчанию устанавливается 4 уровень громкости.

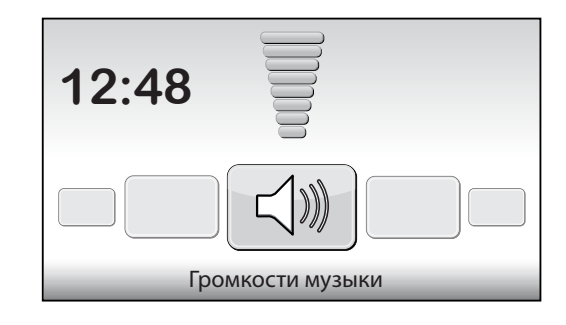

### Сообщения

#### Неисправность

При возникновении неисправности, если машина находится в режиме ожидания, мигают кнопки окахи и . Каждую минуту машина также генерирует 3 коротких звуковых сигнала. Чтобы получить информацию о неисправности или неисправностях, нажмите одновременно все четыре кнопки.

При возникновении критической ошибки автоматически отобразится соответствующий экран. В верхней части экрана появится сообщение «Неисправность», а в нижней — код ошибки и ее описание. Для отображения различных сообщений об ошибке используйте кнопки 🔨 и 👽. В случае ошибок E18, E19, E20 и E21вы можете покинуть экран неисправности, нажав кнопку 🕻 или 🕛.

#### Критические ошибки:

- Е1 = Поврежден внутренний таймер
- E2 = Поврежден вентилятор нижнего основания
- E3 = Повреждение коммуникации между частями управления и соединения
- Е6 = Неизвестная фаза
- Е7 = Поврежден реле
- E9 = Максимальная температура пежанка
- E10 = Максимальная температура верхняя часть
- Е11 = Переключатель контроль отказа

#### Примечание:

Если одна из вышеупомянутых критических ошибок появляется на экране, вам следует прекратить использование солярия и отключить его от сети. Свяжитесь с вашим дилером.

При возникновении других неисправностей машина будет оставаться в работоспособном состоянии, но не все функции будут доступны в полном объеме. При неисправностях Е18 и Е19 максимальное время работы системы охлаждения машины будет совпадать с продолжительностью сеанса. Для устранения неполадок свяжитесь с вашим дилером.

#### Е20: Полностью заполнен резервуар системы кондиционирования воздуха

Проверьте наполненность резервуара системы кондиционирования воздуха. Если резервуар полон, опустошите его. Сообщение об ошибке исчезнет через несколько секунд. Если сообщение об ошибке не исчезло, свяжитесь с вашим дилером.

#### Е21: Очистка системы кондиционирования воздуха

Система кондиционирования воздуха должна тщательно очищаться каждые 6 месяцев. Если на протяжении последних 6 месяцев система кондиционирования воздуха не проходила очистку, появляется сообщение об ошибке «E21: Выполните очистку системы кондиционирования воздуха». Вы должны выполнить очистку системы кондиционирования воздуха». Вы должны выполнить очистку системы кондиционирования воздуха. После завершения очистки необходимо сбросить значение «Дата обслуживания системы кондиционирования воздуха». Для получения дополнительной информации обратитесь к разделу «Очистка» данного руководства.

E3 = Повреждение коммуникации между частями управления и соединения

#### Ошибка:

- E18 = Переключатель датчик температуры связи
- Е19 = Переключатель датчик температуры верхняя часть
- E20 = Кондиционирования обслуживания
- E21 = Очистка кондиционирования

Если одно из вышеупомянутых сообщений о неисправности появляется на экране, вам следует прекратить использование солярия и отключить его от сети. Свяжитесь с вашим дилером.

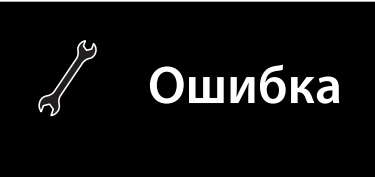

# Считывание показаний счетчиков времени работы и версии программного обеспечения

#### Меню состояния

Удерживайте кнопки V, V и в течение 5 секунд. Вы увидите «Быстрое меню информации о состоянии». Здесь можно просмотреть счетчики времени работы и версии программного обеспечения.

#### Сброс счетчиков времени работы

Перейдите к '2. Lamp hours' или '3. Facial tanner hours' и нажмите **)**. Введите PIN-код и нажмите (**)**. Счетчики времени работы будут сброшены.

### Техническое обслуживание

#### Очистка

Солярий оборудован сенсорной панелью управления. Чтобы предотвратить случайное включение машины при очистке, вам необходимо временно отключить панель управления. Также рекомендуется временно отключить панель управления перед открытием акриловой крышки экрана.

Удерживайте 🔨 и 💙 в течение 5 секунд.

На экране отобразится оставшееся время + сообщение «Очистка». В течение этого времени экран не может использоваться.

Время очистки машины может быть изменено. Стандартное время очистки составляет 1 минуту.

#### Очистка системы кондиционирования воздуха (опция)

Очистка системы кондиционирования воздуха осуществляется в соответствии с инструкциями, поставляемыми вместе с блоком кондиционирования воздуха. После завершения очистки вам необходимо выполнить сброс даты обслуживания.

Чтобы выполнить сброс даты обслуживания во время отображения сообщения об ошибке, нажмите О, чтобы войти в «Быстрое меню информации о состоянии». Находясь на экране режима ожидания, удерживайте кнопки V, v в течение 5 секунд, чтобы войти в «Быстрое меню информации о состоянии».

Перейдите к 'Airco service date' и нажмите . Введите PIN-код и нажмите . Дата обслуживания системы кондиционирования воздуха будет перемещена на 6 месяцев вперед.

#### Замена сосуда для жидкости Qsens (опция)

Не допускается заполнение сосуда для жидкости Qsens обычной водопроводной водой или любой дугой жидкостью. Замену необходимо осуществлять с использованием оригинального сосуда для жидкости Hapro Qsens. Позаботьтесь о заблаговременном заказе сосудов для жидкости Qsens.

Перед первым использованием Qsens или после замены сосуда для жидкости система должна быть освобождена от воздуха.

Удерживайте кнопки 🔨 🕻 и 🕽 в течение 10 секунд. Введите PIN-код; По умолчанию он задан равным 0000. Нажмите 🔱 для подтверждения. Вы окажетесь в меню параметров.

Перейдите к '09 - Qsens' и нажмите . Перейдите к '03 - Qsens initialization' и нажмите . Для запуска инициализации нажмите . Дождитесь момента, когда форсунки Qsens выпустят мелкий водяной туман. Для остановки инициализации нажмите . Для выхода из меню параметров нажмите . Теперь система Qsens готова к работе.

| Unit status            |                                                                                                    |                                             |
|------------------------|----------------------------------------------------------------------------------------------------|---------------------------------------------|
| 1. Unit hours          | 2461                                                                                                    |                                             |
| < 2. Lamp hours        | 237                                                                                                    | ۷                                           |
| 3. Facial tanner hours | 237                                                                                                    |                                             |
| 4. Airco service date  | 01-01-2012                                                                                                    |                                             |
| Display software       | 5.4                                                                                                    |                                             |
| Display pictures       | 2.3                                                                                                    |                                             |
| Switch board           | 2.3                                                                                                    |                                             |
| I/O Controller         | 1.0                                                                                                    |                                             |
| Sens controller        | 1.0                                                                                                    |                                             |
| Ventilation board      | 3.0                                                                                                    |                                             |
|                        | Unit status 1. Unit hours 2. Lamp hours 3. Facial tanner hours 4. Airco service date Display software Display pictures Switch board I/O Controller Sens controller Ventilation board | Unit status1. Unit hours2461< 2. Lamp hours |

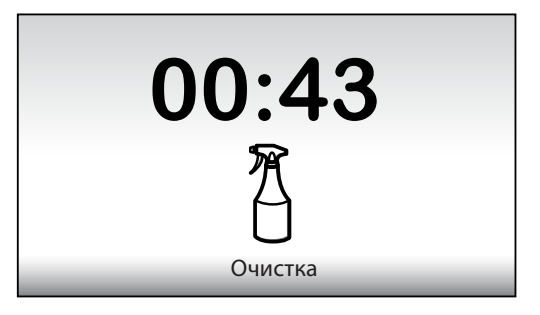

|     | Unit status                                                 |            |   |
|-----|-------------------------------------------------------------|------------|---|
| ^   | 1. Unit hours                                               | 2461       |   |
|     | <ol> <li>Lamp nours</li> <li>Facial tanner hours</li> </ol> | 237        |   |
|     | < 4. Airco service date                                     | 01-01-2012 | > |
|     | Display software                                            | 5.4        |   |
| r - | Display pictures                                            | 2.3        |   |
|     | Switch board                                                | 2.3        |   |
|     | I/O Controller                                              | 1.0        |   |
|     | Sens controller                                             | 1.0        |   |
| v   | Ventilation board                                           | 3.0        |   |

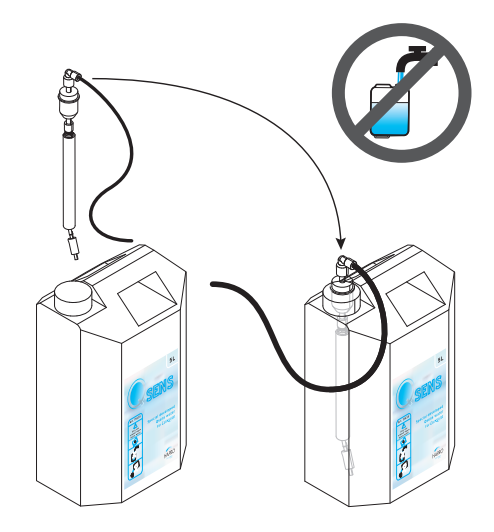

#### Замена емкостей Xsens (опция)

Если вы приобрели набор Xsens I, вы можете заменить пустую емкость новой заполненной.

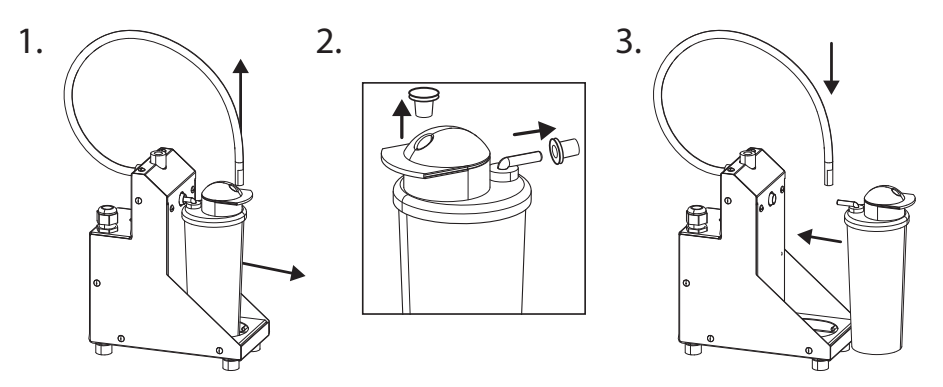

Если вы приобрели набор Xsens III, вы можете заменить пустую емкость новой заполненной (A). Всегда должны присутствовать 3 соединенные емкости.

Если вы хотите установить менее 3 емкостей (**B**), вам необходимо отсоединить подающий шланг емкости и установить опциональную заглушку (**P**). Размещайте заполненные емкости как можно левее (положение 1). В меню параметров задайте количество заполненных емкостей, которые имеются в наличии, выбрав '06 - Xsens' 202 - Number of Xsens cans'.

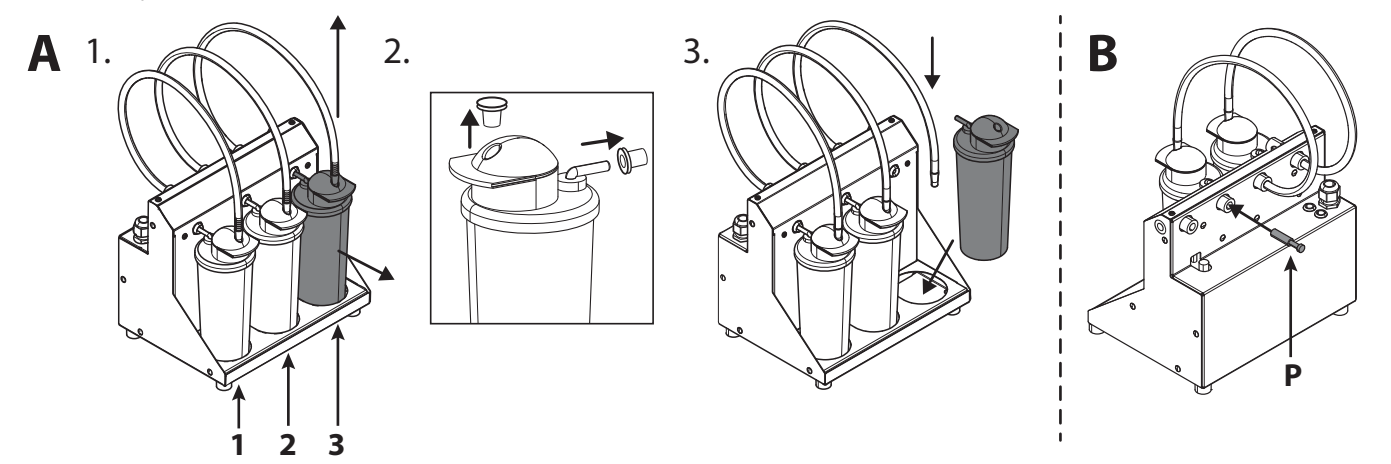

#### Замена карт памяти SoundAround (опция)

Вы можете заменить вашу карту SmartVoice на другую карту SmartVoice. Вы можете записать свои композиции на карты Studio 1 и Studio 2. Используйте только поставляемые карты памяти.

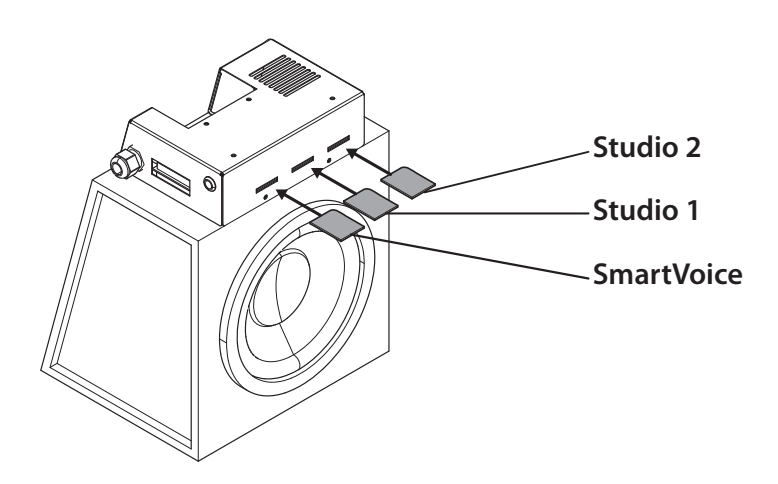

### Настройки солярия

#### Меню параметров

Удерживайте кнопки 🔨 🕻 и 🕽 в течение 10 секунд. Введите PIN-код; По умолчанию он задан равным 0000. Нажмите О для подтверждения.

#### Параметры

Солярий может быть настроен в соответствии с вашими предпочтениями путем изменения описанных здесь параметров. Параметры, отсутствующие в таблице, могут быть изменены только вашим дилером.

Для перехода к требуемому вложенному меню используйте кнопки 🔨 и 🗸, для его выделения — 🔪.

Для перехода к требуемому параметру используйте кнопки 🔨 и 🗸, для его выделения — 义.

Для изменения значения используйте кнопки 🔨 и 💟.

Если вы хотите сохранить новое значение, нажмите Ў; будет выделен текст 'ОК', а в нижней части экрана появится сообщение 'Press ^ to confirm'. Нажмите 🔨 для подтверждения. Значение будет сохранено, и вы возвратитесь во вложенное меню.

Если вы не хотите сохранять новое значение, нажмите 🄇; новое значение не будет сохранено, и вы возвратитесь во вложенное меню. Для возврата в главное меню нажмите 🔇.

Для выхода из меню параметров нажмите U. Если в течение 1 минуты не будет нажата ни одна кнопка, происходит автоматическое возвращение на экран режима ожидания.

| 1. Unit                 |                                                                          |                                   |
|-------------------------|--------------------------------------------------------------------------|-----------------------------------|
| 1. Start time (минуты)  | 0 = Монетоприемник / >0 = Автономный режим                               | По умолчанию = 0 (Монетоприемник) |
| 6. Time light on        | Время включения декоративной подсветки                                   | По умолчанию = 07:00              |
| 7. Time light off       | Время выключения декоративной подсветки                                  | По умолчанию = 23:00              |
| 8. Unit time            | Текущее время машины                                                     | По умолчанию = 00:00              |
| 9. Unit date            | Текущая дата машины                                                      | По умолчанию = 01-01-2012         |
| 12. Parameter code      | Уникальный код для входа в меню параметров                               | По умолчанию = 0000               |
| 13. Clean time (минуты) | Временной интервал, в течение которого экран будет отключен для очистки. | По умолчанию = 01:00              |
| 4. Body fan             |                                                                          |                                   |
| 1. Body fan at start    | Скорость вентилятора для тела в начале сеанса                            | По умолчанию = 1                  |
| 5. Head fan             |                                                                          |                                   |
| 1. Head fan at start    | Скорость вентилятора для головы в начале сеанса                          | По умолчанию = 1                  |
| 6. Xsens                |                                                                          |                                   |
| 2. Number of Xsens cans | Количество установленных емкостей Xsens                                  | По умолчанию = 1                  |
| 3. Xsens at start       | Аромат Xsens в начале сеанса (0 = выкл)                                  | По умолчанию = 0                  |
| 4. Xsens at standby     | Аромат Xsens в режиме ожидания (0 = выкл)                                | По умолчанию = 0                  |
| 7. Audio                |                                                                          |                                   |
| 16. Stand-by volume     | Громкость воспроизведения в режиме ожидания (0 = выкл)                   | По умолчанию = 0                  |
| 17. Stand-by channel    | Музыкальный канал в режиме ожидания                                      | По умолчанию = 1                  |
| 18. Start volume        | Громкость воспроизведения в начале сеанса (0 = выкл)                     | По умолчанию = 4                  |
| 19. Start channel       | Музыкальный канал в начале сеанса                                        | По умолчанию = 2                  |
| 7. Airco                |                                                                          |                                   |
| 1. Airco at start       | Состояние системы кондиционирования воздуха в начале сеанса              | По умолчанию = On                 |
| 8. Qsens                |                                                                          |                                   |
| 1. Qsens at start       | Состояние Qsens в начале сеанса                                          | По умолчанию = On                 |
| 3. Qsens initialization | Продувка системы Qsens                                                   | По умолчанию = Off                |

#### Примечание:

Мы рекомендуем незамедлительно изменить код на свой личный код для параметров. Надежно храните этот код.

| 10. Deco light         |                                                 |                    |  |
|------------------------|-------------------------------------------------|--------------------|--|
| 1. Effect              | Цветовая программа                              | По умолчанию = 1   |  |
|                        | 0 = отдельный цвет (см. Цвет суб. 4 Цвет номер) |                    |  |
|                        | 1 = все цвета                                   |                    |  |
|                        | 2 = базовых цветов быстро                       |                    |  |
|                        | 3 = базовых цветов медленно                     |                    |  |
|                        | 4 = оттенки белого                              |                    |  |
|                        | 5 = мягких тонах                                |                    |  |
|                        | 6 = оттенков белого (белая основа)              |                    |  |
|                        | 7 = оттенки красного, оранжевого и желтого      |                    |  |
|                        | 8 = оттенки фиолетового и розового              |                    |  |
|                        | 9 = оттенки красного                            |                    |  |
|                        | 10 = оттенки оранжевого                         |                    |  |
|                        | 11 = оттенки желтого                            |                    |  |
|                        | 12 = оттенки зеленого                           |                    |  |
|                        | 13 = оттенки синего                             |                    |  |
|                        | 14 = оттенки фиолетового                        |                    |  |
|                        | 15 = оттенков розового                          |                    |  |
| 2. Effect speed        | Скорость смены цветовых программ (1-20)         | По умолчанию = 10  |  |
| 3. Deco light at start | Декоративная подсветка в начале сеанса          | По умолчанию = Off |  |
| 4. Colour number       | Цвет (0 = выкл)                                 | По умолчанию = 27  |  |

### Символ

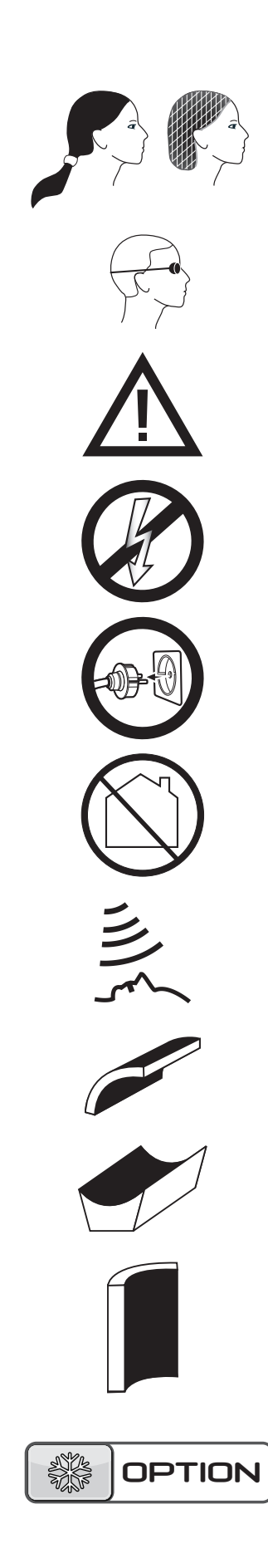

Предупредительный символ:

Если у вас длинные волосы, необходимо одеть сетку для волос!

Предупредительный символ: Одевайте защитные очки, идущие в комплекте

Предупредительный символ: Внимание!

Предупредительный символ: Солярий необходимо отключать от источника энергии

Предупредительный символ: Достаньте штекер из розетки

Предупредительный символ: Не для домашнего использования

Символ: Лицевой солярий

Символ: Верхняя часть солярия

Символ: Лежанка солярия

Символ: Вертикальный солярий

Символ:

Эта возможность доступна только при заказе соответствующей опции

Настоящие гарантийные условия соответствуют национальным нормам, гарантийных условий товаров.

Гарантия

Наши солярии изготавливаются с исключительной заботой и отличаются превосходным качеством. Все солярии Luxura производятсявсоответствиисмеждународными нормами IEC/EN

На приобретенный вами солярий действует заводская гарантия сроком 1 год, которая начинает действовать с даты монтажа. В течение

гарантийного периодавсе поломки, являющиеся следствием дефектов материалов или заводского брака, будут бесплатно устранены. По всем вопросам, связанным с гарантией, обращайтесь к вашему поставщику.

Для получения гарантийного обслуживания необходимо предъявить оригинал счета. В случае, если счет каким-либо образом изменен или не читается, гарантия не действует.

касающимся

### Гарантия не распространяется на

Аппараты, у которых отсутствуют, повреждены или изменены серийный номер, номер модели и/или другие идентификационные данные.

Лампы, стартеры и акриловые пластины.

Повреждения в результате неправильного или

неосторожного обращения, транспортировки и недостаточного ухода.

Повреждения в результате использования неоригинальных либо неподходящих аксессуаров.

Повреждения в результате ремонта, установки и монтажа не уполномоченным Нарго мастером.

Повреждения в результате воздействия огня, молнии, или в результате землетрясения или других стихийных бедствий.

RUS

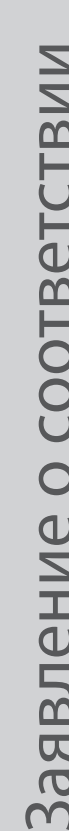

#### Производитель

Hapro International b.v. Fleerbosseweg 33 4420 AC Kapelle, The Netherlands www.hapro.com

#### Идентификационный код изделия

| Изделие: | Оборудование для загара                 |
|----------|-----------------------------------------|
| Модель:  | Luxura X5                               |
| Тип:     | 34 SPr , 34 SLi,                        |
|          | 34 SLi Intensive, 34 SLi High Intensive |

Настоящий документ действителен для всех вышеперечисленных типов, произведенных с 01/02/2007.

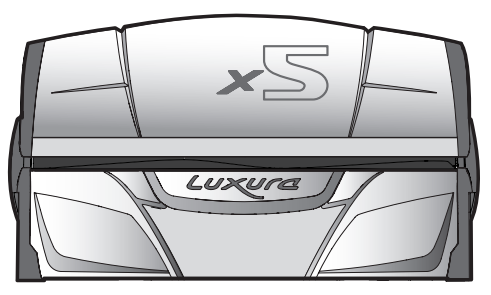

#### Средства соответствия

Изделия соответствуют Директиве 2004/108/ЕС Европейского сообщества и Директиве по низковольтной аппаратуре 2006/95/ЕС Европейского сообщества.

#### Тестирование, электромагнитная совместимость

| Проведено:                | Hapro Laboratory                                      |
|---------------------------|-------------------------------------------------------|
|                           | Fleerbosseweg 33                                      |
|                           | 4420 AC Kapelle, The Netherlands                      |
| Использованные стандарты: | EN 61000-6-3:2007; EN 55022:2006; EN 55014-1:2006;    |
|                           | EN 61000-6-1:2007; EN 61000-4-2:1995+A1:1998,A2:2001; |
|                           | EN 61000-4-3:2006; EN 61000-4-4:2004;                 |
|                           | EN 61000-4-5:2006; EN 61000-4-6:1996+A1:2001;         |
| Номер сертификата ЭМС:    | 2112431.0551-QUA/EMC                                  |
|                           |                                                       |

#### Тестирование, Директива по низковольтной аппаратуре

Hapro Laboratory Fleerbosseweg 33 4420 AC Kapelle, The Netherlands Использованные стандарты: EN 60335-1:2002+A11:2004+A1:2004+A12:2006+C1:2006+ A1:2004/C11:2007+A13:2008; EN 60335-2-27:2010 CE KEUR EN 62233:2008+C1:2008

#### Представитель

Проведено:

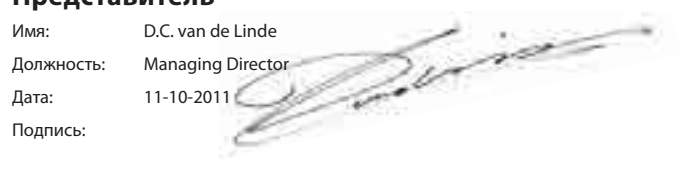

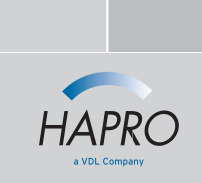

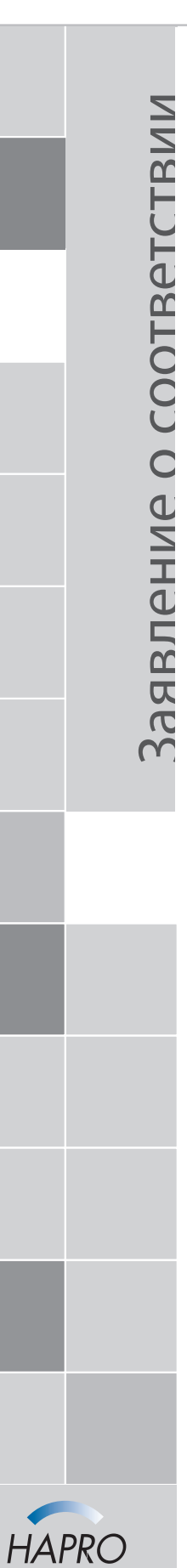

#### Производитель

Hapro International b.v. Fleerbosseweg 33 4420 AC Kapelle, The Netherlands www.hapro.com

#### Идентификационный код изделия

| ••       | •              |              | •••      | ••                                 |
|----------|----------------|--------------|----------|------------------------------------|
| Изделие: | Оборудован     | ие для зага  | ра       |                                    |
| Модель:  | Luxura X7      |              |          |                                    |
| Тип:     | 38 SLi, 38 SLi | Intensive, 3 | 8 SLi H  | ligh Intensive, 38 SLi IP Control, |
|          | 40 SPr, 40 SPr | Intensive, 4 | 10 SPr I | High Intensive,                    |
|          | 42 SLi, 42 SLi | Intensive, 4 | 2 SLi H  | ligh Intensive, 42 SLi IP Control  |

Настоящий документ действителен для всех вышеперечисленных типов, произведенных с 01/02/2007.

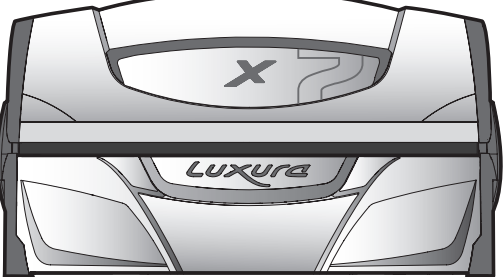

#### Средства соответствия

Изделия соответствуют Директиве 2004/108/ЕС Европейского сообщества и Директиве по низковольтной аппаратуре 2006/95/ЕС Европейского сообщества.

#### Тестирование, электромагнитная совместимость

| Проведено:                | Лабораторией Нарго                                    |
|---------------------------|-------------------------------------------------------|
|                           | Fleerbosseweg 33                                      |
|                           | 4420 AC Kapelle, The Netherlands                      |
| Использованные стандарты: | EN 61000-6-3:2007; EN 55022:2006; EN 55014-1:2006;    |
|                           | EN 61000-6-1:2007; EN 61000-4-2:1995+A1:1998,A2:2001; |
|                           | EN 61000-4-3:2006; EN 61000-4-4:2004;                 |
|                           | EN 61000-4-5:2006; EN 61000-4-6:1996+A1:2001;         |
| Номер сертификата ЭМС:    | 2112431.0551-QUA/EMC                                  |
|                           |                                                       |

#### Тестирование, Директива по низковольтной аппаратуре

| Проведено: |                     | Hapro Laboratory                                   |
|------------|---------------------|----------------------------------------------------|
|            |                     | Fleerbosseweg 33                                   |
|            |                     | 4420 AC Kapelle, The Netherlands                   |
| Исполь     | зованные стандарты: | EN 60335-1:2002+A11:2004+A1:2004+A12:2006+C1:2006+ |
|            |                     | A1:2004/C11:2007+A13:2008;                         |
|            | WENT                | EN 60335-2-27:2010                                 |
| CE         | KEUR                | EN 62233:2008+C1:2008                              |

#### Представитель

| Имя:       | D.C. van de Linde |
|------------|-------------------|
| Должность: | Managing Director |
| Дата:      | 11-10-2011        |
| Подпись:   | e                 |

RUS

#### Removing the acrylic sheets, Demontage der Akrylplatten, Demonteren van de acrylplaten, Démontage des plaques en acrylique, Desmontaje de las placas acrílicas, Демонтаж акриловых пластин

#### ENG

**Warning!** Before obtaining access to terminals, all supply circuits must be disconnected.

#### DEU

**Achtung!** Vor allen Wartungsarbeiten, das Gerät vom Netz trennen

#### (NLD) Let op!

Alvorens onderhoud te plegen, het toestel spanningsvrij maken.

#### (FRA) Attention!

Atención!

Débranchez l'appareil avant de procéder à son entretien

#### SPA

Antes de realizar el mantenimiento, desconecte el aparato de la corriente eléctrica.

#### RUS

Внимание! Прежде чем приступать к обслуживанию аппарата, его необходимо выключить из сети

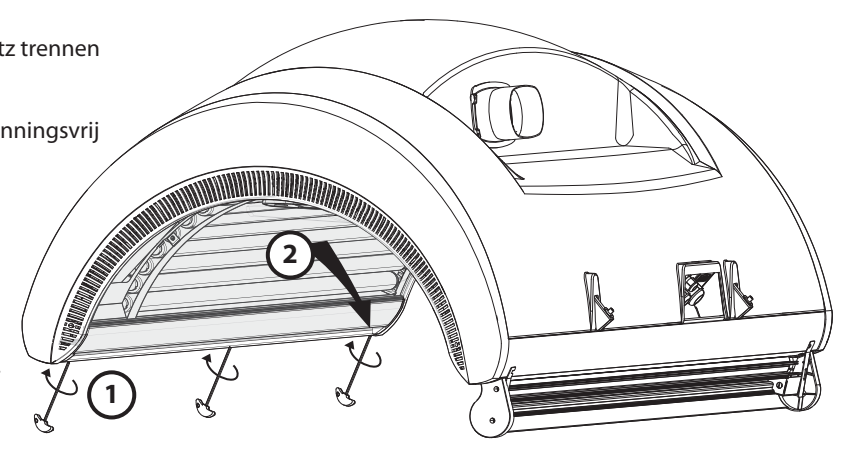

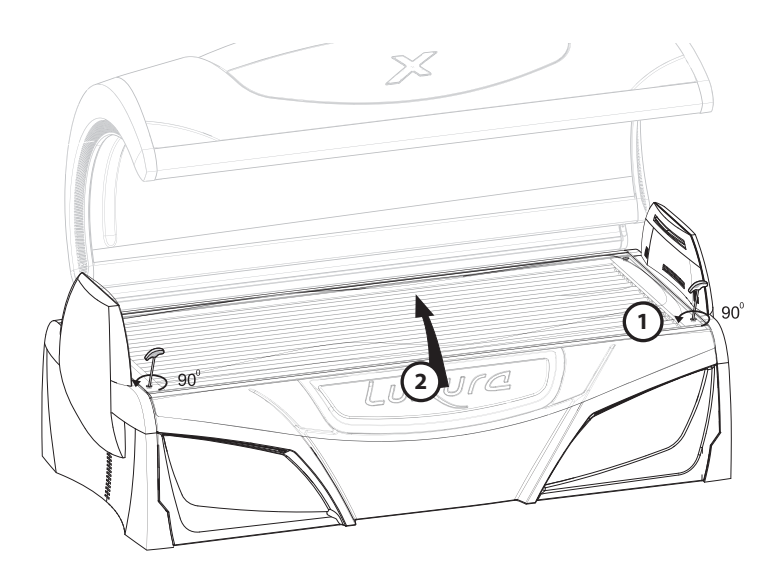

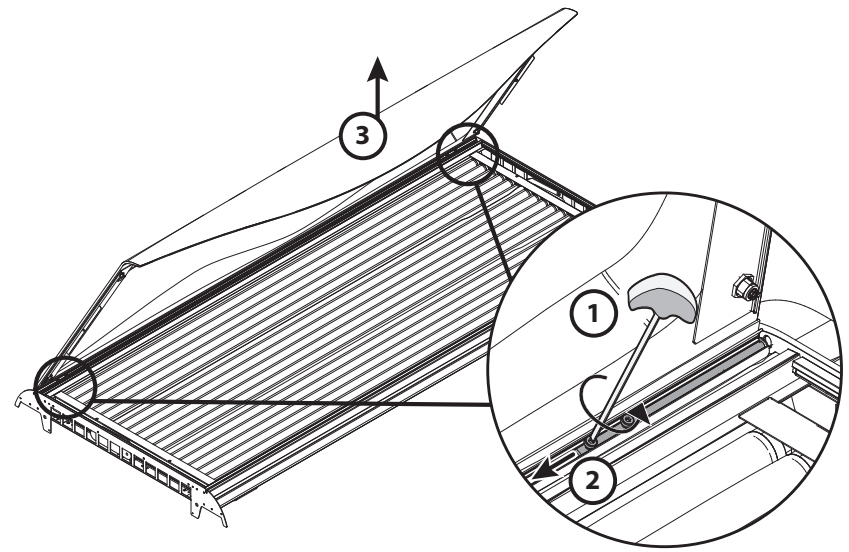

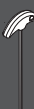

#### Removing the filter holders, Herausnehmen der Filterhalter, Uitnemen filterhouders, Démontage des supports de filtres, Extracción de portafiltros, Снятие держателей для фильтров

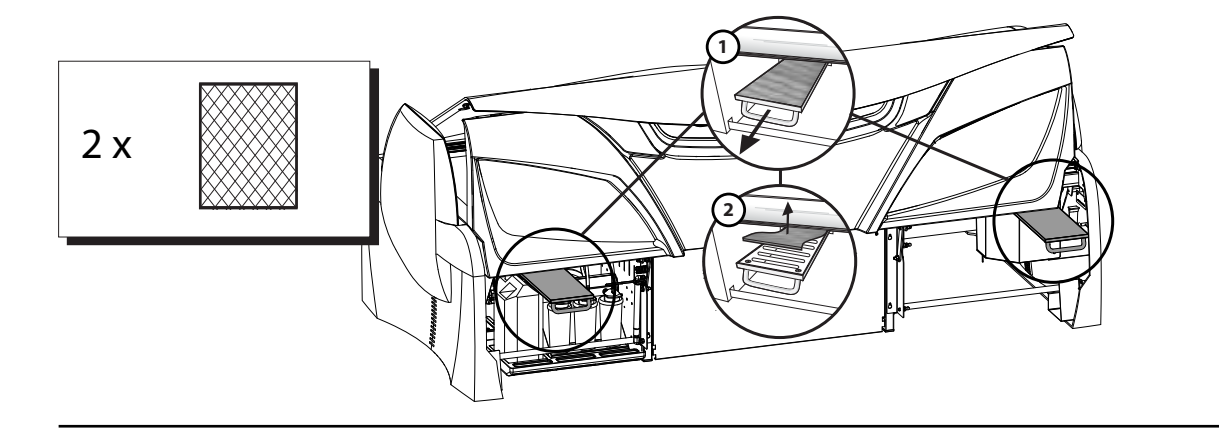

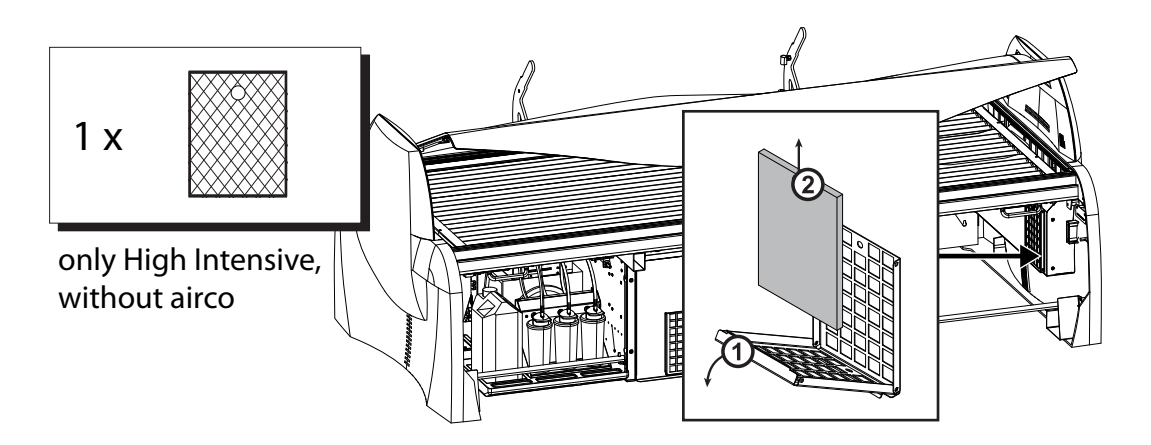

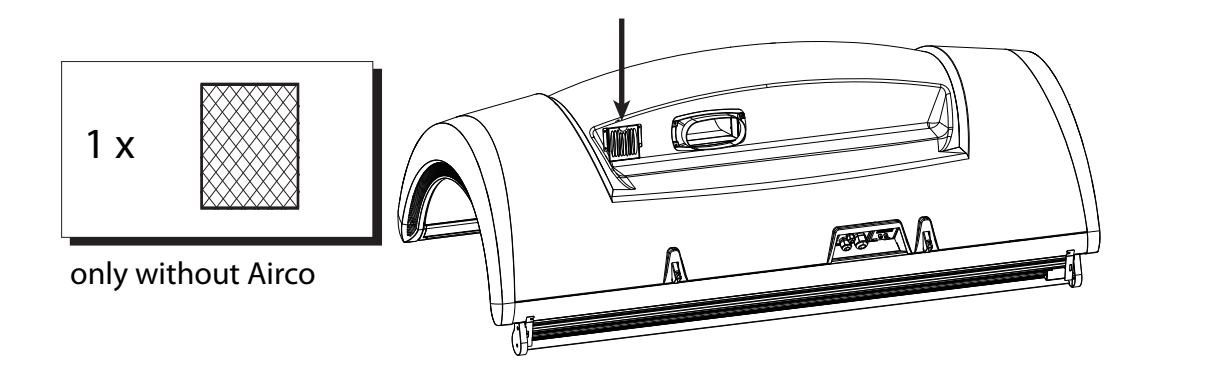

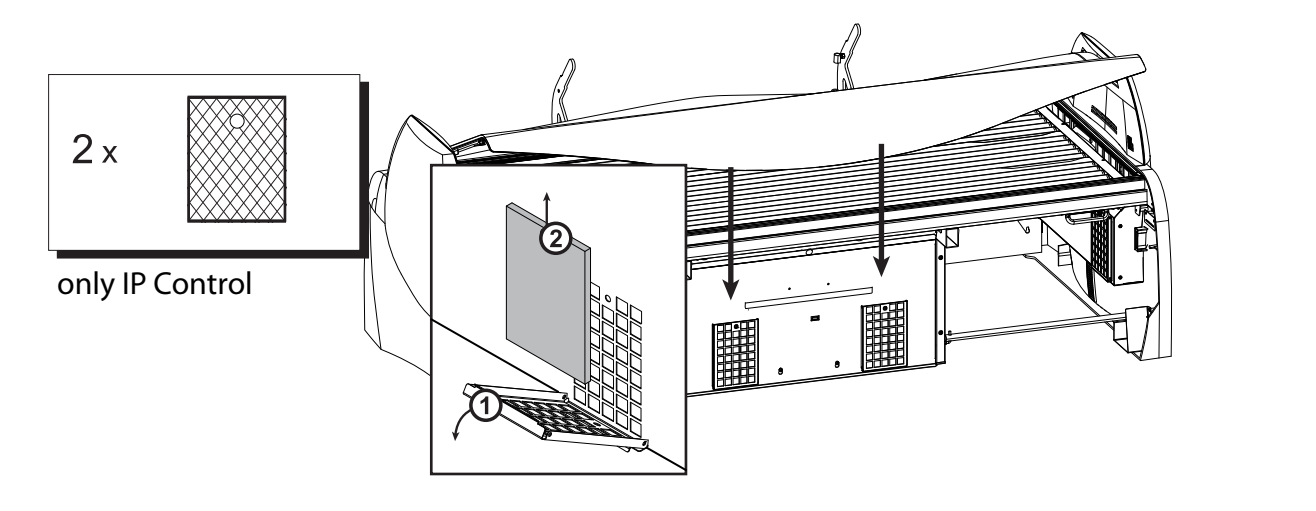

Removing the face tanners, Herausnehmen der Gesichtsbräuner, Uitnemen gezichtsbruiners, Démontage des lampes visage, Extracción de bronceadores de rostro, Выкручивание ламп для лица

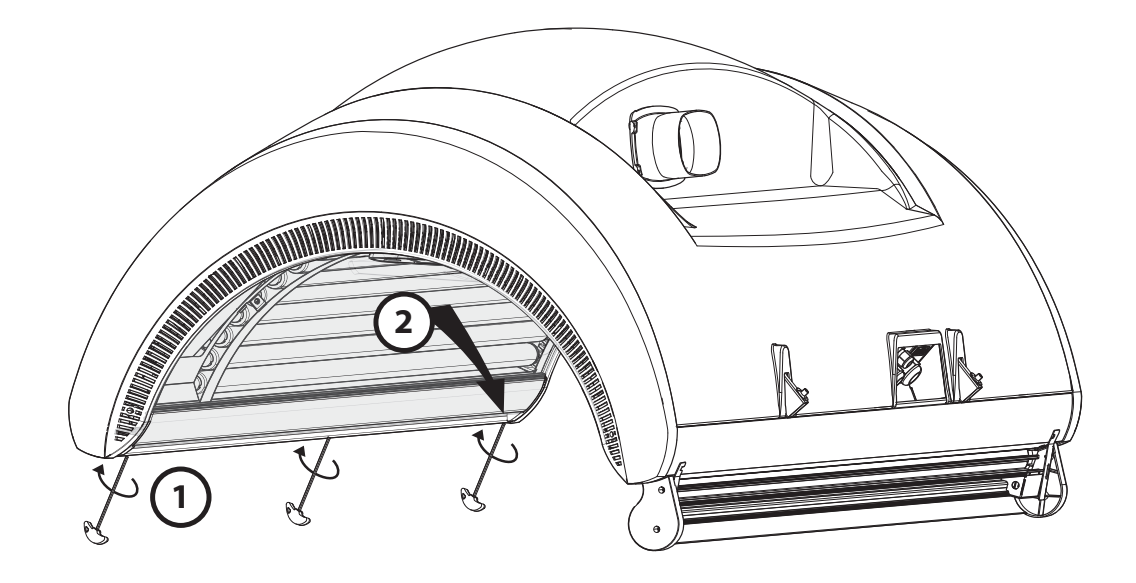

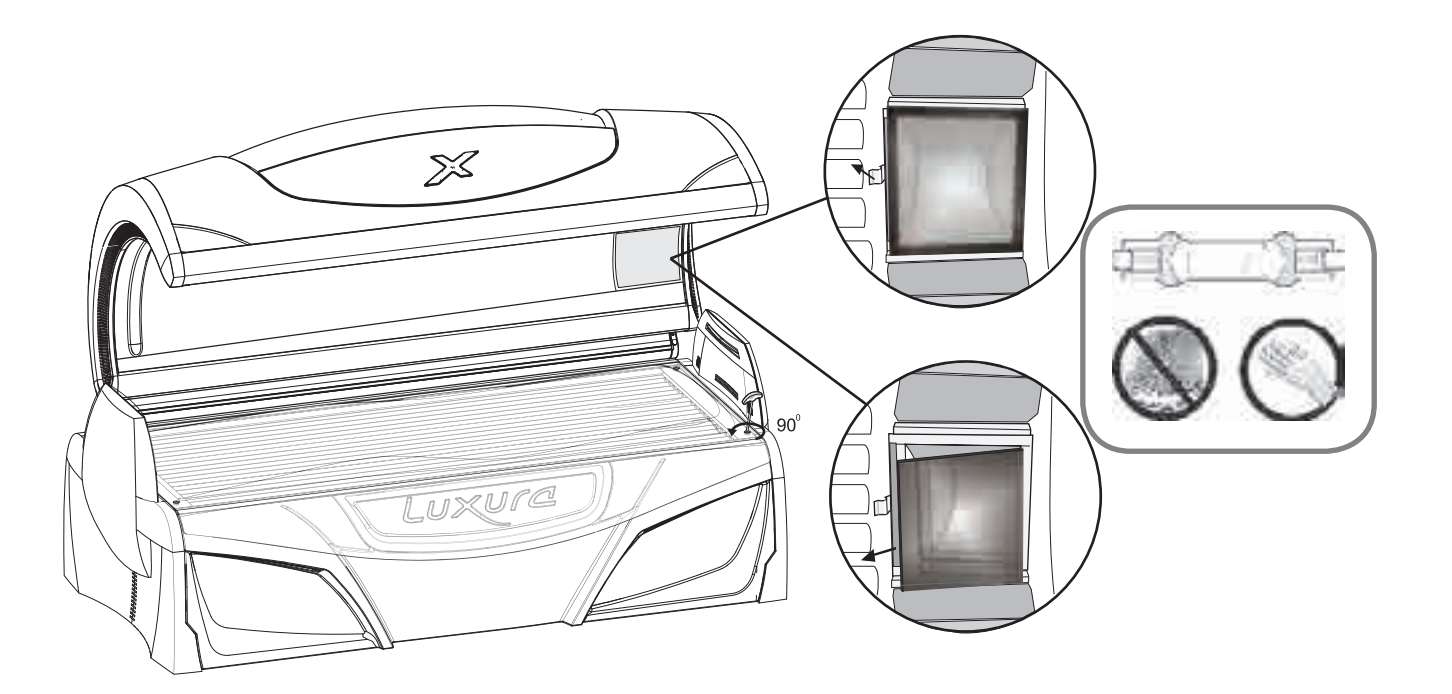

Empty conditioning container , Leeren Behälter Airco , Legen airco container, Vider Réservoir d'airco, Recipiente vacío acondicionado, Пустой контейнер воздуха

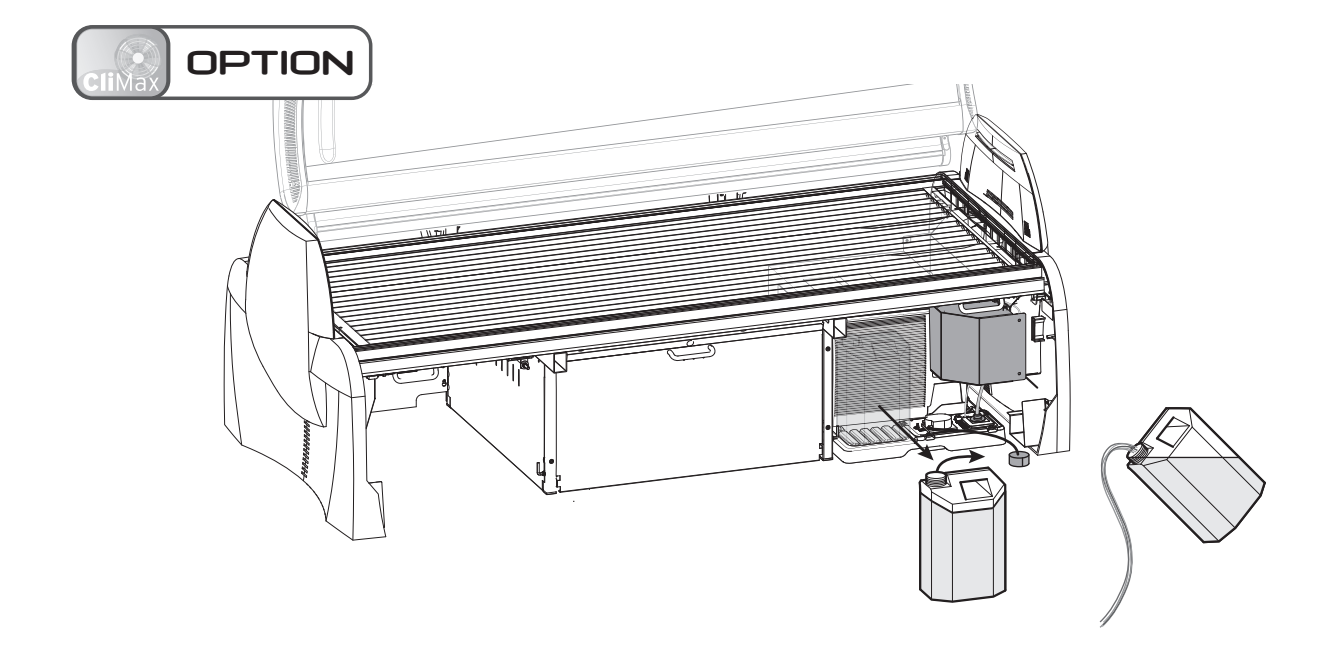

Replace Qsens container, Ändern Qsens Container, Verwisselen Qsens container, Changer réservoir Qsens, Reemplace la caneca de Qsens, Изменение Qsens контейнер

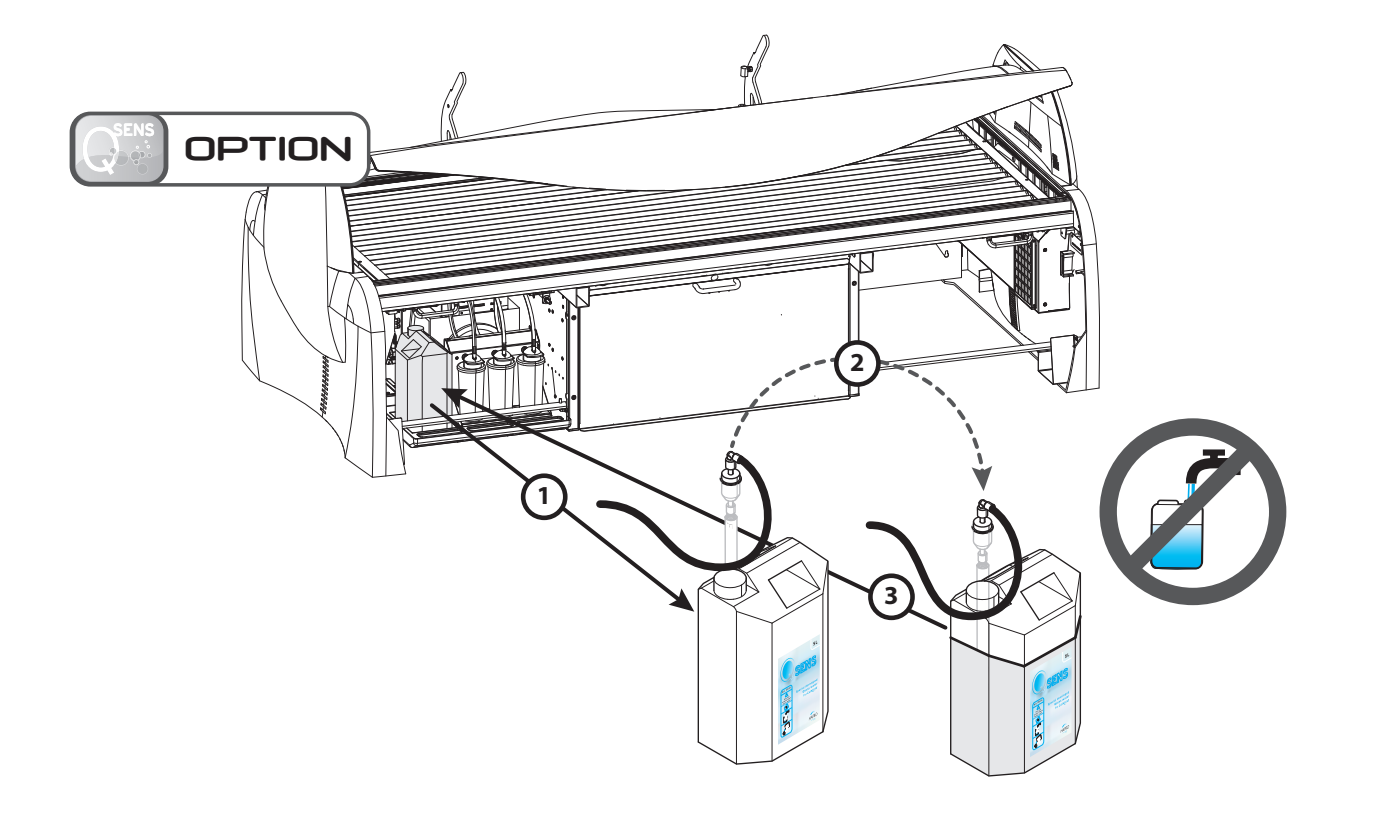

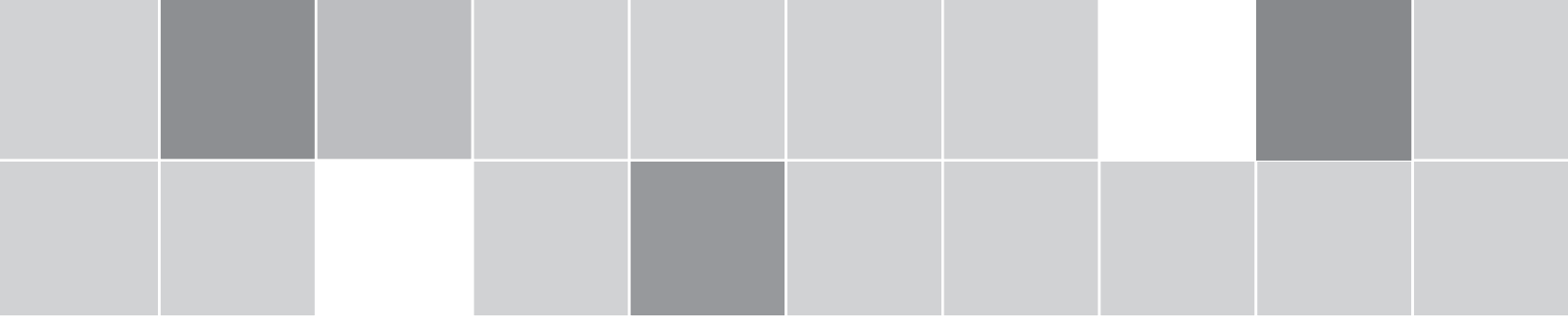

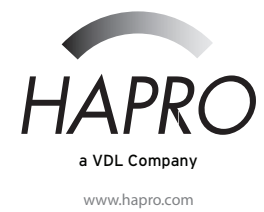

©2012 Hapro International, 24253 rev. 01